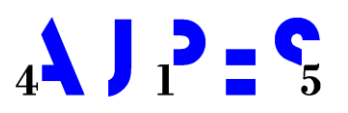

Agencija Republike Slovenije za javnopravne evidence in storitve

# NAVODILO ZA DELO UPRAVIČENCEV ZA VPIS ZASTAVE, RUBEŽA IN PREPOVEDI Z INFORMACIJSKIM SISTEMOM RZPP

| Številka dokumenta:      | 318-1707/2017                                     |
|--------------------------|---------------------------------------------------|
| Datum:                   | 15. 9. 2017                                       |
| Vrsta dokumenta:         | Navodilo za delo                                  |
| Verzija:                 | 2.2                                               |
| Povezava na računalniško | za uporabo aplikacije RZPP od verzije 1.9.2 dalje |
| rešitev                  |                                                   |

# KAZALO

| 1 | UVO   | D                                                              | .1  |
|---|-------|----------------------------------------------------------------|-----|
|   | 1.1   | REGISTER NEPOSESTNIH ZASTAVNIH PRAVIC IN ZARUBLJENIH PREMIČNIN | . 1 |
|   | 1.2   | Оѕлоулі ројмі                                                  | . 1 |
|   | 1.3   | PREDSTAVITEV UPORABNIŠKEGA NAVODILA                            | . 3 |
|   | 1.4   | RAVNANJE Z VLOGAMI ZA PRIDOBITEV UPORABNIŠKEGA IMENA IN GESLA  | . 4 |
|   | 1.5   | Postopek vpisa v RZPP ter splošna pravila vpisovanja           | . 4 |
| 2 | ZNA   | ČILNOSTI INFORMACIJSKEGA SISTEMA ZA VODENJE REGISTRA           | .7  |
| 3 | NAV   | ODILA ZA DELO Z INFORMACIJSKIM SISTEMOM                        | .7  |
|   | 3.1   | PRIJAVA V INFORMACIJSKI SISTEM                                 | . 7 |
|   | 3.2   | MENJAVA GESLA                                                  | . 8 |
|   | 3.3   | OSNOVNA MENIJSKA VRSTICA                                       | . 8 |
|   | 3.3.1 | Osnovni                                                        | 9   |
|   | 3.3.2 | Vpogledi                                                       | 9   |
|   | 3.3.3 | Okna                                                           | 20  |
|   | 3.3.4 | Pomoč                                                          | 20  |
|   | 3.4   | ZADEVA - NOVA ZASTAVA, RUBEŽ, PREPOVED                         | 21  |
|   | 3.4.1 | Zahteva                                                        | 22  |
|   | 3.4.2 | Premičnine                                                     | 22  |
|   | 3.4.3 | Udeleženci                                                     | 45  |
|   | 3.4.4 | Terjatev/Rubež/Prepoved                                        | 48  |
|   | 3.4.5 | Upravičenec                                                    | 58  |
|   | 3.4.6 | Uslužbenci                                                     | 59  |
|   | 3.4.7 | ' Stanje                                                       | 59  |
|   | 3.5   | VPIS ZASTAVE PREKO RUBEŽA ALI PREPOVEDI                        | 53  |
|   | 3.6   | PREGLED PODATKOV ZGODOVINA                                     | 54  |
|   | 3.7   | PREVERJANJE V REFERENČNIH REGISTRIH                            | 54  |
|   | 3.8   | IZBRIS POMOTNEGA VPISA OZIROMA STORNACIJA                      | 58  |
|   | 3.9   | SPREMEMBA PODATKOV V ZADEVI                                    | 70  |
|   | 3.10  | IZBRIS ZADEVE                                                  | 72  |
|   | 3.11  | KOPIRANJE ZADEVE                                               | 73  |
|   | 3.12  | NAČIN SKUPINSKEGA VPISA OPREME ALI ZALOG NA DOLOČENI LOKACIJI  | 74  |
| 4 | REŠE  | VANJE NAPAK                                                    | 75  |
| 5 | VRST  | E OBRAZCEV                                                     | 75  |
|   |       |                                                                |     |

# Kazalo slik

| SLIKA 1:  | OBVESTILO UPRAVIČENCU ZA PREVZEM POTRDILA                               | 7  |
|-----------|-------------------------------------------------------------------------|----|
| SLIKA 2:  | PRIJAVA V INFORMACIJSKI SISTEM                                          | 8  |
| SLIKA 3:  | SPREMINJANJE GESLA ZA PRIJAVO V INFORMACIJSKI SISTEM RZPP               | 8  |
| SLIKA 4:  | OSNOVNI MENI                                                            | 9  |
| SLIKA 5:  | MENIJSKA VRSTICA – VPOGLEDI                                             | 9  |
| SLIKA 6:  | ISKANJE ZADEVE                                                          | 10 |
| SLIKA 7:  | ISKANJE ZADEVE PO UDELEŽENCIH                                           | 11 |
| SLIKA 8:  | ISKANJE UDELEŽENCA                                                      | 12 |
| SLIKA 9:  | ISKANJE PREMIČNIN                                                       | 13 |
| SLIKA 10: | SEZNAM PREMIČNIN                                                        | 14 |
| SLIKA 11: | ISKANJE PREMIČNIN: OPREMA IN ZALOGE PO K.O. IN PARC. ŠT. NEPREMIČNINE   | 14 |
| SLIKA 12: | ISKANJE PREMIČNIN: OPREMA IN ZALOGE PO K.O. IN PARC. ŠT. NEPREMIČNINE-2 | 15 |
|           |                                                                         |    |

| SI IKA 13. | RE71 ΙΙ ΤΔΤΙ Ι SKANI Δ                                                         | 15         |
|------------|--------------------------------------------------------------------------------|------------|
|            | VPOGLED V CELOTEN ZAPIS PREMIČNINE – 1                                         | 15         |
|            | VPOGLED V CELOTEN ZALIST REMIČNINE – 2                                         | 16         |
|            |                                                                                | 10         |
|            |                                                                                | 10         |
| SLIKA 17.  | ISVANJE ODDENE IN ZALOC DO KATASTOSKI ODČINU 1                                 | 10         |
| SLIKA 10.  | ISKANJE OPREME IN ZALOG PO KATASTRSKI ODČINI – 1                               | 17         |
| SLIKA 19:  | ISKANJE OPREMI IN ZALOG PO KATASI KSKI OBCINI – 2                              | 1/         |
| SLIKA ZU.  | ISKANJE OPREME IN ZALOG PO PARCELNI STEVILKI NEPREMIČNINE – 1                  | 10         |
| SLIKA 21:  | ISKANJE UPREIVIE IN ZALOG PU PARCELNI STEVILKI NEPREIVIICININE – Z             | 10         |
| SLIKA 22:  |                                                                                | 19         |
| SLIKA 23:  | ISKANJE IZBRISANJU PREMIČNIN – Z                                               | 19         |
| SLIKA 24:  | ISKANJE IZBRISANJH PREMIČNIN – VNOS PODATKUV ZA PREMIČNINU                     | 19         |
| SLIKA 25:  | ISKANJE IZBRISANIH PREMICNIN – IZBOR PREMICNINE                                | 20         |
| SLIKA 26:  | ISKANJE IZBRISANIH PREMICNIN – NAJDENE ZADEVE                                  | 20         |
| SLIKA 27:  | OKNA                                                                           | 20         |
| SLIKA 28:  | MENIJSKA VRSTICA - ZADEVA                                                      | 21         |
| SLIKA 29:  |                                                                                | 22         |
| SLIKA 30:  | IZBIRANJE VRSTE PREMICNINE                                                     | 23         |
| SLIKA 31:  | OBVESTILO O OBSTOJU MOTORNEGA VOZILA V BAZI RZPP                               | 23         |
| SLIKA 32:  | OBVESTILO O POTREBNOSTI VPISA PREMIČNINE IZ BAZE RZPP (PREKO GUMBA IŠČI)       | 24         |
| SLIKA 33:  | OBVESTILO O ŽE VPISANI PREMIČNINI                                              | 24         |
| SLIKA 34:  | ISKANJE PREMIČNINE                                                             | 25         |
| SLIKA 35:  | OBVESTILO O PREKORAČITVI CELOTNEGA DELEŽA PREMIČNINE                           | 26         |
| SLIKA 36:  | DODAJANJE DELEŽA PREMIČNINE                                                    | 26         |
| SLIKA 37:  | DOLOČITEV DELEŽA PREMIČNINE                                                    | 27         |
| SLIKA 38:  | ZADEVE V KATERIH JE DELEŽ ZASTAVLJEN                                           | 27         |
| SLIKA 39:  | DELITEV DELEŽA                                                                 | 28         |
| SLIKA 40:  | DELITEV DELEŽA – 2                                                             | 28         |
| SLIKA 41:  | KOPIRANJE PREMIČNINE                                                           | 29         |
| SLIKA 42:  | SEZNAM DELEŽEV NA PREMIČNINAH IN DODAJANJE ZASTAVITELJA PREMIČNINI             | 30         |
| SLIKA 43:  | PRIKAZ DELEŽA, KI PRIPADA SOLASTNIKOM                                          | 30         |
| SLIKA 44:  | VPIS SOLASTNINE NA PREMIČNINI                                                  | 31         |
| SLIKA 45:  | VPIS SKUPNE LASTNINE NA PREMIČNINI                                             | 31         |
| SLIKA 46:  | KOPIRANJE PREMIČNINE                                                           | 32         |
| SLIKA 47:  | OBVESTILO O OBVEZNOSTI VPISA K.O. IN PARCELNI ŠTEVILKI NEPREMIČNINE            | 33         |
| SLIKA 48:  | OKNO ZA VNOS PODATKOV K.O. IN PARC. ŠT. NEPREMIČNINE                           | 33         |
| SLIKA 49:  | VPIS OZNAKE KATASTRSKE OBČINE IZ ŠIFRANTA                                      | 33         |
| SLIKA 50:  | VPIS PARCELNE ŠTEVILKE NEPREMIČNINE                                            | 34         |
| SLIKA 51:  | VPIS VEČ PARCELNIH ŠTEVILK NEPREMIČNINE K ISTI (ALI RAZLIČNI) K.O              | 34         |
| SLIKA 52:  | VPIS STAVBNE PARCELE, KI ŠE NI USKLAJENA Z ZEN                                 | 35         |
| SLIKA 53:  | OBVESTILO O (NE)DOVOLJENEM FORMATU                                             | 35         |
| SLIKA 54:  | OBVESTILO O NESKLADNIH PODATKIH PREMIČNINE - NEOBSTOJEČA PARCELNA ŠTEVILKA     |            |
|            | NEPREMIČNINE                                                                   | 36         |
| SLIKA 55:  | OBVESTILO O NESKLADNIH PODATKIH PREMIČNINE - PARCELNE ŠTEVILKE (OBLIKA ZAPISA) | 36         |
| SLIKA 56:  | IZBIRA PARCELNE ŠTEVILKE NEPREMIČNINE ZA POPRAVEK                              | 36         |
| SLIKA 57:  | PARCELNA ŠTEVILKA. KI JO ŽELIMO POPRAVITI                                      | 37         |
| SLIKA 58:  | IZBRIS PODATKOV O K.O. IN PARCELNI ŠTEVILKI NEPREMIČNINE.                      |            |
| SLIKA 59:  | VPIS ŠTEVIJ KE OBJEKTA IN NASLOVA                                              |            |
| SLIKA 60.  | MANJKAJOČI PODATKI PREMIČNINE                                                  |            |
| SLIKA 61   | ΖΑΡΙΣ ΙΖΒRANEGA BESEDILA V POLIE Ζ ΜΑΝΙΚΑΙΟČΙΜΙ ΡΟΔΑΤΚΙ                        |            |
| SLIKA 62   | OBVESTILO O NESKLADNIH PODATKIH PREMIČNINE - NASLOVU                           |            |
| SLIKA 63   | OBVESTILO O NESKLADNIH PODATKIH PREMIČNINE – IDENTIFIKACIJSKE ŠTEVIJKE STAVRE  |            |
| SLIKA 64.  | VPIS VEČ NASLOVOV PRI OPREMI IN 741 OGAH $- 1$                                 | <u>م</u> د |
|            | VPIS VEČ NASLOVOV PRI OPREMI IN 7ΔΙ ΟΘΔΗ - 1                                   | 0<br>      |
| JEIKA 0J.  |                                                                                | +0         |

| SLIKA 66:  | MANJKAJOČI PODATKI O PREMIČNINI – ZALOGE                                    | 41 |
|------------|-----------------------------------------------------------------------------|----|
| SLIKA 67:  | VPIS PODATKA O MINIMALNI KOLIČINI ZALOG OZ. VREDNOSTI ZALOG (OZ. OPREMI)    | 41 |
| SLIKA 68:  | PODATKI O KOLIČINI IN VREDNOSTI ZALOG (OZ. OPREMI)                          | 42 |
| SLIKA 69:  | VPIS MOTORNEGA VOZILA PREKO REFERENČNEGA REGISTRA – 1                       | 43 |
| SLIKA 70:  | VPIS MOTORNEGA VOZILA PREKO REFERENČNEGA REGISTRA – 2                       | 43 |
| SLIKA 71:  | VPIS MOTORNEGA VOZILA PREKO REFERENČNEGA REGISTRA – 3                       | 43 |
| SLIKA 72:  | VPIS MOTORNEGA VOZILA PREKO REFERENČNEGA REGISTRA – VEČ ZADETKOV            | 44 |
| SLIKA 73:  | SPREMINJANJE PREDHODNO VPISANIH PODATKOV O MOTORNEM VOZILU                  | 45 |
| SLIKA 74:  | DODAJANJE UDELEŽENCA                                                        | 46 |
| SLIKA 75:  | SEZNAM DRŽAV                                                                | 47 |
| SLIKA 76:  | DODAJANJE UDELEŽENCA                                                        | 48 |
| SLIKA 77:  | VNOS TERJATVE                                                               | 49 |
| SLIKA 78:  | VNOS TERJATVE V PRIMERU DODANEGA TEKSTA OB ZNESKU TERJATVE IN ZAPADLOSTI    |    |
|            | TERJATVE                                                                    | 49 |
| SLIKA 79:  | VPIS PODATKOV RUBEŽA                                                        | 50 |
| SLIKA 80:  | VPIS PODATKOV RUBEŽA V PRIMERU ZNESKA IN DODANEGA TEKSTA                    | 51 |
| SLIKA 81:  | VPIS PODATKOV O PREPOVEDI                                                   | 52 |
| SLIKA 82:  | DODAJANJE DOKUMENTOV                                                        | 53 |
| SLIKA 83:  | VPIS PODATKOV O DOKUMENTU                                                   | 54 |
| SLIKA 84:  | DODAJANJE STRANI SKENIRANIH DOKUMENTOV                                      | 54 |
| SLIKA 85:  | PREDNASTAVITVE SKENERJA IN DODAJANJE DOKUMENTOV                             | 55 |
| SLIKA 86:  | ZAPIS DODANEGA DOKUMENTA IN NJEGOVA POTRDITEV                               | 55 |
| SLIKA 87:  | NAČIN VPISOVANJA DOKUMENTOV - NOTARSKI ZAPIS                                | 56 |
| SLIKA 88:  | NAČIN VPISOVANJA DOKUMENTOV - RUBEŽNI ZAPISNIK                              | 56 |
| SLIKA 89:  | NAČIN VPISOVANJA DOKUMENTOV - SKLEP PRISTOJNEGA ORGANA                      | 56 |
| SLIKA 90:  | OSTALI DOKUMENTI                                                            | 57 |
| SLIKA 91:  | DODAJANJE DOKUMENTA RAZVELJAVITVE VPISA                                     | 57 |
| SLIKA 92:  | PRIKAZ PODATKOV O UPRAVIČENCU                                               | 58 |
| SLIKA 93:  | PRIKAZ PODATKOV O USLUŽBENCIH AJPES                                         | 59 |
| SLIKA 94:  | POTRDITEV DANE ZAHTEVE ZA VPIS                                              | 60 |
| SLIKA 95:  | PRIKAZ OPOMBE V STANJU ZADEV V PRIPRAVI                                     | 60 |
| SLIKA 96:  | ZAVRNITEV ZAHTEVE ZA SPREMEMBO                                              | 61 |
| SLIKA 97:  | PRIKAZ STANJA ZADEVE – POTRJENO, SPREMEMBE ZAVRNJENE                        | 62 |
| SLIKA 98:  | VPIS OPOMBE                                                                 | 63 |
| SLIKA 99:  | PRIKAZ ZGODOVINE ZADEVE                                                     | 64 |
| SLIKA 100: | PREVERJANJE SKLADNOSTI PODATKOV IZBRANE ZADEVE S PODATKI IZ REFERENČNIH     |    |
|            | REGISTROV                                                                   | 65 |
| SLIKA 101: | PREVERJANJE SKLADNOSTI PODATKOV IZBRANE ZADEVE S PODATKI IZ REF. REGISTROV  | 65 |
| SLIKA 102: | OPOZORILO O NESKLADNIH PODATKIH                                             | 65 |
| SLIKA 103: | PRIKAZ NESKLADNIH PODATKOV NA EKRANU – V PRS SO VPISANI DRUGAČNI PODATKI    | 66 |
| SLIKA 104: | PRIKAZ NESKLADNIH PODATKOV PRI MOTORNEM VOZILU                              | 66 |
| SLIKA 105: | PRIKAZ NESKLADNIH PODATKOV – V MRVL JE VPISAN DRUG LASTNIK MOTORNEGA VOZILA | 66 |
| SLIKA 106: | OBVESTILO O NEOBSTOJU MOTORNEGA VOZILA V MRVL                               | 67 |
| SLIKA 107: | PRIKAZ NESKLADNIH PODATKOV – MOTORNO VOZILO V MRVL NE OBSTAJA               | 67 |
| SLIKA 108: | PRIKAZ NESKLADNIH PODATKOV – VPISANEGA NASLOVA                              | 67 |
| SLIKA 109: | PRIKAZ NESKLADJA ZA OBLIKO ZAPISA PARCELNE ŠTEVILKE                         | 67 |
| SLIKA 110: | DOKUMENT RAZVELJAVITVE VPISA                                                | 68 |
| SLIKA 111: | DODAN DOKUMENT V SEZNAM DOKUMENTOV                                          | 68 |
| SLIKA 112: | STORNACIJA ZAHTEVE                                                          | 69 |
| SLIKA 113: | OKNO ZA STORNACIJO ZAHTEVE                                                  | 69 |
| SLIKA 114: | OPOZORILO O VNOSU DOKUMENTA RAZVELJAVITVE VPISA                             | 69 |
| SLIKA 115: | POTRJEVANJE ZADEVE (UPRAVIČENCI), ČE ZADEVA VSEBUJE DOKUMENT RAZVELJAVITVE  |    |
|            | VPISA                                                                       | 70 |
| SLIKA 116: | ZAHTEVA ZA SPREMEMBO                                                        | 70 |

|            |                                 | 71 |
|------------|---------------------------------|----|
| SLIKA 117: |                                 | /1 |
| SLIKA 118: | SPREMEMBA PODATKOV O PREMIČNINI | 71 |
| SLIKA 119: | IZBRIS PREMIČNINE               | 72 |
| SLIKA 120: | IZBRISANA PREMIČNINA            | 72 |
| SLIKA 121: | ZAHTEVA ZA IZBRIS               | 73 |
| SLIKA 122: | OKNO ZA IZBRIS ZAHTEVE          | 73 |
| SLIKA 123: | NOVA ZAHTEVA V ZADEVI (IZBRIS)  | 73 |
| SLIKA 124: | KOPIRANJE ZADEVE                | 74 |
|            |                                 |    |

# Kazalo tabel

| TABFLA 1:   | PRIKAZ STATUSOV | 6 |
|-------------|-----------------|---|
| 17 (DCC/(1) |                 | v |

# 1 Uvod

# 1.1 Register neposestnih zastavnih pravic in zarubljenih premičnin

Uredba o registru neposestnih zastavnih pravic in zarubljenih premičnin (v nadaljevanju Uredba) (Uradni list RS št. 23/04, 66/06, 16/08, 62/11 in 87/15) določa vrste premičnin, ki se vpisujejo v register neposestnih zastavnih pravic in zarubljenih premičnin, njihovo enolično identifikacijo, postopek in vsebino vpisov v register ter v druge uradne evidence in listine, način vodenja, povezovanja in iskanja podatkov po registru ter tarifo o nadomestilu za opravljanje vpisov in vpoglede v register.

Register neposestnih zastavnih pravic in zarubljenih premičnin (v nadaljevanju register) je javna knjiga, namenjena vpisu in objavi podatkov o zastavnih pravicah na premičninah, ki so zarubljene oziroma neposestno zastavljene ali je glede na njih zaradi začasnega zavarovanja omejen pravni promet in imajo z Uredbo o registru neposestnih zastavnih pravic in zarubljenih premičnin (v nadaljevanju Uredba), določen enolični identifikacijski znak (v nadaljevanju EIZ).

V Zakonu o izvršbi in zavarovanju ((Uradni list RS, št. 3/07 – uradno prečiščeno besedilo, 93/07, 37/08 – ZST-1, 45/08 – ZArbit, 28/09, 51/10, 26/11, 17/13 – odl. US, 45/14 – odl. US, 53/14, 58/14 – odl. US, 54/15 in 76/15 – odl. US)) je določena izrecna zakonska podlaga za vpis pravnega dejstva, da je za namen zavarovanja denarne ali nedenarne terjatve dolžniku glede posamezne premičnine na kateri sicer lahko nastane registrska zastavna pravica odrejena prepoved razpolaganja oziroma prepoved odtujitve in obremenitve premičnine, v register. Vpis prepovedi opravi AJPES na zahtevo sodišča, in sicer na podlagi sklepa o začasni odredbi.

Osnovni namen vpisa v register je zagotovitev objave obstoja zastavne pravice oziroma drugih pravnih dejstev, za katera zakon določa, da se vpišejo v register. Zastavna pravica, ki ni objavljena, ne zagotavlja pravne varnosti zastavnemu upniku, ker lahko druge osebe pridobijo pravice na zastavljenem premoženju, ne da bi vedele za obstoj zastavne pravice. Vpis v register je potrebni del postopka za ustanovitev zastavne pravice. Cilj vpisa v register je objava, ne preveritev ali nadzor nad utemeljenostjo izvedbe nastanka zastavne pravice. Prav tako cilj vpisa v register ni preveritev pravilnosti oziroma utemeljenosti odrejene prepovedi odtujitve in obremenitve oziroma prepovedi razpolaganja, temveč zgolj zagotovitev njene publicitete.

# 1.2 Osnovni pojmi

Posamezni pojmi, uporabljeni v tem navodilu, imajo naslednji pomen:

- Zastavna pravica je pravica zastavnega upnika, da se zaradi neplačila zavarovane terjatve ob njeni zapadlosti poplača skupaj z obrestmi in stroški iz vrednosti zastavljenega predmeta pred vsemi drugimi upniki zastavitelja.
- Neposestna zastavna pravica na premičnini pomeni pravico zastavnega upnika, da se zaradi neplačila zavarovane terjatve ob njeni zapadlosti poplača skupaj z obrestmi in stroški iz vrednosti zastavljenega predmeta pred vsemi drugimi upniki zastavitelja. Posebnost neposestne zastave je v tem, da se zastavljena premičnina ne izroči v neposredno posest zastavnemu upniku ali tretji osebi zanj, temveč ostane v neposredni posesti zastavitelja ali tretje osebe zanj (170. člen SPZ). Poglavitna prednost neposestne zastavne pravice je v tem, da zastavitelju omogoča uporabo zastavljene premičnine pri opravljanju poklicne dejavnosti in pridobivanju zaslužka, ter tako povečuje njegovo možnost za poplačilo dolga. Cilj registra

je torej, da se z omenjenimi mehanizmi poveča pravno varnost upnikov, s tem se omogoča zastavnim dolžnikom lažji dostop do sredstev in z njim pozitivno vpliva na ekonomske koristi celotnega gospodarstva.

- Prepoved odtujitve in obremenitve oziroma prepoved razpolaganja je pravno dejstvo, za katerega zakon določa vpis v register. Z vpisom upnik na premičninah ne pridobi zastavne pravice, se pa na ta način bolje zavaruje njegov položaj, saj podatek o dolžnikovi prepovedi razpolaganja s premičnino postane javen. Zaradi tega se morebitni tretji, ki bi mu dolžnik kljub prepovedi odsvojil tako premičnino, ne bi mogel sklicevati na to, da mu taka dolžnikova prepoved ni bila znana oziroma ne bi postal dobroverni pridobitelj lastninske pravice na premičnini.
- **Rubež** je procesno dejanje v izvršilnem postopku, s katerim upnik pridobi zastavno pravico na premičnini, terjatvi ali deležu družbenika, ki je predmet izvršbe. Kadar so predmet izvršbe premičnine, ki se vpisujejo v register, upnik zastavno pravico pridobi šele z njihovim vpisom
- **Zadeva** se nanaša na vpis ene terjatve, ki je zavarovana z eno ali več premičninami (zastavnimi pravicami). Zadevo enolično identificira številka zadeve.
- **Aktivna zadeva** je v register vpisana zadeva, na kateri še ni bil opravljen izbris (status zadeve: 'potrjena' ali 'v pripravi').
- **Številka zadeve** je številka, ki jo AJPES določi za vsako terjatev, vpisano v registru.
- Udeleženci zadeve so zastavitelj/-i, zastavni upnik/-i, zastavni dolžnik/-i.
- **Zastavitelj** je lastnik premičnine, na kateri se ustanovi zastavna pravica. Zastavitelj je lahko hkrati tudi zastavni dolžnik, ni pa nujno.
- **Zastavni dolžnik** je dolžnik, naveden v sporazumu v obliki notarskega zapisa, v rubežnem zapisniku ali v sodni odločbi.
- **Zastavni upnik** je upnik, naveden v sporazumu v obliki notarskega zapisa, v rubežnem zapisniku ali v sodni odločbi.
- **Premičnina** je predmet zastavitve, ki se v skladu z Uredbo vpisuje v register.
- Zahteva se nanaša na vpis, spremembo ali izbris podatkov v okviru neke zadeve. Odnos med zadevo in zahtevo je sledeč: v okviru ene zadeve se izvedejo zahteve vpisa, spremembe ali izbrisa enega ali več podatkov, ki se nanašajo na posamezno zastavno pravico.
- Enolični identifikacijski znak (EIZ) premičnine predstavljajo podatki o premičnini, s katerimi je mogoče natančno določiti, za katero premičnino gre in je z Uredbo določeno, da se obvezno vpisujejo v register.
- **Uporabnik registra** je vsaka oseba ali organ, ki pridobi podatke iz registra.
- Upravičenec je vsaka oseba ali organ, ki lahko na podlagi zakona zahteva opravo vpisa v register. Upravičenci za vpis zahtev v Register neposestnih zastavnih pravic in zarubljenih premičnin (register) od 1. 12. 2004 vlagajo zahteve za vpis zgolj z uporabo informacijske tehnologije (e-zahteva). Od 22.8.2011, ko je začela veljati Uredba o spremembah in dopolnitvah Uredbe o registru neposestnih zastavnih pravic in zarubljenih premičnin (Uradni list RS, št. 62/2011) morajo biti zahtevi priložene listine v elektronski obliki.
- **Pristojni uporabnik** je vsaka oseba ali organ, ki lahko uporablja register v skladu s svojimi pristojnostmi. Pristojni uporabniki so razdeljeni na:
  - upravičence,
    - referente in nadzornike AJPES.
- **Dokončen vpis zadeve** je vpis z vsemi potrebnimi podatki in dodanimi dokumenti, ki ga potrdi nadzornik AJPES.
- Publicitetni učinek vpisa velja od trenutka, od katerega se šteje, da so v register vpisani podatki znani vsakomur. Šteje se, da so vpisani podatki vsakomur znani od začetka uradnih ur AJPES v naslednjem delovnem dnevu po dnevu vpisa v register.

- **Plomba** je vpis v register, s katerim se javno objavi, da je AJPES glede določene premičnine prejela zahtevo za vpis podatkov v register, ki ga še ni dokončno opravila.
- **Referenčni registri** so uradni registri, ki predstavljajo temeljno evidenco za podatke, ki se hkrati vpisujejo tudi v register.
- **Status premičnine** opredeljuje trenutno stanje, v katerem se premičnina v registru nahaja. Statusi so naslednji:
  - ni zastavljena,
  - plombirana,
  - zastavljena,
  - zarubljena,
  - prepovedana.

V primeru večjega števila zastavnih pravic na premičnini so možne naslednje kombinacije statusov:

- plombirana, zastavljena,
- plombirana, zastavljena, zarubljena,
- zastavljena, zarubljena,
- plombirana, zarubljena.
- plombirana, prepovedana,
- prepovedana, zarubljena,
- zarubljena, prepovedana.
- **Stanje zadeve** opredeljuje trenutno stanje zadeve, ki je lahko:
- v pripravi (nepopolni vnos ni podatkov, nepopolni vnos ni plombe, nepopolni vnos plomba, ni še potrjena s strani referenta, zahtevane dopolnitve neformalna dopolnitev, zahtevane dopolnitve ni neformalne dopolnitve, zahtevane dopolnitve obvestilo, ni dopolnitve, zahteva dopolnjena čaka potrditev, v reševanju, stornacija ni še potrjena s strani referenta, stornacija zahtevana dopolnitev, stornacija ni dopolnitve),
- potrjena,
- izbrisana,
- stornirana.
- Skupna lastnina: Več oseb ima lahko na nerazdeljeni stvari skupno lastnino (skupni lastniki), kadar njihovi deleži niso vnaprej določeni. Skupni lastniki skupno uporabljajo stvar in z njo razpolagajo ter solidarno odgovarjajo za obveznosti, ki nastanejo v zvezi s skupno stvarjo.
- Solastnina: Več oseb ima lahko solastninsko pravico na nerazdeljeni stvari (solastniki), če je delež vsakega izmed njih določen v sorazmerju s celoto (idealni delež). Če solastniški deleži niso določeni, se domneva, da so enaki.
- Izbris pomotnega vpisa: Če je vpis po pomoti opravljen za napačno premičnino ali z napačnimi podatki, ga AJPES po uradni dolžnosti izbriše in hkrati ponovno opravi vpis za tisto premičnino ali s tistimi podatki, ki jih vsebuje zahteva za vpis.
- **Trajni izbris** je izbris zastavnih pravic iz registra, ki imajo v registru status »izbris« več kot 10 let. Opozorilo (Izbor tega ukaza pri določeni zadevi ima za posledico, da v registru za to zadevo ni več nobenih podatkov).

# 1.3 Predstavitev uporabniškega navodila

V uporabniškem navodilu so najprej opisani posamezni pojmi, s katerimi se na tem področju največkrat srečujemo.

V nadaljevanju so opisani posamezni postopki pridobitve pravic upravičencev za vpis, kakor tudi postopki vpisa, ki jih opravljajo tako upravičenci, kakor tudi uslužbenci AJPES.

Vpise v RZPP opravlja AJPES na podlagi zahteve notarja, izvršitelja, davčnega izterjevalca ali drugega javnega organa, ki je z zakonom pooblaščen za vlaganje zahtev za vpis. Upravičenci za vpis imajo po uredbi možnost treh vrst vpisa (vpis zastave, rubeža in prepovedi). Ker so postopki vseh vrst vpisa v večjem delu enaki se v priročniku za delo celoten postopek opiše le enkrat, razlike pa se opiše posebej (npr. poglavje 3.4).

Opisane so posamezne funkcije, ki jih ponuja osnovni meni:

- Osnovni
- Vpogledi
- Zadeva
- Okna
- Pomoč.

Postopek se glede na vrsto vpisa razlikuje predvsem pri:

- določitvi zastavitelja pri premičnini pri vpisu zastave
- zavihku »Terjatev«, »Rubež« in »Prepoved«.

Ostali postopki vpisa so enaki pri vseh vrstah vpisov.

# **1.4** Ravnanje z vlogami za pridobitev uporabniškega imena in gesla

Upravičenci za vpise v RZPP morajo za pridobitev pravic za vlaganje zahtev izpolniti Vlogo za pridobitev uporabniškega imena in gesla za RZPP, ki je dostopna na spletni strani <u>https://www.ajpes.si/Registri/Zastava premicnin/Upravicenci/Predlozitev</u>. Izpolnjeno in s strani zakonitega zastopnika podpisano vlogo nato pošljejo na naslov: AJPES, Tržaška c. 16, 1000 Ljubljana.

Ko so podatki vneseni in pravice dodeljene, se pripravi in upravičencu pošlje dopis z uporabniškim imenom in geslom.

# 1.5 Postopek vpisa v RZPP ter splošna pravila vpisovanja

Bistveno za vpis je dejstvo, da se ta lahko opravi le na podlagi listin, ki nesporno dokazujejo obstoj pravnega temelja za vpis nastanka, spremembe ali izbrisa posamezne pravice v register.

Za vložitev zahteve za vpis morajo upravičenci najprej izpolnjevati tehnične pogoje (glej Navodilo za namestitev odjemalca RZPP), nato pa z vlogo zaprositi AJPES za uporabniško ime in geslo, ki omogoča vstop v računalniški program (odjemalec RZPP), preko katerega se opravljajo vpogledi in vpisi v RZPP.

Ko upravičenci izpolnijo tehnične pogoje lahko pričnejo z vpisovanjem v register. Za vsako novo vpisano terjatev se v aplikaciji kreira nova številka zadeve. Pod to številko se do njenega izbrisa vodijo posamezne zahteve, s katerimi se podaja zahteva za spremembo vpisanih podatkov in tudi izbrisa celotne zadeve iz registra.

Od 1. 12. 2004 upravičenci predlagajo vpise izključno z uporabo informacijske tehnologije. Skladno z drugim odstavkom 29. člena uredbe, morajo biti zadevi za vpis predložene listine v elektronski obliki.

AJPES je na zahtevo za vpis vezan in je ne sme zavrniti. AJPES ni pooblaščen za odločanje o upravičenosti posameznih vpisov v register in tako o dopustnosti in upravičenosti vpisa odločajo

notarji, izvršitelji, davčni izterjevalci oziroma drugi z zakonom pooblaščeni javni organi. Ti tudi odgovarjajo za morebitno škodo, ki bi bila posledica neutemeljenega vpisa, AJPES pa bi odgovarjal v primeru, če utemeljenega zahtevka za vpis ne bi vpisala popolno ali pravilno. Postopek vpisa v RZPP v AJPES opravljajo uslužbenci katerih vloge so razdeljene na referente in nadzornike.

Uvedba odprave krajevne pristojnosti (6. 6. 2013) odpravlja reševanje zadev s strani izpostav glede na sedež upravičenca.

Vse zadeve upravičencev se zbirajo na skupnem seznamu. V skupnem seznamu zadev imajo zadeve določene prioritete, po katerih se zadeve v reševanje dodeljujejo uslužbencem (kontakti uslužbencev so objavljeni na https://www.ajpes.si/Registri/Zastava\_premicnin/Upravicenci/Predlozitev).

Prikaz statusov zadeve z opisom:

|                                                                              | Status                                                   | Status se izpiše, ko<br>vnos opravi | Razlaga                                                                                                    |  |  |
|------------------------------------------------------------------------------|----------------------------------------------------------|-------------------------------------|----------------------------------------------------------------------------------------------------|--|--|
| 1.                                                                           | Nepopolni vnos -<br>ni podatkov                          | upravičenec                         | s strani upravičenca je dana zahteva za nov vpis, v<br>zadevo ne vpiše nobenih podatkov, zadevo shrani, kreira<br>se le številka, zadeva je prazna                                                                                                    |  |  |
| 2.                                                                           | Nepopolni vnos -<br>ni plombe                            | upravičenec                         | zadeva, v kateri ni vpisana nobena premičnina, so pa<br>vpisani nekateri drugi podatki (o udeležencu, terjatvi,<br>dokument)                                                                                                    |  |  |
| 3.                                                                           | Nepopolni vnos -<br>plomba                               | upravičenec                         | upravičenec v zadevo vpiše premičnino, zadeve ne potrdi                                                                                                    |  |  |
| 4.                                                                           | Ni še potrjena s<br>strani referenta                     | upravičenec                         | nova zadeva, ki je v reševanje ni prevzel še noben<br>referent/nadzornik                                                                                                    |  |  |
| 6. Zahtevane referent/ nadzornik<br>dopolnitve -<br>neformalna<br>dopolnitev |                                                          | referent/ nadzornik                 | zadeva, ki je vrnjena v dopolnitev upravičencu, vendar<br>še ni izdano obvestilo o neskladju ali obvestilo o<br>manjkajočih podatkih                                                                                                    |  |  |
| 7.                                                                           | Zahtevane<br>dopolnitve –<br>ni neformalne<br>dopolnitve | referent/ nadzornik                 | ker upravičenec vpisa ni dopolnil, se po treh dneh zadevi<br>spremeni status in tako opozori uslužbenca AJPES, da<br>mora izdati ustrezno obvestilo                                                                                                    |  |  |
| 8.                                                                           | Zahtevane<br>dopolnitve -<br>obvestilo                   | referent/ nadzornik                 | uslužbenec izda ustrezno obvestilo (o neskladju ali<br>manjkajočih podatkih), hkrati se v aplikaciji prikaže tudi<br>polje za vnos datuma o vročitvi obvestila                                                                                           |  |  |
| 9.                                                                           | Ni dopolnitve                                            | referent/ nadzornik                 | če v osmih dneh od označenega datuma o vročitvi<br>obvestila upravičenec ne opravi ustreznih dopolnitev,<br>zadeva dobi nov status (ni dopolnitve), uslužbenec lahko<br>zadevo zaključi, ali jo izbriše-stornira oziroma potrdi z<br>neskladnimi podatki |  |  |
| 10.                                                                          | Zahteva<br>dopolnjena - čaka<br>potrditev                | upravičenec                         | sprememba statusa opozori uslužbenca AJPES, da je<br>upravičenec zadevo dopolnil, zato nadaljuje z<br>reševanjem na zadevi                                                                                                    |  |  |

| 11. | V reševanju | referent/ nadzornik | status se pojavi, ko referent zadevo prevzame v<br>reševanje |
|-----|-------------|---------------------|--------------------------------------------------------------|
| 12. | Potrjena    | referent/ nadzornik | uslužbenec AJPES zadevo potrdi                               |

Tabela 1:Prikaz statusov

Vpis v registru učinkuje od trenutka, ko je AJPES prejela zahtevo za vpis. Publicitetni učinek vpisa velja, ko so v register vpisani podatki vsakomur znani. Šteje se, da so vpisani podatki vsakomur znani od začetka uradnih ur AJPES v naslednjem delovnem dnevu, ko je v registru vpisana plomba o prejemu zahteve za njihov vpis oziroma, če plomba ni vpisana, v naslednjem delovnem dnevu po dnevu, ko je v registru opravljen zahtevani vpis.

Trenutek učinkovanja zastavnih pravic na vseh premičninah v zahtevi za vpis ni nujno isti. V primeru, ko prejme referent zahtevo za vpis z več premičninami in ena od njih nima vseh obveznih identifikatorjev, je trenutek učinkovanja zastavne pravice na tej premičnini od trenutka, ko AJPES prejme dopolnjeno zahtevo za vpis z vsemi obveznimi identifikatorji za omenjeno premičnino.

Vpisna polja, ki so označena z zvezdico (\*), so obvezna in jih je potrebno izpolniti. V nekaterih primerih je obvezno izpolniti eno izmed dveh oziroma treh polj - v takšnih (v teh) primerih so z zvezdico označena vsa polja, npr:

- opredelitev lokacije, kjer se nahaja oprema ali zaloga,
- opredelitev vrednosti in količine zaloge,
- višina terjatve je lahko opredeljena z zneskom ali opisno,
- datum zapadlosti je lahko opredeljena z datumom zapadlost, z datumom prenehanja učinkovanja ali opisno.

Polja, ki niso pri vpisu premičnin označena z zvezdico, niso obvezna. V neobvezna polja ni potrebno vnesti podatkov, v kolikor ne obstajajo.

Datume je možno vpisati na 3 načine:

- s koledarja izberemo ustrezni datum (klik na puščico na desni strani polja),
- obkljukamo kvadratek pred datumom in se s pritiskom na puščico »desno« postavimo na dan, vpišemo dan in se z desno puščico postavimo na mesec, ga vpišemo in ponovimo isto za leto. Pri takšnem postopku vnosa se je potrebno OBVEZNO z desno puščico postaviti na vsa polja v datumu. V nasprotnem primeru informacijski sistem spremembe datuma ne bo sprejel pravilno,
- obkljukamo kvadratek pred datumom in se z miško (s kazalcem) postavimo na dan, ga vpišemo in postopek ponovimo še za mesec in leto.

Pri katerem koli iskanju podatkov v informacijskem sistemu lahko uporabljamo poseben znak \* kot dopolnitev poljubnega niza znakov (v primeru, da v iskalno polje vpišemo **\*PETROL\***, informacijski sistem prikaže vse zadetke, ki imajo v svojem imeni na katerem koli mestu besedo PETROL).

Potrebno je preverjanje vpisanih podatkov v referenčnih registrih.

Informacijski sistem ne razlikuje velikih in malih črk (npr. pri iskanju). Zaradi enotnosti vpisovanja velja dogovor, da podatke vpisujemo z velikimi tiskanimi črkami, le opombe vpisujemo z malimi črkami.

Uslužbenec AJPES preveri vpisane podatke, po potrebi upravičencu vrne zadevo v dopolnitev ali odpravo neskladja. Po končni potrditvi zadeve se udeležencem v zadevi izdajo potrdila o vpisu in na ustrezen način obvesti pristojne organe. Upravičenec potrdilo o opravljenem vpisu prevzame neposredno iz registra<sup>1</sup> v zavihku Dokumenti. Upravičenec preko elektronske pošte rzpp.potrdilo@ajpes.si prejme obvestilo, da lahko v aplikaciji prevzame potrdilo (prevzem oz. odprtje dokumenta se zabeleži).

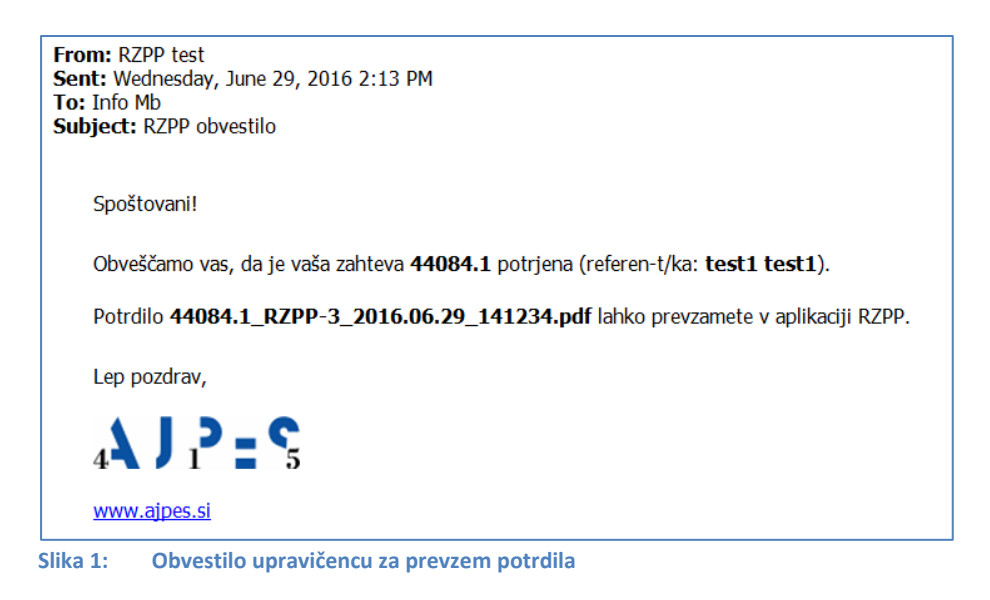

# 2 Značilnosti informacijskega sistema za vodenje registra

Informacijski sistem registra omogoča:

- vpogled v seznam zadev v pripravi,
- spremembo gesla,
- vpogled v podatke o zadevi (trenutne in zgodovinske),
- vpogled v podatke o udeležencih,
- vpogled v podatke o premičninah,
- vnos nove zastave,
- vnos novega rubeža,
- vnos nove prepovedi,
- preverjanje podatkov s podatki iz referenčnih registrov,
- preverjanje elektronskih podpisov,
- brisanje pomotnega vpisa zadeve,
- spremembo podatkov v zadevi,
- izbris zadeve,
- pomoč za delo z informacijskim sistemom.

#### 3 Navodila za delo z informacijskim sistemom

# 3.1 Prijava v informacijski sistem

<sup>&</sup>lt;sup>1</sup> Upravičenci potrdila na podlagi Sklepa o izpolnitvi tehničnih pogojev za elektronsko pošiljanje potrdil in vpogled v RZPP (Uradni list RS, št. 42/16) prevzemajo neposredno iz registra od 30. 6. 2016.

V informacijski sistem se prijavimo z vpisom uporabniškega imena in gesla. Za prvo prijavo pridobi uporabnik uporabniško ime in geslo od pristojne službe AJPES, ki ga je priporočljivo nadomestiti z lastnim geslom.. Prijavo potrdimo z izbiro gumba **V redu**. V kolikor se ne želimo prijaviti v register, izberemo gumb **Prekliči**. Ob tretji nepravilni prijavi sistem uporabnika zaklene in prijava brez posredovanja administratorja ni več mogoča.

| Register zasta   | wnih pravic na  | premičninah |
|------------------|-----------------|-------------|
| Jporabniško ime: | AIPES\ivap koko | bl          |
| Seslo:           |                 | ,           |
|                  |                 |             |

#### 3.2 Menjava gesla

Geslo zamenjamo preko menija Osnovni, potem Spremeni geslo:

| 📲 Register zastavnih     | pravic na | a premi | čnii | 🛣 Spremeni geslo 📃 🗖 🔀             |
|--------------------------|-----------|---------|------|------------------------------------|
| Osnovni Vpogledi Zadev   | /a Okna   | Pomoč   |      |                                    |
| Seznam zadev v pripravi  |           |         |      | Novo geslo                         |
| Prijava                  |           |         |      | Potrdi novo geslo                  |
| Odjava<br>Spremeni geslo |           | leve    | Št   | V redu Prekliči                    |
| Tebed                    |           | va      | 0    |                                    |
|                          | AIC+F4    | va      | 0    | staro geslo in nato 2× novo geslo. |
| 1164                     | Zast      | tava    | 0    |                                    |
| 1165                     | Zast      | ava     | 0    |                                    |
|                          |           |         |      | 1                                  |

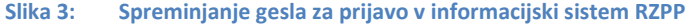

#### 3.3 Osnovna menijska vrstica

V zgornji vrstici vsakega okna je meni, ki nudi naslednje možnosti: **Osnovni, Vpogledi, Zadeva, Okna, Pomoč**.

| 📕 Regi  | ster zast      | avnih p | ravic r | na prem | ični |  |  |
|---------|----------------|---------|---------|---------|------|--|--|
| Osnovni | Vpogledi       | Zadeva  | Okna    | Pomoč   |      |  |  |
| Sezna   |                |         |         |         |      |  |  |
| Prijav  | Prijava        |         |         |         |      |  |  |
| Spren   | Spremeni geslo |         |         |         | Št   |  |  |
| · · · · |                |         |         |         |      |  |  |
| Izhod   |                | 4       | Nt+F4   | va      | 0    |  |  |
| 1       | stava          | 0       |         |         |      |  |  |
| 1       | stava          | 0       |         |         |      |  |  |
|         |                |         |         |         |      |  |  |

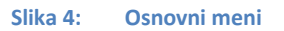

#### 3.3.1 **Osnovni**

V meniju **Osnovni** so osnovni ukazi:

- Seznam zadev v pripravi
- Prijava;
- Odjava
- Spremeni geslo
- Izhod (Alt + F4)

**Ukaz seznam zadev v pripravi** prikaže seznam aktivnih zadev, pri katerih vpis še ni dokončan (nepopolno vpisane oz. še ne potrjene s strani nadzornika). Pri posameznem upravičencu se v tem seznamu pojavijo le zadeve, ki jih je začel vpisovati sam.

Ukaz odjava omogoča odjavo iz informacijskega sistema ne da bi zapustili program.

**Ukaz prijava** omogoča ponoven vstop v informacijski sistem le v primeru, da se je uporabnik odjavil v osnovnem meniju.

Ukaz spremeni geslo omogoča spremembo gesla.

Ukaz izhod omogoča odjavo in izhod iz informacijskega sistema.

#### 3.3.2 Vpogledi

V meniju Vpogledi so osnovni ukazi:

- Išči zadeve;
- Išči udeleženca;
- Išči premičnine.

**Opozorilo:** Pri iskanju lahko uporabljamo '\*' kot poseben znak, ki nadomešča katerikoli del besedila.

| 🎇 Regi  | ster zast                      | avnih pi                     | ravic r | 1a 🔳 🗖 🔀 |
|---------|--------------------------------|------------------------------|---------|----------|
| Osnovni | Vpogledi                       | Zadeva                       | Okna    | Pomoč    |
|         | Išči za<br>Išči ud<br>Išči pre | deve<br>eležence<br>emičnine | R.      |          |

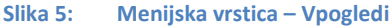

# 3.3.2.1 Išči zadeve

| Št. zadeve          | I.         |   |                     |                     |                    |            |   |
|---------------------|------------|---|---------------------|---------------------|--------------------|------------|---|
| Št. zahteve         |            |   |                     |                     |                    |            |   |
| Vrsta zadeve        |            | • | V pripravi          | ⊽                   | Upravičenec        |            |   |
| Datum vpisa od      | 10.03.2009 | - | Potrjena            | $\overline{\nabla}$ | Izpostava          |            | - |
| Datum vpisa do      | 10.03.2009 | - | Izbrisana           | N                   | Uslužbenec         |            |   |
| Datum zapadlosti od | 10.03.2009 | - | Stornirana          | N                   | Datum potrditve od | 10.03.2009 | - |
| Datum zapadlosti do | 10.03.2009 | • | Trajno<br>izbrisana |                     | Datum potrditve do | 10.03.2009 | • |

Slika 6: Iskanje zadeve

Zadeve lahko iščemo po treh nizih kriterijev: po podrobnostih o sami zadevi oz. njenih zahtevah (Slika

6: Iskanje zadeve), po podatkih o udeležencih (Slika 7: Iskanje zadeve po udeležencih in Slika
8: Iskanje udeleženca) in po zastavljeni premičnini (Slika 9: Iskanje premičnin). Podatke lahko iščemo po eni vrsti kriterijev ali po več hkrati.

Postopek iskanja zadeve je naslednji:

- 1) V orodni vrstici izberemo **Vpogledi** in **Išči zadeve**.
- 2) Odpre se okno Iskanje zadeve.
  - V vpisno polje *Št. zadeve* vpišemo številko zadeve.
  - V vpisno polje *Št. zahteve* vpišemo številko zahteve.
  - Iz seznama *Vrsta zadeve*, izberemo vrsto zadeve (Zastava, Rubež, Prepoved).
  - S koledarja *Datum vpisa od* izberemo ustrezni datum.
  - o S koledarja Datum vpisa do izberemo ustrezni datum.
  - S koledarja Datum zapadlosti od izberemo ustrezni datum.
  - S koledarja Datum zapadlosti do izberemo ustrezni datum.
  - Iz seznama Upravičenec izberemo upravičenca.
  - Iz seznama Izpostava izberemo izpostavo.
  - o Iz seznama Uslužbenec izberemo uslužbenca AJPES.
  - S koledarja *Datum potrditve od* izberemo ustrezni datum.
  - S koledarja *Datum potrditve do* izberemo ustrezni datum.

Potrditvena polja označimo V pripravi, Potrjena, Izbrisana, Stornirana.

Pri iskanju lahko v kriterije iskanja vključimo tudi stanje zadeve. Stanje lahko obkljukamo  $\mathbf{V}$ , odkljukamo  $\mathbf{D}$  ali pustimo nedefinirano  $\mathbf{V}$ . Obkljukano stanje se upošteva kot pozitivni kriterij, odkljukano stanje pa kot negativni kriterij. Če polje pustimo nedefinirano, se tisto stanje v iskalnem kriteriju ne upošteva.

Enako velja za iskanje zadeve po udeležencih, kjer v kriterije iskanja vključujemo vloge udeležencev. Primer: s kombinacijo zastavitelj ♥, dolžnik □, upnik ♥, lahko poiščemo zadeve, kjer je določen udeleženec zastavitelj, ne pa tudi dolžnik. Iskanje izvedemo z izbiro gumba Išči. Če ne želimo iskati, izberemo gumb Prekliči.

1) Gumb **Naprej** izberemo, če ne poznamo nobenega podatka in želimo iskati zadeve po kriterijih udeleženca.

| 🞆 Iskanje zadeve                        |                                      |                   | [                  | - • • |
|-----------------------------------------|--------------------------------------|-------------------|--------------------|-------|
| ☐ Išči po udeležencu<br>☐ Ejzična oseba | ☑ Zastavitel<br>☑ Dolžnik<br>☑ Upnik | j                 |                    |       |
|                                         | <u>P</u> rekliči                     | <u>&lt;</u> Nazaj | Naprej <u>&gt;</u> | IŠČÎ  |

Slika 7: Iskanje zadeve po udeležencih

- V izbirnem polju označimo Išči po udeležencih ter izberemo *Fizična oseba* ali *Pravna oseba*.
- V vpisno polje Ime vpišemo im udeleženca.
- V vpisno polje *Priimek* vpišemo priimek udeleženca.
- Iz seznama izberemo *Vrsta identifikacije* (EMŠO, Št. potnega lista, Št. osebne izkaznice).
- V vpisno polje *Identifikacijska številka* vpišemo identifikacijsko številko.
- V vpisno polje Davčna številka vpišemo davčno številko.
- Če je udeleženec pravna oseba, izpolnimo le polja *Naziv*, *Matična številka*, *Davčna številka*.
- V potrditvenih poljih obkljukamo vlogo udeleženca, po kateri želite iskati.
- 2) Gumb **Naprej** izberemo, če ne poznamo nobenega podatka in želimo iskati zadeve po kriterijih premičnine.
  - S seznama *Vrsta premičnine* izberemo želeno vrsto premičnine.
  - Za iskanje premičnine lahko izpolnimo vpisna polja.
- 3) Izberemo gumb Išči za izpis iskanih zadev.
- 4) Odpre se novo okno s seznamom najdenih zadev, ki ustrezajo kriterijem.
- 5) Gumb **Nazaj** izberemo, če se med postopkom iskanja želimo vrniti na predhodne iskalne kriterije.
- 6) Gumb Prekliči izberemo, če želimo iskanje prekiniti.

# 3.3.2.2 Išči udeležence

Udeležence lahko iščemo po identifikatorjih udeleženca in po zastavljeni premičnini.

| 🞆 Iskanje udeleženca                                                                     |          |                   |                    | - • •        |
|------------------------------------------------------------------------------------------|----------|-------------------|--------------------|--------------|
| Išči po udeležencu      Ejzična oseba     Naziv     Matična številka     Davčna številka |          |                   |                    |              |
|                                                                                          | Prekliči | <u>&lt;</u> Nazaj | Naprej <u>&gt;</u> | <u>I</u> šči |

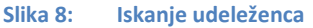

Postopek iskanja udeležencev je naslednji:

- 1. V orodni vrstici izberemo Vpogledi in Išči udeležence.
- 2. Odpre se okno Iskanje udeleženca.
- V izbirnem polju označimo **Išči** po udeležencih ter izberemo *Fizična oseba* ali *Pravna oseba*.
- Za iskanje fizične osebe vnesemo podatke, po katerih želimo iskati in kliknemo lšči.
   Udeleženca lahko iščemo po naslednjih podatkih: *Ime, Priimek, Vrsta identifikacije, Identifikacijska številka, Davčna številka*.
- Za iskanje pravne osebe vnesemo podatke, po katerih želimo iskati in kliknemo **Išči**. Udeleženca lahko iščemo po naslednjih podatkih: *Naziv, Matična številka, Davčna številka*.
- Kliknemo **Išči**.

V enem iskanju je možno iskati le po fizični osebi ali po pravni osebi, ne pa po obeh hkrati. Pri iskanju pravne osebe z vpisano 10 mestno matično številko, pri kateri zadnje 3 številke niso enake 0, je potrebno v iskalni kriterij vpisati točno 10 mestno matično številko ali pa v primeru krajšega zapisa na koncu le tega dodati \*.

- 3. Gumb **Naprej** izberemo, če ne poznamo nobenega podatka in želimo iskati udeležence po kriterijih premičnine.
- S seznama Vrsta premičnine izberemo želeno vrsto premičnine.
- Za iskanje premičnine lahko izpolnimo vpisna polja Identifikacijska številka, Registrska označba, Vrsta in kategorija ter komercialna oznaka, Leto izdelave, Znamka ali Datum prve registracije.
- 4. Izberemo gumb Naprej za izpis iskanih premičnin.
- 5. Odpre se novo okno s seznamom najdenih premičnin, ki ustrezajo kriterijem.
- 6. Izberemo ustrezno premičnino in izberemo gumb **Išči**.
- 7. Odpre se novo okno s seznamom udeležencev.

# 3.3.2.3 Išči premičnine

| 🧖 Iskanje premičnine                                                                                                    |                      |
|----------------------------------------------------------------------------------------------------|----------------------|
| ✓ Išči po premičnini Vrsta premičnine Motorna in tirna vozila, motorna kolesa ter prikolice in polprikolice                                                                              | <b>•</b>             |
| Identifikacijska številka       wdb6*       Leto izdelave         Registrska označba       Znamka         Vrsta       Komercialna oznaka         Datum prve registracije       6.12.2013 |                      |
| <u>P</u> rekliči <u>≤</u> Nazaj Naprej                                                                                                    | <u>≥ <u>I</u>šči</u> |

Slika 9: Iskanje premičnin

Postopek iskanja premičnine je naslednji:

- 1. V orodni vrstici izberemo Vpogledi in lšči premičnine.
- 2. Odpre se okno Iskanje premičnine.
  - Obkljukamo Išči po premičnini.
  - S seznama Vrsta premičnine izberemo želeno vrsto premičnine.

Glede na izbrano vrsto premičnine lahko vpišemo iskalne kriterije po identifikatorjih premičnine (**Opozorilo**: V kolikor premičnine ne iščemo po EIZ, ni nujno, da so rezultati iskanja točni).

- 3. Izberemo gumb Išči za izpis iskanih premičnin.
- 4. Odpre se novo okno s seznamom najdenih premičnin, ki ustrezajo kriterijem. Na seznamu je označen status premičnin s kljukico. Če kljukice ni, pomeni, da premičnina ni več zastavljena, zarubljena oz. na njej ni vpisa prepovedi odtujitve in obremenitve. Če sta kljukici dve, pomeni, da je premičnina vsaj dvakrat zastavljena, zarubljena oz. je na njej vpisana prepoved odtujitve in obremenitve.

| r u ouno za uoro apravicone evez informacijskih sistemeni rezi r (verzija 2.2, september 201 | nformacijskih sistemom RZPP (verzija 2.2, sept | ember 2017 |
|----------------------------------------------------------------------------------------------|------------------------------------------------|------------|
|----------------------------------------------------------------------------------------------|------------------------------------------------|------------|

| Identifikacij | Leto izdel | Regist   | Znamka   | Vrsta          | Komercialna oznaka | Datum | Kat | Plomba   | Rub | Zast | Prep |
|---------------|------------|----------|----------|----------------|--------------------|-------|-----|----------|-----|------|------|
| TMBEGF61      | 1997       | LJ N4    | ŠKODA    | OSEBNO VOZILO  | FELICIJA LX 1.6    |       |     |          | V   |      | I    |
| JHMED456      | 1991       | LJ Y7    | HONDA    | OSEBNO VOZILO  | CIVIC 1.6 I        |       |     |          |     |      | I    |
| ZFA182000     | 1997       | LJ H9    | FIAT     | OSEBNO VOZILO  | BRAVO 1.6          |       |     |          |     |      | ſ    |
| WV1ZZZ9K      | 1996       | LJ X9    | VOLKSWAG |                | VW CADDY           |       |     |          |     |      | ſ    |
| WK0SN002      | 2004       | E2-83 CE | KOEGEL   | PRIKLOPNO VOZ  | SN24               | i i   |     |          |     | ~    | ſ    |
| WK0SN002      | 2004       | D6-62 CE | KOEGEL   | PRIKLOPNO VOZ  | SN24               | 1     |     |          |     | ~    | I    |
| JN 1BCAN 1    | 1994       | MS 11    | NISSAN   | OSEBNO VOZILO  | SUNNY 1.4 SLX      |       |     |          |     | П    | I    |
| VF310AB12     | 1987       | MS 56    | PEUGEOT  | OSEBNO VOZILO  | 309                |       |     |          | ~   |      | ſ    |
| VF315BBD2     | 1992       | MS A6    | PEUGEOT  | OSEBNO VOZILO  | PEUGEOT 405        | 1     |     |          | ~   |      | ſ    |
| WDB97001      | 1998       |          | MERCEDES | TOVORNO VOZILO | ATEGO 815          |       |     |          |     | ~    | F    |
| VF1B5640E     | 2000       |          | RENAULT  | OSEBNO VOZILO  | LAGUNA 1.8         |       |     |          |     | ~    | 1    |
| VF 1FDBUD     | 2004       | LJ P6    | RENAULT  | TOVORNO VOZILO | MASTER FURGON 2,5  |       |     | <b>V</b> |     | ~    | ſ    |
| WAUZZZ8C      | 1994       | CE Z1    | AUDI     | OSEBNO VOZILO  | 80 2.3 E           | i i   |     |          |     |      | ſ    |
| VF7MBA9A      | 1997       | CE 48    | CITROEN  | OSEBNO VOZILO  | BERLINGO FURGON    |       |     |          |     |      | I    |
| VF1557K0F     | 1997       | KP E7    | RENAULT  | OSEBNI AVTO    | CLIO               |       |     |          |     |      | ſ    |
| WKK31700      | 1998       | CE V4    | SETRA    | TURISTIČNI AVT | S 315 HDH/2        |       |     |          | ~   | ~    | F    |
| 947963120     | 2000       | 8        | SIEMENS  | ELEKTROMOTOR   | EMG 312 DVOČLENSKA | i i   |     |          |     | ~    | Г    |
| 947963120     | 2000       |          | SIEMENS  | ELEKTROMOTOR   | EMG 312 DVOČLENSKA |       |     |          |     | ~    | I    |
| 947963120     | 2000       |          | SIEMENS  | ELEKTROMOTOR   | EMG 312 DVOČLENSKA |       |     |          |     | ~    | ſ    |
| 947963120     | 2000       |          | SIEMENS  | ELEKTROMOTOR   | EMG 312 DVOČLENSKA |       |     |          |     | ~    | ſ    |
| 947963120     | 2000       | 1        | SIEMENS  | ELEKTROMOTOR   | EMG 312 DVOČLENSKA |       |     |          |     | ~    | ſ    |
| 947963121     | 2001       |          | SIEMENS  | ELEKTROMOTOR   | EMG 312-317 TROČ   |       |     |          |     | ~    | I    |
| 947963121     | 2001       | 1        | SIEMENS  | ELEKTROMOTOR   | EMG 312-317 TROČ   |       |     |          | Г   | ~    | ſ    |
| 947963121     | 2001       |          | SIEMENS  | ELEKTROMOTOR   | EMG 312-317 TROČ   |       | 1   | Г        |     | ~    | ſ    |
| 947963121     | 2001       | S.       | SIEMENS  | ELEKTROMOTOR   | EMG 312-317 TROČ   | 80    |     |          |     |      | ſ    |
| 947963121     | 2001       |          | SIEMENS  | ELEKTROMOTOR   | EMG 312-317 TROČ   |       |     |          |     | ~    | I    |

Slika 10: Seznam premičnin

Iskanje opreme in zalog je mogoče na naslednje načine:

- vpis oznake K.O. in parcelne številke nepremičnine (en par),
- vpis oznake K.O.,
- vpis parcelne št. nepremičnine.

Primer iskanja dveh parcelnih št. nepremičnin v eni katastrski občini (npr. parcelni številki 453/2 in 451 v katastrski občini Ptuj) lahko izvedemo:

a) vpišemo en par podatkov (parcelne št. nepremičnine in oznake katastrske občine, ki se vpiše iz šifranta):

| JO                                | orema                       |   | <u>·</u> |  |
|-----------------------------------|-----------------------------|---|----------|--|
| K.O. in parcelna štev             | lka                         | [ |          |  |
| Identifikacijska števili<br>Ulica | ka objekta ali dela objekta |   |          |  |
| atastrska občina in               | parcelna številka           |   |          |  |
| Katastrska občina                 | PTUJ (0400) - PTUJ          |   | •        |  |
| Parcelna številka                 | 453/2                       |   | <br>     |  |
|                                   |                             |   |          |  |

Slika 11: Iskanje premičnin: oprema in zaloge po K.O. in parc. št. nepremičnine

Po izboru gumba V redu aplikacija samodejno doda zvezdice za iskanje pred in za vpisanimi podatki.

| Vrsta premičnine Oprema                                                                                                    | ×                     |  |
|----------------------------------------------------------------------------------------------------|-----------------------|--|
| K.O. in parcelna številka<br>Identifikacijska številka objekta ali dela objekta<br>Ulica<br>Hišna številka<br>Pošta<br>Kraj | *;PTUJ (0400):453/2;* |  |
| Vrsta opreme<br>Datum izdelave opreme<br>Ime proizvajalca                                                                   | 10.03.2009            |  |

Slika 12: Iskanje premičnin: oprema in zaloge po K.O. in parc. št. nepremičnine–2

Iz prikaza rezultatov izberemo želeno premičnino:

| Premičnine |              |          |     |       |      |              |         |     |    |    |    |   | -  |    |
|------------|--------------|----------|-----|-------|------|--------------|---------|-----|----|----|----|---|----|----|
| K.O. in pa | r Identifika | Ulica    | Hiš | Pošta | Kraj | Vrsta opreme | Leto iz | Ime | N  | Št | Pl | R | Za | Pr |
| ;PTUJ (040 | podatka      | rogozniš | 27  | 2250  | ptuj | stoli        | 2008    | dd  | dd |    |    |   |    | Π  |
| PTU3 (040  | podatka      | ROGOZ    | 28  | 2250  | PTUJ | STOLI        | 2008    | FF  | FF |    |    | V |    | Г  |
| PTU3 (040  | podatka      | ROGOZ    | 27  | 2250  | PTUJ | KLOPI        | 2008    | LES | DF |    |    |   | ~  | Г  |

Slika 13: Rezultati iskanja

Z dvojnim klikom na puščico odpremo premičnino, nato pa izberemo kvadratek s tremi pikicami in vpogledamo v vse podatke, ki so vpisani.

| Osnovni Vpogledi Zadeva Okna Pomoč                      |                                                |               |
|---------------------------------------------------------|------------------------------------------------|---------------|
| Status Plombirana, Zarubljen                            | a                                              |               |
| Vrsta premičnine * Oprema                               |                                                |               |
| Identifikatorji premičnine                              | $\sim$                                         | 750           |
| K.O. in parcelna številka *                             | ;PTUJ (0400):453/2;PTUJ (0400):451;            |               |
| Identifikacijska številka objekta ali dela objekta $st$ | podatka ni mogoče pridobiti iz uradnih evidenc | Ker, register |
| Ulica *                                                 | rogozniška cesta                               |               |
| Hišna številka *                                        | 27                                             |               |
| Pošta *                                                 | 2250                                           | Izpisek       |
| Kraj *                                                  | ptuj                                           |               |
| Vrsta opreme *                                          | stoli                                          |               |
| Leto indelave opreme                                    | Triboos                                        |               |

Slika 14: Vpogled v celoten zapis premičnine – 1

| atus                        | Plombirana, Zarubljer                 | na              |                          |         |               |
|-----------------------------|---------------------------------------|-----------------|--------------------------|---------|---------------|
| sta premičnin               | e * Oprema                            |                 |                          |         |               |
| dentifikatorji              | premičnine                            |                 |                          |         | 150           |
| .O. in parcelr              | na številka *                         | ;PTUJ (0400):45 | 53/2;PTUJ (0400):451     | ;       | Ref. register |
| dentifikacijska             | a številka objekta ali dela objekta * | podatka ni mogo | oče pridobiti iz uradnih | evidenc |               |
| lica *                      |                                       | rogozniška cest | a                        |         |               |
| išna številk <mark>S</mark> | eznam parcel                          |                 |                          |         |               |
| ošta *                      | Katastrska občina                     | Pa              | rcelna številka          |         |               |
| raj *                       | PTUJ (0400)<br>PTUJ (0400)            | 45              | 3/2                      |         |               |
| rsta oprem                  |                                       | 10              | -                        |         |               |
| eto izdelav                 |                                       |                 |                          |         |               |
| ne proizvaj                 |                                       |                 |                          |         |               |
| amen upor                   |                                       |                 |                          |         |               |
|                             |                                       |                 |                          |         |               |
| tevilo koso                 |                                       |                 |                          |         |               |
| rednost op                  |                                       |                 |                          |         |               |
|                             |                                       |                 |                          |         |               |
|                             |                                       |                 |                          |         |               |
| eleži                       |                                       |                 |                          |         |               |
| Ulon                        |                                       |                 |                          |         |               |
| 1/1                         |                                       |                 |                          |         |               |
|                             |                                       |                 |                          |         |               |
|                             |                                       |                 |                          |         |               |
|                             |                                       |                 |                          |         | Zapri         |
|                             |                                       |                 |                          |         | 2 dpm         |
|                             |                                       |                 |                          |         |               |
|                             |                                       |                 |                          |         |               |

Slika 15: Vpogled v celoten zapis premičnine – 2

Z izbiro gumba s tremi pikicami v polju *Število kosov in vrednost* pa vpogledamo v podrobne podatke o številu kosov in vrednosti pri opremi (oz. *Minimalna količina in vrednost* pri zalogah), v katerih zadevah je premičnina vpisana ter vrstnem redu.

| Rai R | legister zastavnih pravic | na pre          | mičnina | h - [Prei | mičnine | ]    |              |        |       |      |                           |          |       |       |
|-------|---------------------------|-----------------|---------|-----------|---------|------|--------------|--------|-------|------|---------------------------|----------|-------|-------|
| 9     | ⊇snovni ⊻pogledi Zadeva C | )kna <u>P</u> o | omoč    |           |         |      |              |        |       |      |                           |          |       | . a × |
|       | K.O. in parcelna številka | Ide             | Ulica   | Hišn      | Pošta   | Kraj | Vrsta opreme | Leto i | Ime p | Name | Število kosov in vrednost | Plom     | Rubež | Zas   |
|       | ;PTUJ (0400):453/2;       | pod             | ROG     | 27        | 2250    | PTUJ | KLOPI        | 10.1   | LES   | DF   |                           | <b>V</b> |       |       |
|       | ;PTUJ (0400):453/2;       | pod             | ROG     | 28        | 2250    | PTUJ | STOLI        | 10.1   | FF    | FF   |                           |          | ~     |       |
|       | ;PTUJ (0400):453/2;PTUJ ( | pod             | rogoz   | 27        | 2250    | ptuj | stoli        | 2.1.2  | dd    | dd   |                           |          |       |       |
|       |                           |                 |         |           |         |      |              |        |       |      |                           |          |       |       |
|       |                           |                 |         |           |         |      |              |        |       |      |                           |          |       |       |

Slika 16: Vpogled v podatke opreme (zalog) - število kosov in vrednost – 1

| 8363.3 | 1 |    |            |  |
|--------|---|----|------------|--|
|        | - | 50 | (null)     |  |
| 8364.2 | 2 | 45 | 80.000 EUR |  |
|        |   |    |            |  |
|        |   |    |            |  |
|        |   |    |            |  |
|        |   |    |            |  |

#### Prikaže se tabela s podatki:

Slika 17: Vpogled v podatke opreme (zalog) – število kosov in vrednost – 2

 b) vpišemo oznako K.O. preko šifranta oznak katastrskih občin. Po izboru gumba V redu aplikacija samodejno doda zvezdice pred in za vpisanimi podatki in iz rezultatov izberemo želeno premičnino:

| kanje premičnine                                          |                    |          |         |          | _      |
|-----------------------------------------------------------|--------------------|----------|---------|----------|--------|
| ✓ Išči po premičnini Vrsta premičnine Oprema              |                    |          |         |          | ]      |
| K.O. in parcelna številka<br>Identif Katastrska občina in | parcelna številka  | _        |         |          |        |
| Ulica<br>Katastrska občina<br>Hišna š                     | PTUJ (0400) - PTUJ |          |         |          |        |
| Vrsta c                                                   |                    |          |         | /redu Pr | ekliči |
| Leto iz<br>Ime proizvajalca<br>Namen uporabe opreme       |                    |          |         |          |        |
|                                                           |                    | Prekliči | < Nazaj | Naprej > | Išči   |

Slika 18: Iskanje opreme in zalog po katastrski občini – 1

| Vrsta premičnine Oprema                                                                                                    |                 | • |
|----------------------------------------------------------------------------------------------------|-----------------|---|
| K.O. in parcelna številka<br>Identifikacijska številka objekta ali dela objekta<br>Ulica<br>Hišna številka<br>Pošta<br>Kraj<br>Vrsta opreme<br>Leto izdelave opreme | *;PTUJ (0400):* |   |
| Ime proizvajalca                                                                                                    |                 |   |

Slika 19: Iskanje opreme in zalog po katastrski občini – 2

c) vpišemo parcelno št. nepremičnine. Po izboru gumba **V redu** aplikacija samodejno doda zvezdice pred in za vpisanimi podatki in iz rezultatov izberemo želeno premičnino:

| parcelna številka       |                 |      |              |
|-------------------------|-----------------|------|--------------|
| Katastrska občina in pa | rcelna številka |      |              |
| Katastrska občina       |                 |      |              |
| Parcelna številka       | 453/2           |      |              |
|                         |                 |      |              |
|                         |                 | V re | edu Prekliči |
|                         |                 |      |              |
| Parcelna stevilka       | 453/2           | V re | :du Pre      |

Slika 20: Iskanje opreme in zalog po parcelni številki nepremičnine – 1

| K.O. in parcelna številka<br>Identifikacijska številka objekta ali o<br>Ulica<br>Hišna številka<br>Pošta<br>Kraj<br>Vrsta opreme<br>Leto izdelave opreme | ela objekta | ;;* |      |  |
|----------------------------------------------------------------------------------------------------|-------------|-----|------|--|
| Leto izdelave opreme                                                                                                    | 200         | 9   | <br> |  |

inka 21. – Iskanje opreme in Zalog po parcenn stevniki nepremenin

# 3.3.2.4 Iskanje izbrisanih premičnin

V primeru izbrisanih premičnin je prikazana informacija o zadnji potrditvi izbrisa, kar omogoča lažje iskanje informacije o zadevi, v kateri je bila premičnina vpisana.

Premičnino pričnemo iskati preko iskalnika po zadevah in kliknemo gumb Naprej.

| St. zadeve          |             |                                               |                         |                               |
|---------------------|-------------|-----------------------------------------------|-------------------------|-------------------------------|
| St. zahteve         | 1           |                                               |                         |                               |
| Vrsta zadeve        |             | ▼ V pripravi                                  | $\overline{\mathbf{v}}$ | Upravičenec .                 |
| Datum vpisa od      | 13. 9 .2011 | <ul> <li>Potrjena</li> </ul>                  | $\overline{\mathbb{M}}$ | Izpostava                     |
| Datum vpisa do      | 13. 9 .2011 | ✓ Izbrisana                                   | $\overline{\mathbb{N}}$ | Uslužbenec .                  |
| Datum zapadlosti od | 13.9.2011   | ✓ Stornirana                                  | $\overline{\mathbb{N}}$ | Datum potrditve od 13. 9.2011 |
| Datum zapadlosti do | 13. 9 .2011 | <ul> <li>Trajno</li> <li>izbrisana</li> </ul> | 2                       | Datum potrditve do            |
|                     |             |                                               |                         |                               |

To nas pripelje na iskalnik po zadevah (kjer se lahko išče udeležence) in kliknemo gumb Naprej.

| Iskanje zadeve                                                         |                                   |
|------------------------------------------------------------------------|-----------------------------------|
| Egična oseba     C Eravna oseba Naziv Matična številka Davčna številka | Zestavitelj<br>Dolžnik<br>V Upnik |
| (2.23) Iskania izbrisanih prom                                         | Prekliči ≤Nazaj Naprej≥ Išči      |

Aplikacija nas pripelje na iskalnik po zadevah (kjer se lahko išče premičnine), izberemo ustrezno premičnino in vpišemo identifikacijsko številko za želeno premičnino:

| Vrsta premičnine                                                    | Motorna in tirna vozila, mo       | torna kolesa ter prikolice in polprikolice                    | 5. | • |
|---------------------------------------------------------------------|-----------------------------------|---------------------------------------------------------------|----|---|
| Identifikacijska š<br>Registrska označ<br>Vrsta<br>Datum prve regis | tevilka VF7NONF*<br>ba<br>tracije | Leto izdelave<br>Znamka<br>Komercialna oznaka<br>▼ Kategorija |    |   |

Slika 24: Iskanje izbrisanih premičnin – vnos podatkov za premičnino

Kliknemo gumb Naprej in dobimo zadetke:

|   | Identifikacijsk | Leto izdelave | Registrska oz | Znamka  | Vrsta      | Komercialna c | Datum prve r |  |
|---|-----------------|---------------|---------------|---------|------------|---------------|--------------|--|
| • | VF7N0NFZF3      | 1998          | LJ C4-10X     | CITROEN | OSEBNO VOZ | XSARA 1,6I    |              |  |
| 木 |                 |               |               |         |            |               |              |  |
|   |                 |               |               |         |            |               |              |  |
|   |                 |               |               |         |            |               |              |  |

Slika 25: Iskanje izbrisanih premičnin – izbor premičnine

Vrstico z zadetkom označimo, da se cela označi in izberemo gumb **Išči**, le-to pa nas pripelje do številke zadeve, kjer je bila premičnina vpisana.

| <b>.</b> ( | legister zastavr | ih pravic na p | premičninal | ı - [Zadeve]    |           |               |  |
|------------|------------------|----------------|-------------|-----------------|-----------|---------------|--|
|            | Osnovni Vpogledi | Zadeva Okna    | Pomoč       |                 |           |               |  |
|            | Številka zadeve  | Tip zadeve     | Št. potrdil | Dat. potrdila   | Stanje    | Opomba stanja |  |
| •          | 188              | Rubež          | 2           | 16.5.2006 12:11 | Izbrisana |               |  |
|            |                  |                |             |                 |           |               |  |
|            |                  |                |             |                 |           |               |  |
|            |                  |                |             |                 |           |               |  |
|            |                  |                |             |                 |           |               |  |
|            |                  |                |             |                 |           |               |  |
|            |                  |                |             |                 |           |               |  |
|            |                  |                |             |                 |           |               |  |
|            |                  |                |             |                 |           |               |  |
|            |                  |                |             |                 |           |               |  |

Slika 26: Iskanje izbrisanih premičnin – najdene zadeve

#### 3.3.3 **Okna**

V meniju **Okna** je ukaz:

- *Zapri aktivno okno.* Prav tako so prikazana odprta aktivna okna. Z izbiro aktivnega okna izberemo okno, v katerem želimo delati.
- Osveži (F5). Z ukazom osvežimo podatke v odprtih oknih.

| Regis | ster z | astavnih p             | ravic n  | a premičninah |             |               |               |           |                  |          |
|-------|--------|------------------------|----------|---------------|-------------|---------------|---------------|-----------|------------------|----------|
| novni | Vpogl  | ledi Zadeva            | Okna     | Pomoč         |             |               |               |           |                  |          |
|       |        |                        | Osv      | reži F5       |             |               |               |           |                  |          |
|       |        |                        | 1 Za     | adeve         |             |               |               |           |                  |          |
|       | Z Z    |                        | 🖌 2 Za   | adeve         |             |               |               |           |                  |          |
|       | Sez    | nam zadev <sup>.</sup> | , pripra | ivi           |             |               |               |           |                  |          |
|       |        | Številka zad           | eve      | Tip zadeve    | Št. potrdil | Dat. potrdila | Stanje        | Ор        | omba stanja 📃 🔺  |          |
|       | •      | 76                     |          | Rubež         | 0           |               | V pripravi    | je nep    | opolno vpisana   |          |
|       |        | 86                     |          | Rubež         | 0           |               | V pripravi    | je nep    | opolno vpisana   |          |
|       |        | 533                    |          | Zastava       | 0           |               | V pripravi    | je nep    | opolno vpisana 📃 |          |
|       |        | 536                    |          | Zastava       | 0           |               | V pripravi    | je nep    | opolno vpisana   |          |
|       |        | 537                    | Zade     | ve            |             |               |               |           |                  |          |
|       |        | 403                    | tezulta  | t iskanja     |             |               |               |           |                  |          |
|       |        | 538                    | Šte      | vilka zadeve  | Tip zadeve  | Št. potrdil   | Dat. potrdila | Stanie    | Opomba star      | nia      |
|       |        | 539                    | 12       |               | Zastava     | 1             | 14 7 2004     | Potriena  | •                | <i>.</i> |
|       |        | 542                    | 12       |               | 200000      | •             | 11112001      | r oa jona |                  |          |
|       |        | 543                    |          |               |             |               |               |           |                  |          |
|       |        | 544                    |          |               |             |               |               |           |                  |          |

Slika 27: Okna

#### 3.3.4 **Pomoč**

V meniju **Pomoč** je ukaz: *Pomoč*. Z izbiro ukaza *Pomoč* se nam odpre novo okno v spletnem brskalniku. Prikaže se nam pomoč v obliki kratkih navodil za delo z informacijskim sistemom RZPP.

# 3.4 ZADEVA - Nova zastava, rubež, prepoved

V tem poglavju se opiše postopek vnosa nove zastave, rubeža in prepovedi.

Postopek vnosa podatkov pri glede na posamezno vrsto vpisa se razlikuje v orodni vrstici premičnine, kjer se zapisuje vpisan delež, pri vrstah udeležencev in pri vpisu terjatve, rubeža oziroma prepovedi.

V meniju **Zadeva** so ukazi:

- Nova zastava,
- Nov rubež,
- Nova prepoved,
- Odpri zadevo,
- Zahteva za spremembo,
- Zahteva za izbris,
- Kopiraj zadevo kot novo.

Ukaz Nova zastava prikaže novo okno Zadeva (opcija omogočena notarjem). Ukaz Nov rubež prikaže novo okno Zadeva (opcija omogočena izvršiteljem, FURS). Ukaz Nova prepoved prikaže novo okno Zadeva (opcija omogočena sodiščem, FURS).

Z enojnim ali desnim klikom na izbrano številko zadeve dobimo ukaze:

Ukaz Odpri zadevo prikaže izbrano zadevo iz seznama zadev.

**Ukaz** *Zahteva za spremembo* prikaže novo okno **Zadeva** s podatki izbrane zadeve iz seznama zadev.

Ukaz Zahteva za izbris izbriše izbrano zadevo.

**Ukaz** *Kopiraj zadevo kot novo* kopira že zastavljene/zarubljene/vpisane prepovedi v novo zadevo, pri čemer se avtomatsko kreira naslednji vrstni red zastavitve, ki se pri vpisu prepovedi na premičnini ne vzpostavi (vrstni red), temveč se izkazuje le vpis v RZPP.

|   | 👯 Reg | gister zastavnih | pravio | : na premičninah        |       |            |   |
|---|-------|------------------|--------|-------------------------|-------|------------|---|
|   | Osnov | ni Vpogledi      | Zade   | eva Okna Pomoč          |       |            |   |
| ſ | 🎆 z   | adeve            |        | Nova zastava            |       |            |   |
|   | Sezr  | nam zadev        |        | Nov rubež               |       |            |   |
|   |       | Številka zadeve  |        | Nova prepoved           | rdila | Stanje     | - |
|   | •     | 21               |        | Odpri zadevo            | 14    | V pripravi | 2 |
|   |       | 158              |        |                         | 14    | V pripravi | Z |
|   |       | 165              |        | Zahteva za spremembo    | 14    | V pripravi | Z |
|   |       | 8746             |        | Zahteva za izbris       |       | V pripravi | P |
|   |       | 8790             |        |                         |       | V pripravi | P |
|   |       | 5454             |        | Kopiraj zadevo kot novo | 7:49  | V pripravi | 2 |
|   |       | 8788             |        |                         |       | V pripravi | ١ |

Slika 28: Menijska vrstica - Zadeva

Postopek vnosa podatkov o zastavi, rubežu in o prepovedi odtujitve in obremenitve:

- V orodni vrstici izberemo Zadeva in Nova zastava/Nov rubež/Nova prepoved. Odpre se okno za vnos podatkov zadeve.
- Vpisno polje Številka zadeve se izpolni samodejno (pri vnosu premičnine oziroma pri prvem shranjevanju podatkov o premičnini).
- V polje Čas prejema se datum in čas prejema zahteve vpišeta avtomatsko.
- Način predložitve se avtomatsko nastavi na Elektronski.
- V vpisno polje Opomba zadeve vpišemo poljubne opombe.

- Spodnji del okna vsebuje razdelke Zahteva, Premičnine, Udeleženci, Terjatev/Rubež/Prepoved, Dokumenti, Upravičenec, Uslužbenci, Stanje, Zgodovina, kjer vpisujemo podatke o vpisani zadevi oziroma se podatki vpišejo samodejno.
- Čas vpisa se vpiše samodejno.

# 3.4.1 **Zahteva**

Vnos podatkov o zahtevi:

V razdelku Zahteva vpišemo opis in opombe zahteve (neobvezno):

- Izberemo razdelek **Zahteva**. Prikaže se obrazec za vnos podatkov zahteve.
- V vpisno polje Opis vpišemo opis podane zahteve.
- V vpisno polje Opomba vpišemo opombe zahteve.

# 3.4.2 Premičnine

- Postopek vpisa premičnine je za vse vrste vpisa enak.
- Pri zastavi je potrebno posamezni premičnini določiti še zastavitelja.
- Pri prepovedi se pri vpisu premičnin vrstni red ne vzpostavi, prepoved na premičnini se samo izkaže.

# 3.4.2.1 Osnovi podatki o vpisu

V razdelku Premičnine vpišemo podatke o premičnini:

1. Izberemo razdelek Premičnine.

| Čas prejema*       III 8.12.2011 14:02:48                                                                                                    | Številka zad | deve 8569.1                        | Op                | ombazadeve       |                           |                 |
|----------------------------------------------------------------------------------------------------|--------------|------------------------------------|-------------------|------------------|---------------------------|-----------------|
| Način predložitve*       Elektronski vnos         Čas vpisa                                                                                                    | Čas prejem   | a* 🔽 8.12.2011 14:0                | 2:48 👻            |                  |                           |                 |
| Čas vpisa       V       8.12.2011 14:02:51         Zahte a       Premičnine       Ueleženci       Prepoved       Dokumenti       Upravičenec       Uslužbenci       Stanje       Zgodovina         Seznam deležev na premičninah       Zap.št.       Izbrisan       Vrsta premičnine       Delež       Datum vpisa plombe       Datum izbriss         1       Motorna in tirna vozila, motorna kolesa 1 / 1       8.12.2011 14:02       8.12.2011 14:02 | Način predl  | ožitve* Elektronski vnos           | -                 |                  |                           |                 |
| Zahte a       Premičnine       U eleženci       Prepoved       Dokumenti       Upravičenec       Uslužbenci       Stanje       Zgodovina         Seznam deležev na premičninah       Zap.št.       Izbrisan       Vrsta premičnine       Delež       Datum vpisa plombe       Datum izbris.         1       Motorna in tirna vozila, motorna kolesa 1 / 1       8.12.2011 14:02       8.12.2011 14:02                                                   | Čas vpisa    | 8.12.2011 14:0                     | 2:51 💌            |                  |                           |                 |
| Seznam deležev na premičninah         Delež         Datum vpisa plombe         Datum izbrist           Zap.št. Izbrisan Vrsta premičnine         Delež         Datum vpisa plombe         Datum izbrist           1         Motorna in tirna vozila, motorna kolesa 1 / 1         8,12,2011 14:02         8,12,2011 14:02                                                                                                    | Zahtera Pr   | emičnine Ujeleženci Prep           | oved Dokumen      | ti Upravičenec U | službenci   Stanje   Zgod | lovina          |
| Zap.št.     Izbrisan Vrsta premičnine     Delež     Datum vpisa plombe     Datum izbris       1     Motorna in tirna vozila, motorna kolesa 1 / 1     8.12.2011 14:02                                                                                                    | Seznam de    | eležev na premičninah              |                   |                  |                           |                 |
| Motorna in tirna vozila, motorna kolesa 1 / 1 8,12,2011 14:02                                                                                                    | Zap.         | št. Izbrisan Vrsta premičnin       | e                 | Delež            | Datum vpisa plomb         | e Datum izbrisa |
|                                                                                                    | 7.47         | Mataraa in tiraa                   | vozila, motorna   | a kolesa 1 / 1   | 8.12.2011 14:02           |                 |
|                                                                                                    | • 1          | I Motoma in tima                   |                   |                  |                           |                 |
| Odpri F12                                                                                                    | • 1          | Odpri                              | F12               |                  |                           |                 |
| Odpri F12<br>Dodaj Ins                                                                                                    | • 1          | Odpri<br>Dodaj                     | F12<br>Ins        |                  |                           |                 |
| Odpri     F12       Dodaj     Ins       Uporabi kot novo     F11                                                                                                    | • 1          | Odpri<br>Dodaj<br>Uporabi kot novo | F12<br>Ins<br>F11 |                  |                           |                 |

Slika 29: Dodajanje nove premičnine

- 2. V sivem polju okna *Seznam deležev na premičninah* izberemo desni gumb miške in iz seznama izberemo **Dodaj**.
- Prikaže se obrazec za vnos podatkov premičnine. V primeru, da gre za novo zahtevo, ki še ni bila shranjena, bo informacijski sistem zadevo najprej shranil (zadevi se dodeli številka), šele nato lahko nadaljujemo z dodajanjem premičnine. Shranjevanje se bo izvršilo le, če pritisnemo DA v potrditvenem oknu.
- 4. Izberemo gumb [...] poleg polja *Vrsta premičnine*. Odpre se okno s seznamom *Vrste premičnin*. Označimo izbrano vrsto premičnine in potrdimo izbiro z gumbom **Izberi**.

| mičnina<br>Status                                                     |                 |
|-----------------------------------------------------------------------|-----------------|
| Vrsta premičnine *                                                    |                 |
| -Identfikatorij premičnine                                            | Ref. register   |
| Vrste premičnin                                                       | X               |
| Vrsta premičnine                                                      | Opis            |
| Motorna in tirna vozila, motorna kolesa ter prikolice in polprikolice |                 |
| Oprema                                                                |                 |
| Zaloge                                                                |                 |
| Živali - govedo                                                       |                 |
| Živali - kopitarji                                                    |                 |
|                                                                       |                 |
|                                                                       | Izberi Prekliči |
|                                                                       |                 |

Slika 30: Izbiranje vrste premičnine

- 5. V polja identifikatorjev premičnine vpišemo podatke o premičnini. Polja označena z zvezdico (\*) so obvezni identifikatorji.
- 6. Če smo vnesli podatke, ki se v EIZ skladajo s premičnino, ki je že vpisana v register (ali pa je bila vpisana v preteklosti in nato izbrisana in se zato podatki nahajajo v bazi takšna premičnina ima status »ni zastavljena«), informacijski sistem ne bo dovolil vpisa nove premičnine oziroma se izpiše opozorilo, da je premičnina že vpisana v register v tem primeru je obvezno vzpostaviti pravilen vrstni red na premičnini.

| Status                                                                             | Ni zastavljena                                                                                                    |                                           |                                                                                                    |
|------------------------------------------------------------------------------------|----------------------------------------------------------------------------------------------------|-------------------------------------------|----------------------------------------------------------------------------------------------------|
| Vrsta premičnine *                                                                 | Motorna in tirna vo                                                                                                    | ozila, motorna kole                       | esa ter prikolice in polprikolice                                                                                                    |
| Identifikatorji prem                                                               | ičnine                                                                                                    |                                           | 15.2)                                                                                                    |
| Identifikacijska štev                                                              | vilka* WF0FXXTTFF                                                                                                    | C. Street St.                             |                                                                                                    |
| Registrska označba<br>Znamka<br>Vrsta<br>Komercialna oznaka<br>Datum prve registra | FORD<br>tovorno vozi<br>TRANSIT 350<br>acije                                                                                                    | V registru ž<br>je, da pred<br>Opomba: Če | e obstaja premičnina z vpisanimi identifikatorji. Priporočljiv<br>d vpisom pregledate ali je željena premičnina že vpisana v<br>register. Ali želite nadaljevati?<br>e za to vrsto premičnine ni možno vpisati več istih premični<br>vpis ne bo možen. |
| Kategorija                                                                         |                                                                                                    | -                                         | Da Ne                                                                                                    |
| Deleži                                                                             |                                                                                                    |                                           | Opis premičnine                                                                                                    |
| Ulomek                                                                             | Prepovedan                                                                                                    | v 8569.1                                  | *                                                                                                    |
|                                                                                    | and the second second se |                                           |                                                                                                    |

Slika 31: Obvestilo o obstoju motornega vozila v bazi RZPP

Če izberemo gumb **Ne** prekličemo vpis motornega vozila, ki se opravlja preko referenčnega registra oziroma ročno. Če izberemo gumb **Da** pa nam aplikacija prikaže opozorilo o potrebnosti vpisa premičnine preko gumba **Išči**, saj ni mogoče vpisati dveh motornih vozil s prvim vrstnim redom oz. ni mogoče ponovno vpisati premičnine, ki že obstaja v bazi RZPP, kljub temu, da je bila iz registra že izbrisana.

| Statu | IS N                                  | i zastavljena   | 1                  |                                   |                    |                  |  |
|-------|---------------------------------------|-----------------|--------------------|-----------------------------------|--------------------|------------------|--|
| Vrsta | a premičnine * 🛛 M                    | otorna in tirna | vozila, motorna ko | lesa ter prik <mark>o</mark> lice | in polprikolice    |                  |  |
| Ide   | ntifikatorji premičnino               | e               |                    | 1                                 |                    | 182              |  |
| Ider  | ntifika <mark>cijska</mark> številka* | WF0FXXTTF       | Napaka             |                                   |                    |                  |  |
| Leto  | o izdelave                            |                 |                    |                                   |                    |                  |  |
| Reg   | istrska označba                       |                 |                    |                                   |                    |                  |  |
| Znar  | mka                                   | FORD            | Premičnina         | s temi ide                        | ntifikatorii že ol | staja v registru |  |
| Vrst  | ta                                    | tovorno voz     | Ni možno           | vpisati več                       | kot ene premič     | nine za to vrsto |  |
| Кол   | nercialna oznaka                      | TRANSIT 35      |                    | 1                                 | premičnine.        |                  |  |
| Dati  | um orve registracije                  | 27 12 20        |                    |                                   |                    |                  |  |
| Kate  | egorija                               | [               |                    |                                   |                    |                  |  |
|       |                                       |                 |                    |                                   |                    |                  |  |
|       | la ži                                 |                 |                    |                                   | V redu             |                  |  |
| Del   | CZI                                   |                 |                    |                                   |                    |                  |  |
| Del   | Ulomek                                | Prepoveda       |                    |                                   |                    |                  |  |

Slika 32: Obvestilo o potrebnosti vpisa premičnine iz baze RZPP (preko gumba Išči)

Nadaljevanje vnosa aplikacija dovoli samo v primeru vpisa opreme in zalog, kadar ne želimo vzpostaviti vrstnega reda na premičnini, ki je že vpisana v registru, ampak vpisujemo novo opremo ali zaloge, ki se nahajajo na isti lokaciji. Pri vpisu opreme in zalog lahko enaki EIZ-ji opredeljujejo različno opremo in zaloge. Če se premičnina na tej lokaciji zastavlja prvič izberemo gumb **Da**, če pa želimo vzpostaviti vrstni red na premičnini oziroma zastavljamo premičnino, ki je že bila vpisana v register in nato izbrisana izberemo gumb **Ne** in premičnino ponovno dodamo preko gumba **Išči.** 

| Premi | ičnina                   |                                             |                                   |               |
|-------|--------------------------|---------------------------------------------|-----------------------------------|---------------|
| St    | atus                     | Ni zastavljena                              |                                   |               |
| ۷r    | sta premičnine *         | Oprema                                      |                                   |               |
|       | dentifikatorji premičnin | ne                                          |                                   |               |
| к     | O. in parcelna številka  | a*                                          | ;MEŽICA (0889):909/2;             | Išči          |
| I     | dentifikacijska številka | objekta ali dela objekta *                  | 960                               | Ref. register |
| L     | llica *                  |                                             | GLANČNIK                          |               |
| F     | lišna številka *         |                                             | 3                                 |               |
| P     | 'ošta *                  |                                             | 2392                              |               |
| к     | iraj *                   |                                             | MEŽICA                            |               |
|       |                          |                                             | ×                                 |               |
|       |                          |                                             |                                   |               |
|       | Vreais                   | tru že obstaia premičnii                    | na z vpisanimi identifikatorii.   |               |
|       | Priporočljivo je,        | da pred vpisom pregled                      | late ali je željena premičnina že |               |
|       | vpisana v registe        | r in preverite vzpostavit<br>žolito podplic | tev pravilnega vrstnega reda. Ali |               |
|       |                          | zente nauarje                               | wau:                              |               |
|       | Opomba: Če nad           | laljujete vrstni red na pi                  | remičnini ne bo vzpostavljen. Če  |               |
|       | želite vzposta           | aviti vrstni red, premični                  | ino vpišite preko gumba Išči.     |               |
|       |                          |                                             |                                   |               |
|       |                          | Da                                          | Ne                                |               |

Slika 33: Obvestilo o že vpisani premičnini

V tem primeru premičnino v zadevo lahko dodamo le preko iskanja že obstoječe premičnine iz baze RZPP.

Premičnino poiščemo tako, da izberemo gumb **Išči**. Odpre se novo okno *Iskanje premičnine*.

| tatus 🗌                                                                                                    |                                                |                 |                     |
|----------------------------------------------------------------------------------------------------|------------------------------------------------|-----------------|---------------------|
| rsta oremičnine *                                                                                                    |                                                |                 |                     |
| Identifikatorji premičnine<br>Izberite vrsto premičn                                                                                                    | ine za prikaz identifikatorjev                 |                 | Išči<br>Ref. regist |
|                                                                                                    |                                                |                 | 7.                  |
| Deleži                                                                                                    |                                                | Opis premičnine |                     |
| and the second second se | Construction of the construction of the second |                 |                     |
| Ulomek                                                                                                    | Prepovedan v 8572.1                            |                 |                     |
| Ulomek                                                                                                    | Prepovedan v 8572.1                            | Opomba          | *                   |
| Ulomek                                                                                                    | Prepovedan v 8572.1                            | Opomba          | *                   |
| Ulomek                                                                                                    | Prepovedan v 8572.1                            | Opomba          | *                   |
| Ulomek                                                                                                    | Prepovedan v 8572.1                            | Opomba          | ۸<br>۲              |

Slika 34: Iskanje premičnine

- 7. S seznama vrsta premičnine izberemo želeno vrsto premičnine.
- 8. Izpolnimo iskalne kriterije (pri čemer lahko uporabljamo tudi posebni znak \* kot dopolnitev poljubnega niza) in izberemo gumb **Išči**. Odpre se novo okno s seznamom najdenih premičnin, ki ustrezajo kriterijem.
- 9. Označimo ustrezno premičnino v seznamu in potrdimo izbiro z gumbom **Izberi**. Podatki o premičnini se bodo samodejno izpolnili s podatki iz registra.
- 10. Vpisani ali najdeni premičnini je potrebno dodati delež. To izvedemo tako, da v spodnjem delu okna *Premičnina*, kjer je razdelek **Deleži.**

A) IZBEREMO NOV DELEŽ s pritiskom na desni gumb miške – v primeru, da je delež, ki se zastavlja, prost bremen (npr. nezastavljen delež premičnine – Slika 35)

B) S KLJUKICO OZNAČIMO DELEŽ – v primeru, da je njen delež v registru že zastavljen in ga želimo zastaviti še enkrat. Samo s ponovno zastavo že zastavljenega deleža se bo v registru vzpostavil pravilni vrstni red. Navedena možnost se uporablja tudi v primeru, da se zastavlja premičnina, ki je bila v preteklosti že vpisana v register ter nato izbrisana in se zato še vedno vodi v bazi podatkov (Slika 36: Dodajanje deleža premičnine).

11. Prikaže se obrazec za vnos podatkov o deležu premičnine, z ulomkom določimo delež (če zastavljamo celoto, uporabimo 1/1) in z gumbom **V redu** potrdimo vpis (Slika 37: Določitev deleža premičnine).

**Opomba**: Informacijski sistem preverja ali seštevek vseh deležev presega celoto deležev. V primeru, da definirani delež presega celoto, nas aplikacija na to opozori:

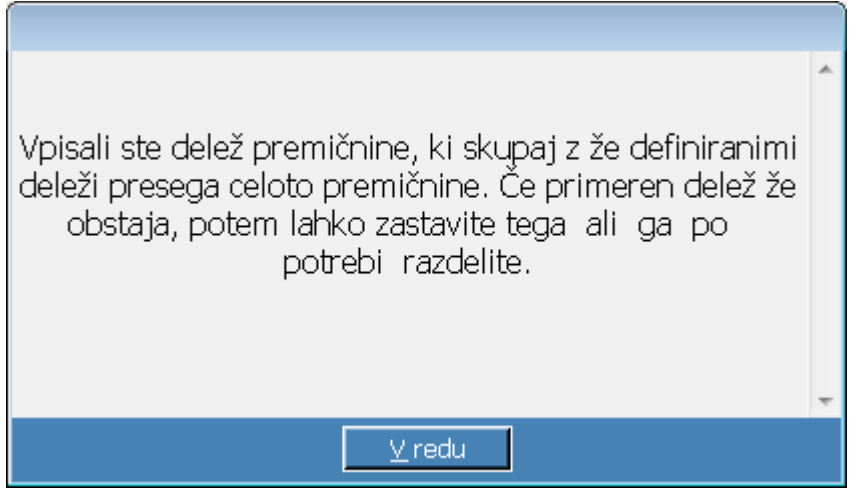

Slika 35: Obvestilo o prekoračitvi celotnega deleža premičnine

|                          | Zastavljena, Prepovedana         |                                                                                |                                    |
|--------------------------|----------------------------------|--------------------------------------------------------------------------------|------------------------------------|
| Vrsta premičnine *       | Motorna in tirna vozila, motorna | a kolesa ter prikolice in polprikolice                                         |                                    |
| Identifikatorji premični | ine                              |                                                                                | -                                  |
| Identifikacijska številk | a* VF7ZBAMFB17424628             |                                                                                | Isci                               |
| Leto izdelave            | 2004                             |                                                                                | Ker, register                      |
| Registrskaoznačba        | MS F2-870                        |                                                                                | Spremeni                           |
| Znamka                   | CITROEN                          |                                                                                |                                    |
| Vrsta                    | TOVORNO VOZILO                   |                                                                                |                                    |
| Komercialna oznaka       | JUMPER 33M 2.0                   | PREIVIICININA SE VPISUJE                                                       |                                    |
| Datum prve registracije  | e 12.12.2011                     |                                                                                |                                    |
| Kategorija               |                                  |                                                                                |                                    |
| Deleži                   |                                  | opis premičnine                                                                |                                    |
| Deleži<br>Ulomek         | Prepovedan v 8564.1              | A.                                                                             | EGA DELL                           |
| Deleži<br>Ulomek         | Prepovedan v 8564,1              | A.<br>VPIS NEZASTAVLJEN<br>PREMIČNINE – PRE<br>VPISUJE PRVIČ ozirom            | EGA DELI<br>EMIČNINA<br>na ne pres |
| Deleži<br>Ulomek         | Prepovedan v 8564.1              | A.<br>VPIS NEZASTAVLJEN<br>PREMIČNINE – PRE<br>VPISUJE PRVIČ ozirom<br>celote. | EGA DELI<br>EMIČNINA<br>na ne pres |
| Deleži<br>Ulomek         | Prepovedan v 8564.1              | A.<br>VPIS NEZASTAVLJEN<br>PREMIČNINE – PRE<br>VPISUJE PRVIČ ozirom<br>celote. | EGA DEI<br>EMIČNINA<br>na ne pres  |

| Zad | leve v kater | ih je delež z | astavlien          |      |
|-----|--------------|---------------|--------------------|------|
|     | Vrstni red   | Št. zadeve    | Datum vpisa plombe | Opis |
| •   | 1            | 632.1         | 13.12.2003 16:35   |      |
|     | 2            | 631.1         | 13.12.2003 16:32   |      |
| •   |              |               |                    |      |
| Zas | tavitelji    |               |                    |      |
|     |              |               |                    |      |

Slika 37: Določitev deleža premičnine

12. Če odpremo obstoječi delež, se v oknu prikaže seznam zadev, v katerih je trenutno zastavljen.

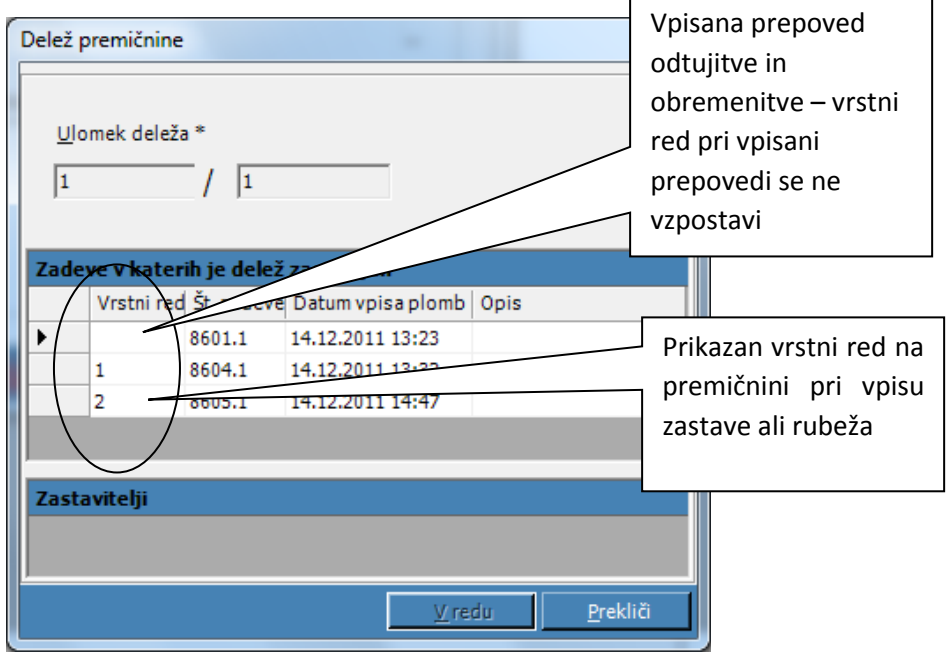

Slika 38: Zadeve v katerih je delež zastavljen

13. Obstoječi delež je možno tudi razdeliti na dva ali več delov (npr. zahteva za spremembo v primeru dedovanja). To naredimo s pritiskom na gumb **Razdeli delež** in nato v oknu *Delitev deleža* z gumbom **Dodaj** dodamo nove deleže, ki bodo nadomestili obstoječega.

| Delitev ( | deleža         |   |               |                  |
|-----------|----------------|---|---------------|------------------|
| Ulome     | ek deleža *    |   |               |                  |
| 1         | / 2            | 2 | [             | <u>D</u> odaj    |
| Nov       | i deleži       |   |               |                  |
|           | 1/2<br>1/2     |   |               |                  |
|           |                |   |               |                  |
|           |                |   |               |                  |
|           |                |   |               |                  |
|           |                |   |               |                  |
|           |                |   | <u>V</u> redu | <u>P</u> rekliči |
| Slika 39: | Delitev deleža |   |               |                  |

S kljukico označimo novo vpisane deleže (Slika 40:

| Delitev | deleža | – 2). |
|---------|--------|-------|
|---------|--------|-------|

| rsta premičnine *                  | Motorna in tirna vozila, motorna kolesa ter prikoli | in polprikolice        |
|------------------------------------|-----------------------------------------------------|------------------------|
| Identifikatorji premič             | nine                                                | IŠČI                   |
| Identifikacijska števil            | a* 39337714342511                                   | Ref. register          |
| .eto izdelave                      | 1978                                                |                        |
| Registrska označba                 | LJ N5-11A                                           |                        |
| ime proizvajalca                   | MERCEDES-BENZ                                       | Tesiada                |
| Tip vozila                         | TOVORNO VOZILO                                      | Ігрізек                |
| 1odel vozila                       | 2226                                                |                        |
| Datum prve registrac               | ije 🔲 19. 1.2009 🔽                                  |                        |
|                                    |                                                     |                        |
| Deleži                             |                                                     | premičnine             |
| Deleži<br>Ulomek                   | Op<br>Zastavljen v 8334.1                           | premičnine             |
| Deleži<br>Ulomek<br>1 / 2          | Zastavljen v 8334.1                                 | premičnine             |
| Deleži<br>Ulomek<br>1 / 2<br>1 / 2 | Zastavljen v 8334.1                                 | premičnine             |
| Deleži<br>Ulomek<br>1 / 2<br>1 / 2 | Zastavljen v 8334.1                                 | premičnine             |
| Deleži<br>Ulomek<br>1 / 2<br>1 / 2 | Zastavljen v 8334.1                                 | premičnine             |
| Deleži<br>Ulomek<br>1/2<br>1/2     | Zastavljen v 8334.1                                 | premičnine<br>V<br>nba |
| Deleži<br>Ulomek<br>1/2<br>1/2     | Zastavljen v 8334.1                                 | premičnine             |
| Deleži<br>Ulomek<br>1/2<br>1/2     | Zastavljen v 8334.1                                 | premičnine             |

Delitev deleža se ne more izvesti v naslednjih primerih:

- če je premičnina plombirana v neki drugi zadevi,
- če upravičenec nima pravice podati zahteve za spremembo na zadevah, kjer je deljeni delež že zastavljen oz. zarubljen.

**POZOR:** Po uspešno izvedeni delitvi deleža obstoječe premičnine oziroma po spremembi določenih identifikatorjev pri ponovno vpisani premičnini - gumb Spremeni se na vseh zadevah, v katerih je zastavljena ta premičnina, samodejno kreirajo nove zahteve za spremembo, ki morajo biti

dopolnjene (npr. vnos ustreznega dokumenta) in potrjene. Informacijski sistem bo te zadeve odgovornim osebam prikazal v seznamu zadev v pripravi.

- 14. Premičnini je mogoče v primeru, ko se zastavlja ponovno, tudi spremeniti določene identifikatorje. Premičnino odpremo ter izberemo gumb **Spremeni**, nato pa popravimo identifikatorje, ki so se spremenili. S klikom na gumb Spremeni se na vseh zadevah, v katerih je premičnina vpisana, samodejno kreirajo nove zahteve za spremembo, ki morajo biti dopolnjene (npr. vnos ustreznega dokumenta) in potrjene. Informacijski sistem bo te zadeve upravičencu, ki je zahteval spremembo prikazal v seznamu zadev v pripravi.
- 15. Premičnino je mogoče dodati tudi s kopiranjem v okviru iste zadeve. Premičnino, ki jo želimo kopirati označimo in izberemo desni gumb miške ter iz seznama izberemo **Uporabi kot novo** (Slika 41: Kopiranje premičnine). Kopirani premičnini nato popravimo identifikatorje in po potrebi spremenimo delež ter izberemo gumb **V redu.**

| Čas<br>Nači<br>Čas | ilka zadeve<br>prejema*<br>n predložitve*<br>vpisa | 8554.1<br>2.12.2011 14:<br>Elektronski vnos<br>2.12.2011 14: | Opombaz                            | zadeve            |                                  |
|--------------------|----------------------------------------------------|--------------------------------------------------------------|------------------------------------|-------------------|----------------------------------|
| Zahte<br>Sezi      | eva Premičnin<br>nam deležev                       | e Udeleženci Prep<br>na premičninah                          | ooved   Dokumenti   Up             | ravičenec   Uslu  | užbenci   Stanje   Zgodovina     |
|                    | Zap.št. Izbi                                       | isan Vrsta premični                                          | ne                                 | Delež             | Datum vpisa plombe Datum izbrisa |
| •                  | 1                                                  | Oprema                                                       |                                    | 1/1               | 2.12.2011 14:10                  |
|                    |                                                    |                                                              |                                    |                   |                                  |
|                    |                                                    |                                                              | <b>Odpri</b><br>Dodaj              | F12               |                                  |
|                    |                                                    |                                                              | Odpri<br>Dodaj<br>Uporabi kot novo | F12<br>Ins<br>F11 |                                  |

Slika 41: Kopiranje premičnine

16. V primeru vpisa zastave je potrebno v spodnjem delu okna Premičnine v Seznam zastaviteljev na deležu premičnine vsaki zastavljeni premičnini dodeliti vsaj enega zastavitelja. Preden lahko to naredimo, moramo zastavitelja vnesti v zavihku Udeleženci (opisano v nadaljevanju). Zastavitelja lahko dodelimo eni premičnini ali več premičninam <u>hkrati</u> tako, da označimo premičnine katerim želimo dodati istega zastavitelja (celotna vrstica premičnine mora biti obarvana), nato z desnim klikom v sivem polju okna zastavitelj, odpremo meni in izberemo Dodaj zastavitelja (Slika 42: Seznam deležev na premičninah in dodajanje zastavitelja premičnini). Odpre se seznam zastaviteljev, ki smo jih določili v zavihku Udeleženci. Izberemo zastavitelja in potrdimo izbiro z gumbom V redu. Na potrdilih je vidna povezava premičnine z zastaviteljem.

| Register zastav<br>Csnovni Vpogle                                  | n <b>ih pravic na premičnina</b><br>di Zadeva Okna Pomoč    | h - [Zadeva - 3365.1 [¥    | pis]]                           |      | ×                        |
|--------------------------------------------------------------------|-------------------------------------------------------------|----------------------------|---------------------------------|------|--------------------------|
| Številka zadeve<br>Čas prejema*<br>Način predložitve*<br>Čas vpisa | 3365.1   13.01.06 9:57:16  Elektronski vnos  1.1.06 9:57:46 | Opomba zadeve              |                                 | X    |                          |
| Zahteva Premičnin                                                  | e Udeleženci Terjatev D                                     | okumenti 🛛 Upravičenec 🗍 I | Jslužbenci   Stanje   Zgodovina |      |                          |
| Seznam deležev                                                     | na premičninah                                              |                            |                                 |      |                          |
| Zap.št. Zbris                                                      | an Vrsta premičnine                                         | Delež                      | Datum vpisa plombe              |      |                          |
| 1                                                                  | Motorna in tirna vozila, m                                  | iotorna kolesa 🛛 1 / 1     | 13.01.06 10:02                  |      |                          |
| ▶ <u>2</u>                                                         | Motorna in tirna vozila, m                                  | iotorna kolesa   1   1     | 13.01.06 10:28                  |      |                          |
| 3                                                                  | Zivali - kopitarji                                          | 1/1                        | 13. 01. 06 11:11                |      |                          |
|                                                                    |                                                             |                            |                                 |      |                          |
|                                                                    |                                                             |                            |                                 |      |                          |
|                                                                    |                                                             |                            |                                 |      |                          |
|                                                                    |                                                             |                            |                                 |      |                          |
|                                                                    |                                                             |                            |                                 |      |                          |
|                                                                    |                                                             |                            |                                 |      |                          |
|                                                                    |                                                             |                            |                                 |      |                          |
|                                                                    |                                                             |                            |                                 |      |                          |
|                                                                    |                                                             |                            |                                 |      |                          |
|                                                                    | - I                                                         | -                          |                                 |      |                          |
| Zhrican                                                            | erjev na uelezu premicnih<br>Poloo ino                      | le<br>  Krai    Ulica      | Hičos                           | že – |                          |
| ZURISAIT                                                           | Poino inte                                                  |                            |                                 | st.  |                          |
|                                                                    |                                                             | Dodaj za                   | stavitelja Ins                  |      |                          |
|                                                                    |                                                             | Zbriši zast                | avitelja Del                    |      |                          |
|                                                                    |                                                             |                            |                                 |      |                          |
| Stanje zadeve V p                                                  | pripravi                                                    |                            |                                 |      | Shrani in zapri Prekliči |
| Premičnina je uspešno                                              | shranjena.                                                  |                            |                                 |      | Prijavljen: test10       |

Slika 42: Seznam deležev na premičninah in dodajanje zastavitelja premičnini

17. **Solastnina** se vpiše tako, da premičnini določimo deleže, ki pripadajo solastnikom. Nato pa posameznim deležem iste premičnine dodamo pripadajoče zastavitelje (Slika 43: Prikaz deleža, ki pripada solastnikom):

| Challense D13                          | apotouliono                       |                                  |                                                                                                    |
|----------------------------------------|-----------------------------------|----------------------------------|----------------------------------------------------------------------------------------------------|
|                                        | zastavijena                       | tor prikolico in polprikolico    |                                                                                                    |
| vrsta premicnine "                     | coma in tima vozila, motorna kole | sa cer prikolice in polprikolice |                                                                                                    |
| Identifikatorji premičnine             |                                   |                                  | Išči                                                                                                    |
| Identifikacijska številka *            | WDB9702751K486852                 |                                  | Ref. register                                                                                                    |
| Leto izdelave                          | 2000                              |                                  |                                                                                                    |
| Registrska označba                     |                                   |                                  |                                                                                                    |
| Ime proizvajalca                       | MERCEDES-BENZ                     |                                  |                                                                                                    |
| Tip vozila                             | TOVORNO VOZILO                    |                                  |                                                                                                    |
| Model vozila                           | ATEGO 1523                        |                                  |                                                                                                    |
| Datum prve registracije                | 14.2.2004                         |                                  |                                                                                                    |
|                                        |                                   |                                  |                                                                                                    |
|                                        |                                   |                                  |                                                                                                    |
| Deleži                                 |                                   | Opis premičnine                  |                                                                                                    |
| Deleži<br>Ulomek I                     | Zastavljen v 8371.5               | Opis premičnine                  |                                                                                                    |
| Deleži<br>Ulomek<br>1 / 2              | Zastavljen v 8371.5               | Opis premičnine                  |                                                                                                    |
| Deleži<br>Ulomek 1/2<br>▶ 1/2          | Zastavljen v 8371,5<br>V          | Opis premičnine                  | <                                                                                                    |
| Deleži<br>Ulomek<br>1 / 2<br>▶ 1 / 2   | Zastavljen v 8371.5<br>V          | Opis premičnine                  |                                                                                                    |
| Deleži<br>Ulomek 1/2 ↓<br>1/2 ↓        | Zastavljen v 8371.5<br>V<br>V     | Opis premičnine                  |                                                                                                    |
| Deleži<br>Ulomek 1/2<br>▶ 1/2 2        | Zastavljen v 8371.5<br>V          | Opis premičnine                  | <ul> <li></li> <li></li></ul> |
| Deleži<br>Ulomek<br>1 / 2<br>▶ 1 / 2   | Zəstəvljen v 8371.5<br>V          | Opis premičnine<br>Opomba        | <ul> <li>S</li> </ul>                                                                                                    |
| Deleži<br>Ulomek 1<br>1 / 2<br>▶ 1 / 2 | Zastavljen v 8371.5<br>IV<br>IV   | Opis premičnine<br>Opomba        | <<br>9<br>()                                                                                                    |

Slika 43: Prikaz deleža, ki pripada solastnikom

| Zadeva - 8333                   | .1 [Ypis]                           |                     |                  |                      |                | <u>_     ×</u> |
|---------------------------------|-------------------------------------|---------------------|------------------|----------------------|----------------|----------------|
| Številka zadeve<br>Čas preiema* | 8333.1<br>17 20, 3 .2008 10:14:21 ▼ | Opomba za           | deve             |                      |                |                |
| Način predložitve*              | Elektronski vnos 🔻                  | i                   |                  |                      |                |                |
| Čas vpisa                       | 20. 3 .2008 10:14:56                |                     |                  |                      |                | <b>T</b>       |
| Zahteva Premični                | ne Udeleženci Teriatev Do           | -<br>kumenti i Upra | vičenec 🛘 Uslužl | benci   Stanie   Zgo | dovina Ì       |                |
| Seznam deležev                  | na premičninah                      |                     |                  |                      |                |                |
| Zap.št. Izb                     | risan Vrsta premičnine              |                     | Delež            | Datum vpisa plombe   | e 🛛 Datum izt  | risa           |
| ▶ 1 I                           | Motorna in tirna vozila, mo         | otorna kolesa       | 1/2              | 20.3.2008 10:42      |                |                |
| 2                               | Motorna in tirna vozila, mo         | otorna kolesa       | 1/2              | 20.3.2008 10:42      |                |                |
| ۲<br>Seznam zastavi             | teliev na deležu premičnine         |                     |                  |                      |                |                |
| Izbrisan                        | Polno ime                           | Kraj                | Ulica            |                      | Hišna št.      | Roje           |
| ▶ □                             | Janko Novak                         | Ljubljana           | Slovenska        | cesta                | 10             | 1.1.1          |
|                                 | ,<br>minurui                        |                     |                  | Church in sec        |                | -14:55         |
| Stanje zadeve 🧧                 | pripravi                            |                     |                  | <u>S</u> hrani in za | pri <u>P</u> r | еклс           |

Slika 44: Vpis solastnine na premičnini

18. **Skupna lastnina** se vpiše tako, da premičnini, pri kateri niso določeni deleži lastništva, vpišemo skupne lastnike (Slika 45: Vpis skupne lastnine na premičnini)

| Regist                                        | er zasta                            | vnih pravic na j                          | premičnina                    | h        |                  |              |                |           |                  |
|-----------------------------------------------|-------------------------------------|-------------------------------------------|-------------------------------|----------|------------------|--------------|----------------|-----------|------------------|
| Osnovni                                       | Vpogledi                            | Zadeva Okna                               | Pomoč                         |          |                  |              |                |           |                  |
| Zade                                          | va - 3302                           | .1 [Ypis]                                 |                               |          |                  |              |                |           | 2                |
| Številka<br>Čas prej<br>Način pro<br>Čas vpis | zadeve<br>jema*<br>edložitve*<br>;a | 3302.1<br>17 24.10.2009<br>Elektronski vr | 5 9:57:41<br>Nos<br>5 9:58:21 |          | omba zadeve      |              |                |           | Ă                |
| Zahteva                                       | Premični                            | ne Udeleženci                             | Terjatev 🛛 🛙                  | Dokumeni | ti 🗍 Upravičene: | : Uslužbenci | Stanje         | Zgodovina |                  |
| Seznan                                        | n deležev                           | na premičnina                             | ah                            |          |                  |              |                |           |                  |
| Z                                             | :brisan   Vr                        | sta premičnine                            |                               |          | Delež            | Datum vpisa  | plombe         |           |                  |
| •                                             | Mc Mc                               | otorna in tirna vo:                       | zila, motorna                 | kolesa   | 1/1              | 24.10.2005 9 | 9:59           |           |                  |
| Seznan                                        | n zasta <del>v</del> i              | teljev na delež                           | u premični                    | ne       |                  |              |                |           |                  |
| Z                                             | brisan                              | Pointo into                               |                               | Kraj     | Uli              | ca           |                | Hišna     | št.              |
|                                               |                                     | Janko Novak                               |                               | Ljublja  | na Slo           | venska       |                | 10        |                  |
|                                               |                                     | Metka Novak                               | ノ                             | Ljublja  | na Slo           | venska       |                | 10        |                  |
| Stanje z                                      | adeve <mark>V</mark>                | ' pripravi                                |                               |          |                  |              | <u>S</u> hrani | in zapri  | <u>P</u> rekliči |

Slika 45: Vpis skupne lastnine na premičnini

Ko smo premičnino vnesli v neko zadevo in smo to zadevo shranili, je premičnina plombirana. Plombirane premičnine so tiste, ki so zastavljene, zarubljene in na katerih je vpisana prepoved
odtujitve in obremenitve v zadevi, ki še ni potrjena. Dokler je premičnina plombirana, je ni mogoče ponovno vpisati.

Zaradi posebnosti pri vpisu opreme in zalog ter motornih vozil (vpis in preverjanje z referenčnimi registri) tovrstne premičnine opisujemo podrobneje v naslednjih dveh poglavjih.

### 3.4.2.2 Vpis podatkov o opremi in zalogah

Aplikacija RZPP je povezana s spletnim strežnikom Geodetske uprave Republike Slovenije, zato se pri vsakem vpisu avtomatično preverja skladnost podatkov.

Vpis parcelne številke in oznake katastrske občine pri opremi in zalogah<sup>2</sup> poteka na naslednji način:

• izberemo kvadratek s tremi pikicami;

| itatus N                                                                                                    | i zastavljena            |                 |  |          |
|----------------------------------------------------------------------------------------------------|--------------------------|-----------------|--|----------|
| /rsta premičnine * 🛛 🔽                                                                                                    | prema                    |                 |  |          |
| Identifikatorji premičnine<br>K.O. in parcelna številka *<br>Identifikacijska številka ob<br>Ulica *<br>Hišna številka *<br>Pošta *<br>Kraj *<br>Vrsta opreme *<br>Leto izdelave opreme<br>Ime proizvajaka<br>Namen uporabe opreme | jekta ali dela objekta * |                 |  | register |
| Število kosov<br>Vrednost opreme                                                                                                    |                          |                 |  |          |
| Deleži<br>Ulomek                                                                                                    | Zarubljen v 8378.1       | Opis premičnine |  |          |

<sup>&</sup>lt;sup>2</sup> Po sprejetju Uredbe o spremembah in dopolnitvah registra neposestnih zastavnih pravic in zarubljenih premičnin (Uradni list RS, št. 66/06) je pri opremi in zalogah potrebno kot enolični identifikacijski znak (EIZ) vpisati podatke z vseh treh alinej prvega odstavka 10. oziroma 11. člena, če ti dejansko obstajajo. V vsakem primeru pa je potrebno vpisati podatek iz prve alineje navedenih členov.

|                                                                      |                                              |                                           | <br>          |
|----------------------------------------------------------------------|----------------------------------------------|-------------------------------------------|---------------|
| Status                                                               | Ni zastavljena                               |                                           |               |
| Vrsta premičnine *                                                   | Oprema                                       |                                           |               |
| – Identifikatorji premični                                           | ne                                           |                                           |               |
| K.O. in parcelna številk                                             | ka *                                         |                                           | <br>150       |
| Identifikacijska številka                                            | a objekta ali dela objekta *                 | 960                                       | Ref. register |
| Ulica *                                                              |                                              | GLANČNIK                                  |               |
| Hišna številka *                                                     |                                              | 3                                         |               |
| Pošta *                                                              |                                              | 2392                                      |               |
| Kraj * Nanaka                                                        |                                              |                                           |               |
| Vrsta o<br>Leto izc<br>Ime pro Potre<br>Namen I<br>Število<br>Vredno | bno je vnesti vsaj e<br>oodatkov: (K.O. in j | no skupino obveznih<br>parcelna številka) |               |
|                                                                      | . Vr                                         | adu.                                      |               |
|                                                                      | V                                            |                                           |               |

Slika 47: Obvestilo o obveznosti vpisa K.O. in parcelni številki nepremičnine

 izberemo gumb Dodaj in prikaže se okno za vpis para podatkov: oznako katastrske občine in parcelne številke nepremičnine;

| tastrska občina          | Parcelna številka |        |          |
|--------------------------|-------------------|--------|----------|
|                          |                   |        |          |
|                          | 1 % 11            |        |          |
| Katastrska obcina in par | celna stevilka    |        |          |
| Katastrska občina        |                   |        |          |
| Parcelna številka        |                   |        |          |
| - '                      |                   |        |          |
|                          |                   |        |          |
|                          |                   | Viradu | Drokliči |
|                          |                   | V redu | Prekliči |
|                          |                   | V redu | Prekliči |
|                          |                   | V redu | Prekliči |
|                          |                   | V redu | Prekliči |
|                          |                   | V redu | Prekliči |
|                          |                   | Vredu  | Prekliči |
| Dodaj Odpri              | Izbrēj            | Vredu  | Prekliči |

Slika 48: Okno za vnos podatkov K.O. in parc. št. nepremičnine

 oznako katastrske občine vpišemo preko šifranta tako, da izberemo desni gumb zraven vpisanega polja in iz prikazanega seznama izberemo ustrezno katastrsko občino;

| znam parcel       |                                                          |        |          |   |
|-------------------|----------------------------------------------------------|--------|----------|---|
| atastrska občina  | Parcelna številka                                        |        |          |   |
|                   |                                                          |        | ł        | - |
|                   |                                                          |        |          | _ |
| Katastrska občina | n parcelna številka                                      |        |          |   |
| Katastrska občina | AJDOVŠČINA (1725) - LJUBLJANA                            |        |          |   |
|                   | AJDOVŠČINA (1725) - LJUBLJANA                            |        |          | _ |
| Parcelna številka | AJDOVŠČINA (2392) - AJDOVŠČINA                           |        | =        |   |
|                   | ANDRAŽ (0980) - ŽALEC                                    |        |          |   |
|                   | ANDREJCI (0091) - MURSKA SOBOTA                          |        |          |   |
|                   | ANDRENCI (0542) - MARIBOR<br>ANHOVO (2274) - NOVA GORICA |        |          |   |
|                   | ANKARAN (2594) - KOPER                                   |        | -        |   |
|                   |                                                          |        |          | _ |
|                   |                                                          |        |          | _ |
|                   |                                                          |        |          | _ |
|                   |                                                          |        | [        |   |
|                   |                                                          |        |          | - |
| Dodaj Odpri       | Izbriši                                                  |        |          |   |
|                   |                                                          | Viredu | Prekliči |   |
|                   |                                                          |        | 1 Toruci |   |

Slika 49: Vpis oznake katastrske občine iz šifranta

• vpišemo parcelno številko nepremičnine (dovoljen je vpis ene parcelne številke) ter izberemo gumb **V redu;** 

| Seznam parcel          |                  |                   |        |            |
|------------------------|------------------|-------------------|--------|------------|
| Katastrska občina      |                  | Parcelna številka |        |            |
|                        |                  |                   |        | <b> </b> _ |
|                        |                  |                   |        |            |
| Katastrska občina in p | arcelna številka | 3                 |        |            |
| Katastrska občina      | AJDOVŠČINA (1    | 725) - LJUBLJANA  |        | •          |
| Parcelna številka      | 2464/1           |                   |        |            |
|                        | ·                |                   |        |            |
|                        |                  |                   | V redu | ı Prekliči |
|                        |                  |                   |        |            |
|                        |                  |                   |        |            |
|                        |                  |                   |        |            |
|                        |                  |                   |        |            |
|                        |                  |                   |        |            |
|                        |                  | 1                 |        |            |
| Dodaj Odpri            | Izbriši          |                   |        |            |
|                        |                  |                   | V redu | Prekliči   |
|                        |                  |                   |        |            |

Slika 50: Vpis parcelne številke nepremičnine

v kolikor je potrebno vpisati še dodatne parcelne številke k isti katastrski občini se vpiše več parov (enako velja tudi pri vpisu več parcelnih številk k različnim katastrskim občinam) tako, da ponovno izberemo gumb **Dodaj** ter po zaključenih vpisih izberemo gumb **V redu**.
 **Opomba**: aplikacija pri vpisu posamezne opreme/zaloge omogoča vnos 4500 znakov v polju *K.O. in parcelna številka*, v polju *hišna št.* 50 znakov, v ostalih poljih pa 255 znakov.

| Seznam parcel       |                   |        |          |
|---------------------|-------------------|--------|----------|
| Katastrska občina   | Parcelna številka |        |          |
| AJDOVŠČINA (1725)   | 2464/1            |        |          |
| AJDOVŠČINA (1725)   | 1464/2            |        |          |
|                     |                   |        |          |
|                     |                   |        |          |
|                     |                   |        |          |
|                     |                   |        |          |
|                     |                   |        |          |
|                     |                   |        |          |
|                     |                   |        |          |
|                     |                   |        |          |
|                     |                   |        |          |
|                     |                   |        |          |
|                     |                   |        |          |
|                     |                   |        |          |
|                     |                   |        |          |
|                     |                   |        |          |
|                     |                   |        |          |
| Dodaj Odpri Izbriši |                   |        |          |
|                     |                   | V redu | Prekliči |

Slika 51: Vpis več parcelnih številk nepremičnine k isti (ali različni) K.O.

ker vse stavbne parcele še niso usklajene z Zakonom o evidentiranju nepremičnin (ZEN) je tovrstne parcelne številke potrebno vpisati z znakom #.
 (Opomba: pri tovrstnih premičninah skladno s Pravilnikom o vrsti in vsebini potrdil in zbirk geodetskih podatkov ter o načinu izkazovanja podatkov GURS zapisuje parcelne številke z zvezdico (\*). Ker aplikacijo RZPP ni bilo mogoče prilagoditi takšnemu zapisu (zvezdica se že uporablja za druge namene) je bila implementirana možnost uporabe znaka #);

| Į | 5eznam parcel           |                      |                   |        |          |
|---|-------------------------|----------------------|-------------------|--------|----------|
| I | Katastrska občina       |                      | Parcelna številka |        |          |
| I | Katastrska občina in pa | arcelna številka     |                   |        |          |
| ļ | Katastrska občina       | BRUSNICE (1479) - NO | VO MESTO          |        | •        |
| l | Parcelna številka       | #125                 |                   |        |          |
| l |                         |                      |                   |        |          |
|   |                         |                      | l                 | V redu | Prekliči |
|   |                         |                      |                   |        |          |
|   |                         |                      |                   |        |          |
|   |                         |                      |                   |        |          |
|   |                         |                      |                   |        |          |
|   |                         |                      |                   |        |          |
|   | Dodaj Od                | pri Izbriši          |                   |        |          |
|   |                         |                      |                   | V redu | Prekliči |

Slika 52: Vpis stavbne parcele, ki še ni usklajena z ZEN

 aplikacija dovoli le vpis z dogovorjenimi formati (nekaterih znakov sploh ni mogoče vpisati npr. minus, vejica, pika, \), pri vpisu dovoljenega znaka na napačno mesto (npr. # na koncu zapisa) pa se prikaže obvestilo o ustreznih formatih;

| remičnina             |                               |                                                  |             |        |                                         |  |
|-----------------------|-------------------------------|--------------------------------------------------|-------------|--------|-----------------------------------------|--|
|                       |                               |                                                  |             |        |                                         |  |
| Status                | Ni zastavljena                |                                                  |             |        |                                         |  |
| Vrsta premičnine *    | Oprema                        |                                                  |             |        |                                         |  |
| - Identifika          | očina in parcelna številka    |                                                  |             |        |                                         |  |
| K.O. in pa Katastrska | občina BERITOKI (2604) - KOPE | 2                                                |             |        |                                         |  |
| Triantificar          |                               |                                                  |             |        |                                         |  |
| Parcelna š            | tevika 3603#                  |                                                  |             |        |                                         |  |
| Celca Vi              | Opomba: Za vpis parcelne      | števiške z * uporabi znak # . Primer vpisa: #152 |             |        |                                         |  |
| HISNA STEV            |                               |                                                  |             |        |                                         |  |
| Pošta *               |                               | Vredu                                            | Preklici    |        |                                         |  |
| Kraj *                | 1                             |                                                  |             |        |                                         |  |
| Vrsta opreme *        |                               |                                                  |             |        |                                         |  |
| Leto izdelave opreme  |                               |                                                  |             |        |                                         |  |
| Ime proizvajalca      |                               |                                                  |             |        |                                         |  |
| Namen upprabe opreme  |                               |                                                  |             |        |                                         |  |
|                       | -                             |                                                  |             |        |                                         |  |
| Štaula kocau          |                               |                                                  |             |        |                                         |  |
| District Nosby        |                               |                                                  |             |        |                                         |  |
| wrednost opreme       |                               |                                                  |             |        |                                         |  |
|                       | -                             |                                                  |             |        |                                         |  |
|                       |                               |                                                  |             | NAPAKA | <b>—</b> ו                              |  |
|                       |                               |                                                  |             |        |                                         |  |
|                       |                               |                                                  |             |        | Format parceline its silke ni ustration |  |
|                       |                               |                                                  |             |        | Ustrezni formati so:                    |  |
|                       | Dodaj Odpri                   | Izbriši                                          |             |        | 123                                     |  |
|                       |                               |                                                  | Viredu Prek | 6      | #123                                    |  |
|                       |                               |                                                  |             |        | #123/12                                 |  |
|                       |                               |                                                  |             |        |                                         |  |
|                       |                               |                                                  |             |        |                                         |  |
|                       |                               |                                                  |             |        | ОК                                      |  |
|                       |                               |                                                  |             |        |                                         |  |
|                       |                               |                                                  |             |        |                                         |  |
|                       |                               |                                                  |             |        |                                         |  |
|                       |                               |                                                  |             |        |                                         |  |
|                       |                               |                                                  |             |        |                                         |  |
|                       |                               |                                                  |             |        |                                         |  |
| Deleži                |                               | Opis premičnine                                  |             |        |                                         |  |
| Ulomek                | Zastavljen v 44100.1          |                                                  | *           |        |                                         |  |
|                       |                               |                                                  |             |        |                                         |  |
|                       |                               | 1                                                | *           |        |                                         |  |
|                       |                               | Opomba                                           |             |        |                                         |  |
|                       |                               |                                                  | ~           |        |                                         |  |
|                       |                               |                                                  |             |        |                                         |  |
|                       |                               |                                                  |             |        |                                         |  |
|                       |                               |                                                  |             |        |                                         |  |
|                       |                               |                                                  | -           |        |                                         |  |
|                       |                               | ,                                                |             |        |                                         |  |
|                       |                               |                                                  |             |        |                                         |  |
|                       |                               |                                                  |             |        |                                         |  |
|                       |                               |                                                  |             |        |                                         |  |

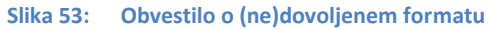

 v kolikor podatki niso skladni s podatki GURS nas aplikacija o tem obvesti (obvestilu o neobstoječih parcelnih številkah lahko sledi tudi obvestilo o drugačnem zapisu parcelne številke);

| Seznam parcel     |       |         |                            |                       |        |          |
|-------------------|-------|---------|----------------------------|-----------------------|--------|----------|
| Katastrska občina |       |         | Parcelna števil            | ka                    |        |          |
| AJDOVŠČINA (1725  | )     |         | 2464/1                     |                       |        |          |
| AJDOVSCINA (1725  | )     |         | 1464/2                     |                       |        |          |
|                   |       |         |                            |                       |        |          |
|                   |       |         |                            |                       |        |          |
|                   |       |         |                            |                       |        | <u>×</u> |
|                   |       | Neo     | bstoječe parce<br>1725:146 | elne številki<br>54/2 | 9:     |          |
|                   |       |         | Ali želite nad             | aljevati?             |        |          |
|                   |       |         | Da                         | Ne                    |        |          |
|                   |       |         |                            |                       |        |          |
|                   |       |         |                            |                       |        |          |
|                   |       |         |                            |                       |        |          |
|                   |       |         | 1                          |                       |        |          |
| Dodaj             | Odpri | Izbriši |                            |                       |        |          |
|                   |       |         |                            |                       | V redu | Prekliči |

Slika 54: Obvestilo o neskladnih podatkih premičnine - neobstoječa parcelna številka nepremičnine

| Neskladni  | oodatki z GURS                                                                                                    | <b>—</b> ×- |
|------------|----------------------------------------------------------------------------------------------------|-------------|
| <u>^</u>   | Seznam parcelnih številk, kjer prihaja do razlike med vpisom v GURS in<br>aplikacijo RZPP (primer: zapis K.O. in parcelne številke 1733:123/0 je v<br>GURS zapisan v obliki 1733:123). |             |
| K.O. in pa | rcelno št. 400:158/0 GURS vodi kot 400:158                                                                                                    | *           |
|            |                                                                                                    |             |
|            |                                                                                                    |             |
|            |                                                                                                    |             |
|            |                                                                                                    | -           |
| ,<br>Denti |                                                                                                    | -15-2       |
| Prekl      | Nad                                                                                                    | aijuj       |

Slika 55: Obvestilo o neskladnih podatkih premičnine - parcelne številke (oblika zapisa)

Pri tem imamo dve možnosti:

v kolikor želimo podatke popraviti izberemo gumb Ne oz. Prekliči, nato pa označimo vrstico v kateri želimo izvesti popravek in izberemo gumb Odpri.

| Zadeva - 8331.               |          |                   | <u>-0×</u> |
|------------------------------|----------|-------------------|------------|
| tevilka zadeve               | 8331.1   | Opomba zadeve     |            |
| as pr <mark>Seznam pa</mark> | rcel     |                   |            |
| ačin Katastrska              | občina   | Parcelna številka |            |
| AJDOVŠČIN                    | A (1725) | 2464/1            |            |
| as vp AJDOVSCIN              | A (1725) | 1464/2            |            |
| ahtev                        |          |                   |            |
| e704                         |          |                   |            |
| CZIN                         |          |                   |            |
|                              |          |                   |            |
|                              |          |                   |            |
|                              |          |                   |            |
|                              |          |                   |            |
|                              |          |                   |            |
|                              |          |                   |            |
|                              |          |                   |            |
|                              |          |                   |            |
|                              |          |                   |            |
|                              |          |                   |            |
|                              |          |                   |            |
|                              |          |                   |            |
| Dodaj                        | Odpri    | Izbriši           |            |

Slika 56: Izbira parcelne številke nepremičnine za popravek

Nato popravimo parcelno številko nepremičnine in izberemo gumb V redu.

| a zadeve 8331.1                        | Opomba zadeve               |        |          |
|----------------------------------------|-----------------------------|--------|----------|
| Seznam parcel                          |                             |        |          |
| Katastrska občina                      | Parcelna številka           |        | 1000     |
| AJDOVŠČINA (1725)<br>AJDOVŠČINA (1725) | 2464/1<br>1464/2            |        |          |
| Katastrska občina in parce             | lna številka                |        |          |
| Katastrska občina 🛛 🗛                  | DOVŠČINA (1725) - LJUBLJANA |        | <b>_</b> |
| Parcelna številka                      | 64/2                        |        |          |
|                                        |                             | Vredu  | Prekliči |
|                                        |                             |        |          |
|                                        |                             |        |          |
| Dodat Odpri                            | Izbriši                     |        |          |
|                                        |                             | V redu | Prekliči |

Slika 57: Parcelna številka, ki jo želimo popraviti

V koliko želimo izbrisati celo vrstico izberemo gumb Izbriši.

| er zasta  | vnih pravic na premič | ininah  |                   |        |          |
|-----------|-----------------------|---------|-------------------|--------|----------|
| Vpogledi  | Zadeva Okna Pomo      | č       |                   |        |          |
| va - 8331 | l.1 [Vpis]            |         |                   |        |          |
| zadeve    | 8331.1                | 00      | omba zadeve       |        |          |
| eznam r   | arcel                 | - OP    |                   |        |          |
| Katastrsk | a občina              |         | Parcelna številka |        |          |
| AJDOVŠČI  | NA (1725)             |         | 2464/1            |        |          |
| AJDOVŠČI  | NA (1725)             |         | 1464/2            |        |          |
|           |                       |         |                   |        |          |
|           |                       |         |                   |        |          |
|           |                       |         |                   |        |          |
|           |                       |         |                   |        |          |
|           |                       |         |                   |        |          |
|           |                       |         |                   |        |          |
|           |                       |         |                   |        |          |
|           |                       |         |                   |        |          |
|           |                       |         |                   |        |          |
|           |                       |         |                   |        |          |
|           |                       |         |                   |        |          |
|           |                       |         |                   |        |          |
|           |                       |         |                   |        |          |
| _         |                       |         |                   |        |          |
| Dod       | aj Odpri              | Izbriši | /                 |        |          |
|           |                       |         |                   | Viredu | Prekliči |

Slika 58: Izbris podatkov o k.o. in parcelni številki nepremičnine

Če vztrajamo na obstoječem vpisu izberemo gumb Da oz. Nadaljuj, ter pričnemo z vpisom podatka o številki objekta in naslovu ter vrsti opreme/zalog in deležu. Aplikacija pri K.O. in parcelni številki, ki jo najde v zemljiškem katastru, ponudi podatke o naslovu in številki stavbe, če le-ti obstajajo in sicer izberemo gumb Izberi vse (za vse ponujene številke objektov oz. naslovov) ali pa posamično označimo željen naslov preko Izbran objekt/Izbran naslov. V kolikor upravičenec želi vpisati drugačne podatke kot jih ponudi spletni servis GURS, jih lahko vpiše tudi ročno. Podatke potrdimo s klikom na gumb V redu.

| Jlica                        |               |                  |                 |                   |         |       |           |                  |
|------------------------------|---------------|------------------|-----------------|-------------------|---------|-------|-----------|------------------|
| ESEVA ULICA, SLC             | VENSKA CESTA  |                  |                 |                   |         |       |           |                  |
| lišna številka               |               |                  |                 |                   |         |       |           |                  |
| ,47                          |               |                  |                 |                   |         |       |           |                  |
| ošta                         |               |                  |                 |                   |         |       |           |                  |
| .250,1000                    |               |                  |                 |                   |         |       |           |                  |
| iraj                         |               |                  |                 |                   |         |       |           |                  |
| Parcela                      | ID<br>objekta | IZBRAN<br>OBJEKT | Ulica           | Hisna<br>številka | Dodatek | Pošta | Kraj      | IZBRAN<br>NASLOV |
|                              |               |                  |                 | 2                 |         | 2250  | PTUJ      |                  |
| (400):158/0                  | 1623          |                  | RESEVA ULICA    | 4                 |         |       |           | 1.               |
| (400):158/0<br>(1725):2464/1 | 1623<br>300   | <b>&gt;</b>      | SLOVENSKA CESTA | 47                |         | 1000  | LJUBLJANA |                  |

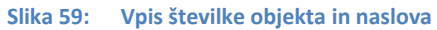

• v kolikor ne vpišemo vseh obveznih podatkov (npr. identifikacijske številke objekta)

bo aplikacija prikazala naslednje okno, katero omogoča vpis dveh možnosti, ki jih predvideva Uredba v drugem in tretjem odstavku 10. in 11. člena in sicer **Premičnina se ne nahaja v objektu** ter **Podatka ni mogoče pridobiti iz uradnih evidenc.** 

| <i></i>                                                         | N II                                       |                                                                                                    |
|-----------------------------------------------------------------|--------------------------------------------|----------------------------------------------------------------------------------------------------|
| Status                                                          | Ni zastavijena                             |                                                                                                    |
| Vrsta premičnine *                                              | Oprema                                     | 2                                                                                                    |
| Identifikatorji premični                                        | ne                                         |                                                                                                    |
| K.O. in parcelna številk                                        | a*                                         | ;AJDOVŠČINA (1725):2464/1;                                                                                                    |
| Identifikacijska številka                                       | i objekta ali dela objekta *               | Ker. registe                                                                                                    |
| Ulica *                                                         |                                            | GOSPOSVETSKA CESTA                                                                                                    |
| Hišna številka *                                                |                                            | 2                                                                                                    |
| Pošta *                                                         |                                            | 1000                                                                                                    |
| Kraj *                                                          |                                            | LJUBLJANA                                                                                                    |
| Vrsta opreme *                                                  |                                            |                                                                                                    |
| Leto izdelave opreme<br>Ime proizvajalca<br>Namen uporabe oprem | Podatek o ide<br>je obvezer<br>mogoče pric | ntifikacijski številki objekta ali dela objekta<br>n podatek. Če podatka ni oziroma ga ni<br>lobiti iz uradnih evidenc, izberite ustrezno<br>možnost. |
| Število kosov                                                   |                                            |                                                                                                    |
| Vrednost opreme                                                 |                                            | Premičnina se ne nahaja v objektu                                                                                                    |
|                                                                 | Poda                                       | itka ni mogoče pridobiti iz uradnih evidenc                                                                                                    |
|                                                                 |                                            | Prekliči                                                                                                    |

Slika 60: Manjkajoči podatki premičnine

Izberemo ustrezno možnost, katera se prenese v polja z manjkajočimi podatki.

|   | Premichina                   |                             |                                            |               |
|---|------------------------------|-----------------------------|--------------------------------------------|---------------|
|   |                              |                             |                                            |               |
|   | Status                       | Plombirana                  |                                            |               |
| i | Vrsta premičnine *           | Oprema                      |                                            |               |
| , | -<br>Identifikatorji premiči | nine                        |                                            |               |
| H | K.O. in parcelna števi       | ika *                       | ;AJDOVŠČINA (1725):2464/1;AJDOVŠČINA (1725 | ISG           |
| Ē | Identifikacijska številk     | ka objekta ali dela objekta | premičnina se ne nahaja v objektu          | Ref. register |
|   | Ulica *                      |                             | GOSPOSVETSKA CESTA                         |               |
| I | Hišna številka *             |                             | 2                                          |               |
|   | Pošta *                      |                             | 1000                                       |               |
| I | Kraj *                       |                             | LJUBLJANA                                  |               |
| 1 | Hada anna W                  |                             | DICADNIČKA MIZA                            |               |

### Slika 61: Zapis izbranega besedila v polje z manjkajočimi podatki

V kolikor izberemo možnost **Prekliči** nam aplikacija ponovno omogoči vnos manjkajočih podatkov.

 V primeru, da vpisani podatki o številki stavbe in naslovu niso skladni s podatki GURS, nas aplikacija obvesti o neskladju z naslednjim obvestilom, ki pa ne specificira natančno v katerem delu je naslov napačen (v konkretnem primeru, ki ga prikazuje slika, je bila napačna le hišna številka).

Z gumbom **Prekliči** nam aplikacija omogoči ponovni vnos v polja premičnine, gumb **Nadaljuj** pa omogoča nadaljevanje vpisa z obstoječimi podatki (s čimer upravičenec vztraja pri prvotnem vpisu).

| Out-u                      | Blombirges                 |                                 |         |               |
|----------------------------|----------------------------|---------------------------------|---------|---------------|
| Status                     | Piumbirana                 |                                 |         |               |
| Vrsta premičnine *         | Oprema                     |                                 |         |               |
| –Identifikatorji premičnin | ne                         |                                 |         |               |
| K.O. in parcelna številk   | a *                        | ;AJDOVŠČINA (1725):2464/1;      |         | LSCI          |
| Identifikacijska številka  | objekta ali dela objekta * | premičnina se ne nahaja v objel | du 🗌    | Ref. register |
| Ulica *                    |                            | GOSPOSVETSKA CESTA              |         |               |
| Hišna številka *           |                            | 122                             |         |               |
| Pošta *                    |                            | 1000                            |         |               |
| Kraj *                     |                            | LJUBLJANA                       |         |               |
| Vrsta opreme *             |                            | PISARNIŠKA MIZA                 |         |               |
|                            |                            | ×                               | <b></b> |               |
| Podatki o n                | aslovu so napačni.         | Izberite ustrezno               |         |               |
|                            | možnost.                   |                                 |         |               |
|                            |                            |                                 |         |               |
|                            |                            |                                 |         |               |
|                            |                            |                                 |         |               |
|                            |                            |                                 | ·       | <u> </u>      |
|                            |                            |                                 |         |               |
|                            |                            |                                 |         | <u> </u>      |
|                            | Nadaljuj                   |                                 |         |               |
|                            | - U.S.                     |                                 |         | A             |
|                            | Preklici                   |                                 |         |               |
|                            |                            |                                 |         |               |

Slika 62: Obvestilo o neskladnih podatkih premičnine - naslovu

| itatus Plombirana                                        |                                                                         |               |
|----------------------------------------------------------|-------------------------------------------------------------------------|---------------|
| /rsta premičnine * Oprema                                |                                                                         |               |
| Identifikatorji premičnine                               |                                                                         | v10.01        |
| K.O. in parcelna številka *                              | ;MEŽICA (0889):909/2;                                                   | 1501          |
| Identifikacijska številka objekta ali dela obje          | skta * 2                                                                | Ker, register |
| Ulica *                                                  | GLANČNIK                                                                | _             |
| Hišna številka *                                         | 3                                                                       | _             |
| Pošta *                                                  | 2392                                                                    | _             |
| Sledeče identifikacijske številke<br>vpisa<br>Ali želite | 2 objekta niso najdene na nobeni od nih parcel:<br>2;<br>2 nadaljevati? |               |

Slika 63: Obvestilo o neskladnih podatkih premičnine – identifikacijske številke stavbe

 v kolikor se oprema ali zaloge nahajajo na <u>različnih naslovih</u> pri ročnem vnosu predlagamo vpis na način, da so ulice, hišne številke, pošte in kraji ločeni z vejico:

| Premičnina                                                      |                                                                                |                       |
|-----------------------------------------------------------------|--------------------------------------------------------------------------------|-----------------------|
| Status Plombirana<br>Vrsta premičnine * Zaloge                  |                                                                                |                       |
| Identifikatorji premičnine<br>K.O. in parcelna številka *       | ;VIČ (1723):740/2;                                                             | Išči<br>Ref. register |
| Identifikacijska številka objekta ali dela objekta *<br>Ulica * | podatka ni mogoče pridobiti iz uradnih evidenc<br>TRŽAŠKA CESTA, TRŽAŠKA CESTA |                       |
| Hišna številka *<br>Pošta *                                     | 20, 22                                                                         |                       |
| Kraj *<br>Vrsta zalog *                                         | LJUBLJANA, LJUBLJANA<br>TRGOVSKO BLAGO                                         |                       |

Slika 64: Vpis več naslovov pri opremi in zalogah – 1

**Opozorilo:** če je ulica vpisana v skrajšani obliki nas aplikacija opozori na napačen naslov, zato predlagamo uporabo uradnih poimenovanj ulic (t.j. imen ulic ne skrajšujemo, ne zamenjujemo rimskih in evropskih številk..).

| atus                                                | Ni zastavljena             |                                                          |
|-----------------------------------------------------|----------------------------|----------------------------------------------------------|
| sta premičnine *                                    | Zaloge                     | · · · · · · · · · · · · · · · · · · ·                    |
| Identifikatorji premičnin                           | e ———                      |                                                          |
|                                                     | *                          | ;VIČ (1723):740/2;                                       |
| dentifikacijska številka (                          | objekta ali dela objekta * | Ref. register                                            |
| llica *                                             |                            | TRŽAŠKA CESTA, TRŽAŠKA C.                                |
| lišna številka *                                    |                            | 20, 22                                                   |
| ošta *                                              |                            | 1000, 1000                                               |
| iraj *                                              |                            | LJUBLJANA, LJUBLJANA                                     |
| rsta zalog *                                        |                            | TRGOVSKO BLAGO                                           |
| linimalna količina zalog<br>linimalna vrednost zalo | * Poc                      | atki o naslovu so napačni. Izberite ustrezno<br>možnost. |
| Deleži<br>Ulomek                                    | Zarubł;                    | Nadaljuj                                                 |

Slika 65: Vpis več naslovov pri opremi in zalogah - 1

**Vrsta opreme** je po Uredbi obvezen podatek zato uslužbenec AJPES preveri smiselnost vpisa vrste opreme kot jo je navedel upravičenec. Oprema "po seznamu" ni oznaka za vrsto opreme (glej poglavje 3.12) (na osnovi takšne navedbe vrste opreme se kasneje lahko pojavijo težave ob zahtevi za izdajo izpiska).

| remichina                                                                                                    |                                                                     |                                                                                                    |  |
|----------------------------------------------------------------------------------------------------|---------------------------------------------------------------------|----------------------------------------------------------------------------------------------------|--|
| Status<br>Vrsta premičnine *<br>Identifikatorij premični<br>K.O. in parcelna številk<br>Identifikacijska številka<br>Ulica *<br>Hišna številka *<br>Pošta *<br>Kraj *<br>Vrsta zalog * | Ni zastavljena<br>Zaloge<br>ne<br>a *<br>objekta ali dela objekta * | VIČ (1723):740/2;            245            IRŽAŠKA CESTA            20            ILUBLJANA            TRSOVSKO BLAGO |  |
| Minimalna količina zalog<br>Minimalna vrednost zak                                                                                                    | *<br>>g *                                                           | Vsaj eden izmed podatkov Minimalna količina zalog ali<br>Vinimalna vrednost zalog je obvezen podatek!                  |  |
| Deleži<br>Ulomek<br>▶ 1 / 1                                                                                                    | Zarubijen v 8378.1                                                  | Opomba                                                                                                    |  |

Slika 66: Manjkajoči podatki o premičnini – zaloge

 podatek vpišemo tako, da v polju Minimalna količin zalog ali Minimalna vrednost zalog vpišemo podatek (ker je v primeru zalog obvezen vsaj en podatek, sta zvezdici, ki označujeta obveznost vpisa, zapisani pri obeh poljih; pri opremi pa ni obveznosti vpisa).

**Opomba**: Ob spreminjanju podatkov o minimalni količini zalog ali minimalni vrednosti zalog se samodejno ne aktivirajo vse zadeve, v katerih je premičnina zastavljena, saj sta minimalna količina in vrednost zalog fiksirana na posamezno zadevo.

|                          | i i anti anti i i i i i i i i i i i i i i i i i i |                    |               |
|--------------------------|---------------------------------------------------|--------------------|---------------|
| sta premičnine *         | Zaloge                                            |                    |               |
| dentifikatorji premičnir | ie                                                |                    |               |
|                          | • *                                               | ;VIČ (1723):740/2; |               |
| dentifikacijska številka | objekta ali dela objekta *                        | 245                | Ref. register |
| llica *                  |                                                   | TRŽAŠKA CESTA      |               |
| lišna številka *         |                                                   | 20                 |               |
| 'ošta *                  |                                                   | 1000               | -             |
| iraj *                   |                                                   | LJUBLJANA          |               |
| 'rsta zalog *            |                                                   | TRGOVSKO BLAGO     |               |
|                          |                                                   |                    |               |
| 1inimalna količina zalog | *                                                 | 100 KG             |               |
| 1inimalna vrednost zalo  | 9*                                                |                    |               |

Slika 67: Vpis podatka o minimalni količini zalog oz. vrednosti zalog (oz. opremi)

• če želimo pogledati v predhodne podatke zastav pa izberemo kvadratek s tremi pikicami in se prikaže tabela s podatki predhodnih zastavitev te premičnine.

| Premichina                |                              |                |                 |               |       |
|---------------------------|------------------------------|----------------|-----------------|---------------|-------|
|                           |                              |                |                 |               |       |
| Status                    | Plombirana, Zastavlje        | na             |                 |               |       |
| Vrsta premičnine *        | Oprema                       |                |                 |               |       |
| Identifikatorji premični  | ine                          |                |                 | 1221          |       |
| K.O. in parcelna številk  | (a *                         | ;ŽVIRČE (1438) |                 | Rof. register |       |
| Identifikacijska številka | a objekta ali dela objekta * | 140            |                 | Ker, register |       |
| Ulica *                   |                              | ŽVIRČE         |                 |               |       |
| Hišna številka *          |                              | 17             |                 |               |       |
| Pošta *                   |                              | 3600           |                 |               |       |
| Kraj *                    |                              | ŽVIRČE         |                 |               |       |
| Vrsta opreme *            |                              | RAČUNALNIK     |                 |               |       |
| Leto izdelave opreme      |                              | 2007           |                 | *             |       |
| Ime proizvajalca          |                              | X              |                 |               |       |
| Namen uporabe oprem       | e                            | Y              |                 |               |       |
|                           |                              |                |                 |               |       |
| Število kosov             |                              | 50             |                 |               |       |
| Vrednost opreme           |                              |                |                 |               |       |
|                           |                              |                |                 | /             |       |
|                           |                              |                |                 |               |       |
|                           |                              |                |                 |               |       |
|                           |                              |                |                 |               |       |
| Deleži                    | Zenter Kreiningereine        |                | Opis premičnine |               |       |
| UIOMEK                    | Zastavljen v 8363.3          |                |                 |               |       |
| • 1/1                     | Število kosov in vre         | dnost opreme   |                 |               |       |
|                           | Zadeva                       | Vrstni red Ko  | oličina         | Vrednost      |       |
|                           | 8363.3 1                     | 1 50           | )               | (null)        |       |
|                           | 8364.2 2                     | 2 45           | 5               | 80.000 EUR    |       |
|                           |                              |                |                 |               |       |
|                           |                              |                |                 |               |       |
|                           |                              |                |                 |               |       |
|                           |                              |                |                 |               | Zapri |

Slika 68: Podatki o količini in vrednosti zalog (oz. opremi)

- Premičnino shranimo z izbiro gumba V redu.
- 3.4.2.3 Vpis podatkov o motornih vozilih

Aplikacija RZPP je povezana s spletnim strežnikom Ministrstva za notranje zadeve (registrom vozil), zato se vpis opravi z uporabo referenčnega registra; lahko pa se vpis opravi tudi ročno in se naknadno opravi le preverjanje skladnosti podatkov.

Vpis z uporabo referenčnega registra se izvede na naslednji način:

| - | vpišemo identifikac | ijsko številko (št | evilko šasije) in | n izberemo gumb <b>Ref. r</b> e | egister |
|---|---------------------|--------------------|-------------------|---------------------------------|---------|
|---|---------------------|--------------------|-------------------|---------------------------------|---------|

| Status                     | zastavljena                         |                                   |               |
|----------------------------|-------------------------------------|-----------------------------------|---------------|
| /rsta premičnine * Mo      | otorna in tirna vozila, motorna kol | esa ter prikolice in polprikolice |               |
| Identifikatorji premičnine |                                     |                                   |               |
| Identifikacijska številka* | vpišete ID številko                 |                                   | Iśći          |
| Leto izdelave              |                                     |                                   | Ret. register |
| Registrska označba         | 1                                   |                                   |               |
| Znamka                     | 1                                   |                                   |               |
| Vrsta                      | 1                                   |                                   |               |
| Komercialna oznaka         |                                     |                                   |               |
| Datum prve registracije    | 12.12.2011                          |                                   |               |
| Kategorija                 |                                     |                                   |               |
|                            |                                     |                                   |               |
|                            |                                     |                                   |               |
| Deleži                     |                                     | Opis premičnine                   |               |
| Ulomek                     | Prepovedan v 8554.1                 |                                   | ~             |
|                            |                                     |                                   |               |
|                            |                                     |                                   | - To - 1      |

Slika 69: Vpis motornega vozila preko referenčnega registra – 1

Aplikacija prikaže ustrezen zadetek.

| Ρ  | remičr                                                                                   | iina              |                |               |        |                |               |              |              |              |         |
|----|------------------------------------------------------------------------------------------|-------------------|----------------|---------------|--------|----------------|---------------|--------------|--------------|--------------|---------|
| Г  |                                                                                          |                   |                |               |        |                |               |              |              | _            |         |
| L  | Stat                                                                                     | us                | Ni zasta       | vljena        |        |                |               |              |              |              |         |
| L  | Vrsta premičnine * Motorna in tirna vozila, motorna kolesa ter prikolice in polprikolice |                   |                |               |        |                |               |              |              |              |         |
|    | Ide                                                                                      | entifikatorji pre | mičnine        |               |        |                |               |              |              |              |         |
| L  | Ide                                                                                      | ntifikacijska šte | evilka * 🛛 WFO | FXXTtFF7U8966 | 5      |                |               |              | Isci         |              |         |
| H  |                                                                                          |                   |                |               |        |                |               |              | Ref. reaiste | er I         |         |
| 15 | Podatk                                                                                   | i referenčneg:    | a registra     |               |        |                |               |              |              |              |         |
|    |                                                                                          | Identifikacijsk   | Registrska oz  | Leto izdelave | Znamka | Vrsta          | Komercialna o | Datum prve r | Kategorija   | Status       |         |
|    | •                                                                                        | WFOFXXTTFF        | CEV6-87L       |               | FORD   | tovorno vozilo | TRANSIT 350   | 27.12.2007   | 7            | registrirano |         |
| 1  |                                                                                          |                   |                |               |        |                |               |              |              |              |         |
|    |                                                                                          |                   |                |               |        |                |               |              |              |              |         |
|    |                                                                                          |                   |                |               |        |                |               |              |              |              |         |
|    |                                                                                          |                   |                |               |        |                |               |              |              |              |         |
|    |                                                                                          |                   |                |               |        |                |               |              |              |              |         |
|    |                                                                                          |                   |                |               |        |                |               |              |              |              |         |
|    |                                                                                          |                   |                |               |        |                |               |              |              |              |         |
|    |                                                                                          |                   |                |               |        |                |               |              |              |              |         |
|    |                                                                                          |                   |                |               |        |                |               |              |              |              |         |
|    |                                                                                          |                   |                |               |        |                |               |              |              |              |         |
| ľ  |                                                                                          |                   |                |               |        |                |               |              |              |              | 1.6.5   |
|    |                                                                                          |                   |                |               |        |                |               |              | Vre          | du Pr        | rekliči |

Slika 70: Vpis motornega vozila preko referenčnega registra – 2

Z izbiro gumba V redu se podatki prenesejo v aplikacijo.

**Opomba**: spletni servis MNZ ne zagotavlja podatka o letu izdelave.

| Status N                  | li zastavljena                        |                                  |               |
|---------------------------|---------------------------------------|----------------------------------|---------------|
| Vrsta premičnine * 🛛 🕅    | lotorna in tirna vozila, motorna kole | sa ter prikolice in polprikolice |               |
| Identifikatorji premičnin | e                                     |                                  |               |
| Identifikacijska številka | * WF0FXXTTFF7U89665                   |                                  | Isci          |
| Leto izdelave             |                                       |                                  | Ref. register |
| Registrska označba        | -                                     |                                  |               |
| Znamka                    |                                       |                                  |               |
| Vrsta                     |                                       |                                  |               |
| Komercialna oznaka        |                                       |                                  |               |
| Datum prve registracije   | 12.12.2011                            |                                  |               |
| Kategorija                |                                       |                                  |               |
|                           |                                       |                                  |               |
|                           |                                       |                                  |               |
| Deleži                    |                                       | Opis premičnine                  |               |
| Ulomek                    | Prepovedan v 8554.1                   |                                  | *             |
|                           |                                       |                                  | -             |
|                           |                                       |                                  |               |

Slika 71: Vpis motornega vozila preko referenčnega registra – 3

- upravičenec lahko dopolni manjkajoče podatke (npr. leto izdelave), če z njimi razpolaga in premičnino shrani z izbiro gumba V redu;
- v kolikor dobimo opozorilo o obstoju motornega vozila v bazi RZPP se vpis opravi preko gumba lšči;

 v kolikor nam aplikacija prikaže več zadetkov to lahko pomeni, da obstaja več vozil z isto številko šasije (lahko tudi več različnih statusov npr. registrirano, odjavljeno..), zato predlagamo, da upravičenec natančno pregleda vse podatke in se odloči za ustrezen zadetek ali pa vpis opravi ročno.

**Opomba**: uporabnik si lahko pomaga tudi tako, da podatke sortira.

| Pre | mičnir                                                                                                    | na                                                                              |               |               |            |              |               |              |                       |            |
|-----|----------------------------------------------------------------------------------------------------|---------------------------------------------------------------------------------|---------------|---------------|------------|--------------|---------------|--------------|-----------------------|------------|
|     | Status Ni zastavljena<br>Vrsta premičnine * Motorna in tirna vozila, motorna kolesa ter prikolice in polprikolice |                                                                                 |               |               |            |              |               |              |                       |            |
|     | -Iden<br>Iden<br>Leto<br>Regis<br>Znam                                                                            | itifikatorji premič<br>tifikacijska števil<br>izdelave<br>strska označba<br>nka | nine          |               |            |              |               |              | Išči<br>Ref. register | ~          |
|     | Podat                                                                                                    | ki referenčnega                                                                 | a registra    |               |            |              |               |              |                       | X          |
|     |                                                                                                    | Identifikacijsk                                                                 | Registrska oz | Leto izdelave | Znamka     | Vrsta        | Komercialna o | Datum prve r | Kategorija            | Status     |
|     | •                                                                                                    | 366755                                                                          | NM153-793     |               | ZASTAVA    | osebni avtom | 101 / L       | 24.8.1978    | 1                     | odjavljeno |
|     |                                                                                                    | 366755                                                                          | GOK4-73       |               | MASSEY-FER | traktor      | MF 135        | 15.5.2002    | 28                    | odjavljeno |
|     |                                                                                                    |                                                                                 |               |               |            |              |               |              |                       |            |
|     |                                                                                                    |                                                                                 |               |               |            |              |               |              | V redu                | Prekliči   |

Slika 72: Vpis motornega vozila preko referenčnega registra – več zadetkov

# 3.4.2.4 Spreminjanje predhodno vpisanih podatkov o motornem vozilu

Pri ponovni zastavitvi motornega vozila, se vozilo v register vpisuje preko gumba »lšči«. V kolikor se podatki vozila razlikujejo od tistih, ki so bili vpisani predhodno (vozilo je bilo ob prvem vpisu vpisano ročno (ne preko referenčnega registra) ali s pomanjkljivimi podatki), se po tem, ko upravičenec izbere želeno vozilo, izbere gumb **Spremeni**. Aktivirajo se vnosna polja na levi strani. V spodnjem delu se v polje »delež« v okencu označi delež (s klikom na prazno polje se vpiše kljukica – glej spodnjo sliko) in nato izbere gumb **V redu** - podatki se shranijo v aplikacijo.

**Opozorilo:** Z izbiro gumba **Spremeni** se aktivirajo vse zadeve, v katerih je motorno vozilo vpisano. Zadeve se upravičencu izpišejo v seznamu zadev v pripravi. Upravičenec vsaki zadevi doda ustrezen dokument in zadeve potrdi.

| mičnina |                      |                           | Najprej se vpiše VIN št. – izbere gumb »Išči«, po izboru<br>napolnijo podatki o vozilu na levi (polja so siva) za aktiviran |
|---------|----------------------|---------------------------|----------------------------------------------------------------------------------------------------|
| Status  | Pl                   | ombirana, Prepov          | teh gumbov izberemo gumb »Spremeni«.                                                                                        |
| Vrsta p | remičnine * Mo       | torna in tirna vozila, mo | torna kolesa ter prikolice in polprikolice                                                                                  |
| Identi  | fikatorii premičnine |                           |                                                                                                    |
| Identi  | fikacijska številka* | W0LJ7ACA66V612093         |                                                                                                    |
| Leto iz | delave               |                           | Ref. register                                                                                                    |
| Regist  | rskaoznačba          | LJ-56-96L                 | Spremeni                                                                                                    |
| Znamk   | a                    | OPEL                      |                                                                                                    |
| Vrsta   |                      | osebni avtomobil          |                                                                                                    |
| Komer   | cialna oznaka        | VIVARO COMBI 1.9          | Po kliku na gumb »Spremeni« postane gun                                                                                     |
| Datum   | prve registracije    | 4.1.2006                  | »Ref. register« aktiven, s klikom nanj dobin                                                                                |
| Kateg   | orija                | ſ                         | podatke iz referenčnega registra, ki se<br>potrditvijo prenesejo v vnosna polja za vozilo.                                  |
| Delež   | i                    |                           |                                                                                                    |
|         | Ulomek               | Prepovedan v 8499.4       | opis premicinite                                                                                                    |
| •       | 1/1                  | <b>V</b>                  |                                                                                                    |
|         |                      | 1                         |                                                                                                    |
|         |                      |                           |                                                                                                    |

shranijo.

Slika 73: Spreminjanje predhodno vpisanih podatkov o motornem vozilu

### 3.4.3 Udeleženci

Pri udeležencih se glede na vrsto vpisa razlikujejo možnosti določanja vloge udeleženca v zadevi:

- pri zastavi je obvezna določitev upnika, dolžnika in zastavitelja
- pri rubežu in prepovedi se določi vloga upnika in dolžnika.

### 3.4.3.1 Vnos podatkov o udeležencih

V razdelku Udeleženci vpišemo podatke o udeležencih v zadevi:

- Izberemo zavihek Udeleženci. Prikaže se obrazec za vnos podatkov udeležencev.
- V sivem polju Seznam udeležencev izberemo desni gumb miške (desni klik) in iz seznama izberemo Dodaj udeleženca. Prikaže se obrazec za vnos podatkov udeleženca.
- V potrditvenem polju označimo ali je udeleženec Fizična oseba ali Poslovni subjekt.

|       | adeva - 8542.1  | [Vpis | 1                                                                                                    |            |                                  |                    |                             |                                       |                     |
|-------|-----------------|-------|----------------------------------------------------------------------------------------------------|------------|----------------------------------|--------------------|-----------------------------|---------------------------------------|---------------------|
| Štev  | vilka zadeve    | 854   | 2.1 Op                                                                                                    | ombaz      | adeve                            |                    |                             |                                       |                     |
| Čas   | preiema*        |       | 0.11.2011 14:50:04 👻                                                                                                    | an Miraki  | 293032                           |                    |                             |                                       |                     |
| Nači  | in predložitve* | Elek  | tronski vnos 🚽                                                                                                    |            |                                  |                    |                             |                                       | ~                   |
| 2     |                 | 1771- |                                                                                                    |            |                                  |                    |                             |                                       |                     |
| Cas   | vpisa           | Jeb   | 0.11.2011 14.50.14                                                                                                    |            |                                  |                    |                             |                                       | *                   |
| Zahte | eva Premičnine  | e Ud  | deleženci Prepoved Dokumer                                                                                                    | nti Up     | ravičene                         | c Uslužber         | ici Stanje                  | Zgodovina                             |                     |
| Prik  | caži            |       | La construction de la construction de la constructi |            |                                  |                    |                             |                                       |                     |
| C     | Zastavitelje    | C D   | olžnike C Upnike 🏾 🛈 V                                                                                                    | se         |                                  |                    |                             |                                       |                     |
|       |                 |       |                                                                                                    |            |                                  |                    |                             |                                       |                     |
| Sez   | nam udeležen    | cev   |                                                                                                    |            |                                  |                    |                             |                                       |                     |
| 1000  |                 |       | and the second second sec                                                                                                    |            |                                  |                    |                             |                                       |                     |
|       | Izbrisa Ime     | Priin | nek Ime / Naziv                                                                                                    | Upnik      | Dolžni                           | Zastavitel         | Kraj                        | Ulica                                 | Hišna š             |
|       | Izbrisa Ime     | Priin | nek Ime / Naziv<br>KOPRIVNIK JANKO S.P. IZ                                                                                                    | Upnik<br>V | Dolžnik                          | Zastavitel         | Kraj<br>Ljubljana           | Ulica<br>Cesta dveh c                 | Hišna ši<br>104     |
| •     | Izbrisa Ime     | Priin | nek Ime / Naziv<br>KOPRIVNIK JANKO S.P. IZ<br>POPRAVILO IN UGLAŠEVA                                                                                                    | Upnik      | Dolžnik<br>T                     | Zastavitel         | Kraj<br>Ljubljana<br>Mengeš | Ulica<br>Cesta dveh c<br>Šubičeva uli | Hišna š<br>104<br>6 |
| •     | Izbrisa Ime     | Priin | nek Ime / Naziv<br>KOPRIVNIK JANKO S.P. IZ<br>POPRAVILO IN UGLAŠEVA                                                                                                    | Upnik      | Dolžnik                          | Zastavitel         | Kraj<br>Ljubljana<br>Mengeš | Ulica<br>Cesta dveh c<br>Šubičeva uli | Hišna š<br>104<br>6 |
| •     | Izbrisa Ime     | Priin | nek Ime / Naziv<br>KOPRIVNIK JANKO S.P. IZ<br>POPRAVILO IN UGLAŠEVA                                                                                                    | Upnik      | Dolžnil<br>V                     | Zastavitel         | Kraj<br>Ljubljana<br>Mengeš | Ulica<br>Cesta dveh c<br>Šubičeva uli | Hišna š<br>104<br>6 |
| •     | Izbrisa Ime     | Priin | nek Ime / Naziv<br>KOPRIVNIK JANKO S.P. IZ<br>POPRAVILO IN UGLAŠEVA<br>Odpri udeleženca                                                                                                    | Upnik<br>V | Dolžnik<br>V                     | Zastavitel <u></u> | Kraj<br>Ljubljana<br>Mengeš | Ulica<br>Cesta dveh c<br>Šubičeva uli | Hišna š<br>104<br>6 |
| •     | Izbrisa Ime     | Priin | nek Ime / Naziv<br>KOPRIVNIK JANKO S.P. IZ<br>POPRAVILO IN UGLAŠEVA<br>Odpri udeleženca                                                                                                    | Upnik      | Dolžnik<br>V<br>12               | Zastaviteļ         | Kraj<br>Ljubljana<br>Mengeš | Ulica<br>Cesta dveh c<br>Šubičeva uli | Hišna š<br>104<br>6 |
| •     | Izbrisa Ime     | Priin | nek Ime / Naziv<br>KOPRIVNIK JANKO S.P. IZ<br>POPRAVILO IN UGLAŠEVA<br>Odpri udeleženca<br>Dodaj udeleženca                                                                                                    | Upnik      | Dolžnik<br>V<br>12<br>Ins        | Zastavitel         | Kraj<br>Ljubljana<br>Mengeš | Ulica<br>Cesta dveh c<br>Šubičeva uli | Hišna š<br>104<br>6 |
| •     | Izbrisa Ime     | Priin | nek Ime / Naziv<br>KOPRIVNIK JANKO S.P. IZ<br>POPRAVILO IN UGLAŠEVA<br>Odpri udeleženca<br>Dodaj udeleženca<br>Izbriši udeleženca                                                                                                    | Upnik      | Dolžnik<br>V<br>12<br>Ins<br>Del | Zastavitel         | Kraj<br>Ljubljana<br>Mengeš | Ulica<br>Cesta dveh c<br>Šubičeva uli | Hišna š<br>104<br>6 |
| •     | Izbrisa Ime     | Priin | nek Ime / Naziv<br>KOPRIVNIK JANKO S.P. IZ<br>POPRAVILO IN UGLAŠEVA<br>Odpri udeleženca<br>Dodaj udeleženca<br>Izbriši udeleženca<br>Prekliči bricanje udeleženca                                                                                                    | Upnik      | Dolžnil<br>V<br>12<br>Ins<br>Del | Zastavitel         | Kraj<br>Ljubljana<br>Mengeš | Ulica<br>Cesta dveh c<br>Šubičeva uli | Hišna<br>104<br>6   |

Slika 74: Dodajanje udeleženca

- 3.4.3.2 Fizična oseba
  - Izpolnimo vpisna polja Ime, Priimek, Vrsta identifikacije (EMŠO, številka osebne izkaznice, številka potnega lista), Identifikacijska številka, Davčna številka.
  - Vnesemo podatke o naslovu stalnega bivališča Ulica, Hišna številka, Kraj in Poštna številka Ime pošte. Za vpis poštne številke in imena pošte izberemo desni gumb zraven vpisnega polja. Odpre se seznam poštnih številk, kjer označimo ustrezno poštno številko ter potrdimo izbiro z gumbom V redu (Slika 76: Dodajanje udeleženca). Pri fizičnih osebah lahko vnesemo tudi naslov začasnega bivališča, ki ga je obvezno vnesti, če je naveden v zahtevi, vendar ga informacijski sistem ne zahteva.
  - V koledarju označimo ustrezen Datum rojstva.
  - Za vpis državljanstva in države izberemo desni gumb zraven vpisnega polja. Odpre se seznam Države, kjer označimo ustrezno državo ter potrdimo izbiro z gumbom V redu (Slika 75: Seznam držav).
  - Vrsta identifikacije za fizično osebo, ki je vpisana v centralni register prebivalstva je enotna matična številka občana (EMŠO), v primeru da fizična oseba ni vpisana v Centralni register prebivalstva pa številka potnega lista ali številka osebne izkaznice in državljanstvo.

Opomba: Če upravičenec EMŠO vnese v opombo pri udeležencu, se le-ta prenese tudi na izpisek, podatek o EMŠO pa skladno z Uredbo (44. člen) ni javen.

| Države   |               |             |               |
|----------|---------------|-------------|---------------|
| Seznam d | ržav          |             |               |
| Ozn      | aka Ime       | Z Di        | ržavljanstv 🔺 |
| SLE      | SIERRA        | LEON SI     | ERRA LEO      |
| SGP      | SINGAR        | PUR SI      | NGAPURŠI      |
| SYR      | SIRSKA        | ARAB SI     | RSKO ARA      |
| CIV      | SLONO         | KOŠČE SL    | ONOKOŠČ       |
| SVK      | SLOVAS        | ŠKA SL      | OVAŠKO        |
| SVN      | SLOVE         | VIJA SL     | OVENSKO       |
| SOM      | SOMAL         | IJA SO      | MALIJSK       |
| ESP      | ŠPANIJ        | IA ŠF       | ANSKO         |
| SČG      | SRBIJA        | IN ČR SČ    | ÍG            |
| CAF      | SREDN.        | JEAFRI SF   | EDNJEAFI      |
| LKA      | ŠRILAN        | IKA ŠF      |               |
| UMI      | STRAN         | SKI ZU – ZU | INANJE O'     |
| SDN      | SUDAN         | SU          | JDANSKO       |
| SUR      | SURINA        | AM SU       | JRINAMSK      |
| VAT      | SV. SED       | DEŽ(V VA    | TIKANSK       |
| SJM      | SVALBA        | ARD IN SV   | ALBARDSI      |
| SWZ      | SVAZI         | S۷          | AZIJSKO 💌     |
|          | <u>⊻</u> redu |             | Prekliči      |

Slika 75: Seznam držav

### 3.4.3.3 Poslovni subjekt

Vnos poslovnih subjektov je možen in zaradi kontrole navedenih podatkov nujen prek iskanja udeležencev v referenčnem registru (Poslovni register Slovenije). Iščemo na naslednji način:

- vpišemo enolični identifikator (matična številka (7-mestna) ali davčna številka) in pritisnemo gumb referenčni register. Z izbiro najdenega subjekta se v register vnesejo ostali podatki.
- Vpišemo del imena in dodamo \*. Izberemo gumb referenčni register in program nam prikaže vse subjekte, ki ustrezajo iskalnemu kriteriju. Z izbiro želenega subjekta se v register samodejno vnesejo ostali podatki.

Vrsti identifikacije poslovnega subjekta sta matična številka in davčna številka.

V primeru tujega poslovnega subjekta je obvezno vsaj eno od polj davčna številka ali matična številka, v primeru poslovnega subjekta iz Slovenije pa se vpišeta matična in davčna številka preko referenčnega registra (na listinah se mora nahajati vsaj ena od številk, na podlagi katere se enolično določi poslovni subjekt).

- 3.4.3.4 Fizična oseba in poslovni subjekt
  - V spodnjem delu okna označimo Vloga udeleženca. Dolžnik, Upnik in Zastavitelj.
  - V vpisno polje Opomba lahko vpišemo razne opombe o udeležencu.
  - Vpis potrdite z gumbom **V redu**. Udeleženec je dodan na seznam udeležencev.

| eviika za     | deve                                                                                                    | 8542.1                                                                                                    | 11.14.50.04                                                                                                    |                                                                                                    | Opom                 | ıba zadeve                                          |                 |                           |             |
|---------------|----------------------------------------------------------------------------------------------------|----------------------------------------------------------------------------------------------------|----------------------------------------------------------------------------------------------------|----------------------------------------------------------------------------------------------------|----------------------|-----------------------------------------------------|-----------------|---------------------------|-------------|
| is prejen     | 1a                                                                                                    | Elektropski                                                                                                    | 11 14.30.04                                                                                                    | -                                                                                                    |                      |                                                     |                 |                           |             |
| icin predi    | Iozitve                                                                                                    | Elektronski v                                                                                                    | mos                                                                                                    | <u> </u>                                                                                                    | _                    |                                                     |                 |                           |             |
| Jaelezen      | iec                                                                                                    |                                                                                                    |                                                                                                    | -                                                                                                    | _                    |                                                     |                 |                           | 8           |
| Fizi<br>C Pos | čna oset<br>Iovni su                                                                                                    | oa<br>bjekt (gospo                                                                                                    | darske druži                                                                                                    | be,s.p.                                                                                                    | in <mark>d</mark> ru | ge fizične osebe                                    | .)R             | <mark>ef. register</mark> |             |
| Ime           |                                                                                                    | MIHA                                                                                                    |                                                                                                    |                                                                                                    | St                   | alni naslov Zača                                    | asni naslov     |                           | ši          |
| Priime        | k                                                                                                    | NOVAK                                                                                                    |                                                                                                    |                                                                                                    | à                    | Ilica                                               | POD ROŽAMI      |                           | - 4         |
| Vrstaid       | dentifika                                                                                                    | cije EMŠO                                                                                                    |                                                                                                    | -                                                                                                    | 4                    | Jiica                                               | I OD ROZANI     |                           |             |
| -             |                                                                                                    | • 1                                                                                                    | 1 2 2 1                                                                                                    |                                                                                                    | -                    | tišnaštevilka                                       | 5               |                           |             |
| Bill D.       | Yame Ya                                                                                                    |                                                                                                    |                                                                                                    |                                                                                                    | 23                   |                                                     |                 |                           | -           |
| Po            | oštne št                                                                                                    | evilke                                                                                                    |                                                                                                    |                                                                                                    | 23                   | raj (naselje)                                       | IG              |                           |             |
| Seza          | oštne štr<br>nam poš                                                                                                    | evilke<br>Stnih številk                                                                                                    |                                                                                                    |                                                                                                    |                      | raj (naselje)<br>oštnaštevilka                      | IG              |                           | -           |
| Sezn          | oštne šti<br>nam poš<br>Poštn                                                                                                    | evilke<br>i <b>tnih številk</b><br>  Ime po 2                                                                                                    | Veljavno od                                                                                                    | 므<br>d Veljav                                                                                                    |                      | raj (naselje)<br>oštnaštevilka<br>ne pošte          | IG              |                           | -           |
| Sezn          | oštne šti<br>nam poš<br>Poštn<br>2311                                                                                                    | evilke<br>i <b>tnih številk</b><br>  Ime po 2<br>  Hoče                                                                                            | Veljavno od<br>1.1.1997                                                                                                    | 미 :<br>d Veljav<br>(null)                                                                                                    |                      | raj (naselje)<br>)štnaštevilka<br>ne pošte          | IG              |                           | -           |
| Sezn          | oštne štr<br>nam poš<br>Poštn<br>2311<br>9205                                                                                                    | evilke<br>i <b>tnih številk</b><br>Ime po 2<br>Hoče<br>Hodoš - Ho                                                                                  | Veljavno od<br>1.1.1997<br>1.1.1997                                                                                                    | U Veljav<br>(null)<br>(null)                                                                                                    | ×3                   | raj (naselje)<br>⊳štnaštevilka<br>ne pošte<br>ržava | IG<br>Slovenija |                           | -<br>-<br>- |
| Sezn          | oštne štr<br>nam poš<br>Poštn<br>2311<br>9205<br>1354                                                                                                    | evilke<br>itnih številk<br>Ime po 2<br>Hoče<br>Hodoš - Ho<br>Horjul                                                                                | Veljavno od<br>1.1.1997<br>1.1.1997<br>1.1.1997                                                                                                    | U Veljav<br>(null)<br>(null)<br>(null)                                                                                                    |                      | raj (naselje)<br>oštnaštevilka<br>ne pošte<br>žava  | IG<br>Slovenija |                           | -           |
| Sezn          | oštne štr<br>Poštn<br>2311<br>9205<br>1354<br>1372                                                                                                    | evilke<br><b>itnih številk</b><br>Ime po 2<br>Hoče<br>Hodoš - Ho<br>Horjul<br>Hotedršica                                                           | Veljavno od<br>1.1.1997<br>1.1.1997<br>1.1.1997<br>1.1.1997                                                                                                 | Veljav<br>(null)<br>(null)<br>(null)<br>(null)                                                                                                    |                      | aj (naselje)<br>oštnaštevilka<br>ne pošte<br>žava   | IG<br>Slovenija |                           | -<br>       |
| Sezn          | Disting         Disting           Poštn         2311           9205         1354           1372         1430                                                                                                    | evilke<br><b>itnih številk</b><br>Ime po 2<br>Hoče<br>Hodoš - Ho<br>Horjul<br>Hotedršica<br>Hrastnik                                               | Veljavno od<br>1.1.1997<br>1.1.1997<br>1.1.1997<br>1.1.1997<br>1.1.1997<br>1.1.1997                                                                         | Veljav<br>(null)<br>(null)<br>(null)<br>(null)<br>(null)                                                                                                    |                      | aj (naselje)<br>oštnaštevilka<br>ne pošte<br>žava   | IG<br>Slovenija |                           |             |
| Sezn          | District         District           Image: Stress of the stress of the stress of the                                                          | evilke<br>tnih številk<br>Ime po 2<br>Hoče<br>Hodoš - Ho<br>Horjul<br>Hotedršica<br>Hrastnik<br>Hruševje                                           | Veljavno od<br>1.1.1997<br>1.1.1997<br>1.1.1997<br>1.1.1997<br>1.1.1997<br>1.1.1997                                                                         | Veljav<br>(null)<br>(null)<br>(null)<br>(null)<br>(null)<br>(null)                                                                                                    |                      | aj (naselje)<br>oštnaštevilka<br>ne pošte<br>Žava   | IG<br>Slovenija |                           |             |
| Sezn          | bitne štr<br>am poš<br>Poštn<br>2311<br>9205<br>1354<br>1372<br>1430<br>6225<br>4276                                                                                                    | evilke<br>tnih številk<br>Ime po 2<br>Hoče<br>Hodoš - Ho<br>Horjul<br>Hotedršica<br>Hrastnik<br>Hruševje<br>Hrušica                                | Veljavno od<br>1.1.1997<br>1.1.1997<br>1.1.1997<br>1.1.1997<br>1.1.1997<br>1.1.1997<br>1.1.1997<br>1.2.2.1999 1                                             | Veljav<br>(null)<br>(null)<br>(null)<br>(null)<br>(null)<br>(null)<br>(null)                                                                                                    |                      | aj (naselje)<br>oštnaštevilka<br>ne pošte<br>žava   | IG<br>Slovenija |                           |             |
| Sezn          | District State<br>Team posi-<br>Postin<br>2311<br>9205<br>1354<br>1372<br>1430<br>6225<br>4276<br>5280                                                                                                    | evilke<br>Ime po 2<br>Hoče<br>Hodoš - Ho<br>Horjul<br>Hotedršica<br>Hrastnik<br>Hruševje<br>Hrušica<br>Idrija                                      | Veljavno od<br>1.1.1997<br>1.1.1997<br>1.1.1997<br>1.1.1997<br>1.1.1997<br>1.1.1997<br>1.2.2.1999 1<br>1.1.1997                                             | Veljav<br>(null)<br>(null)<br>(null)<br>(null)<br>(null)<br>(null)<br>(null)<br>(null)                                                                                                    |                      | aj (naselje)<br>oštnaštevilka<br>ne pošte<br>Žava   | IG<br>Slovenija |                           |             |
| Sezn          | District Stress Stress | evilke<br>tnih številk<br>Ime po 2<br>Hoče<br>Hodoš - Ho<br>Horjul<br>Hotedršica<br>Hrastnik<br>Hruševje<br>Hrušica<br>Idrija<br>Ig                | Veljavno od<br>1.1.1997<br>1.1.1997<br>1.1.1997<br>1.1.1997<br>1.1.1997<br>1.1.1997<br>1.2.2.1999 1<br>1.1.1997<br>1.1.1997                                 | <ul> <li>Veljav</li> <li>(null)</li> <li>(null)</li> <li>(null)</li> <li>(null)</li> <li>(null)</li> <li>(null)</li> <li>(null)</li> <li>(null)</li> <li>(null)</li> <li>(null)</li> </ul>                                                                 |                      | aj (naselje)<br>oštnaštevilka<br>ne pošte<br>Žava   | IG<br>Slovenija |                           |             |
| Sezn          | District Stress Stress | tnih številk<br>Ime po 2<br>Hoče<br>Hodoš - Ho<br>Horjul<br>Hotedršica<br>Hrastnik<br>Hruševje<br>Hrušica<br>Idrija<br>Ig<br>Ilirska Bistr         | Veljavno od<br>1.1.1997<br>1.1.1997<br>1.1.1997<br>1.1.1997<br>1.1.1997<br>1.1.1997<br>1.2.2.1999 1<br>1.1.1997<br>1.1.1997<br>1.1.1997                     | <ul> <li>Veljav</li> <li>(null)</li> <li>(null)</li> <li>(null)</li> <li>(null)</li> <li>(null)</li> <li>(null)</li> <li>(null)</li> <li>(null)</li> <li>(null)</li> <li>(null)</li> <li>(null)</li> <li>(null)</li> </ul>                                 |                      | aj (naselje)<br>oštnaštevilka<br>ne pošte<br>Žava   | IG<br>Slovenija |                           |             |
| Sezn          | oštne štu<br>Poštn<br>2311<br>9205<br>1354<br>1372<br>1430<br>6225<br>4276<br>5280<br>1292<br>6250<br>6251                                                                                                    | evilke<br>Ime po 2<br>Hoče<br>Hodoš - Ho<br>Horjul<br>Hotedršica<br>Hrastnik<br>Hruševje<br>Hrušica<br>Idrija<br>Ig<br>Ilirska Bistr<br>ILIRSKA BI | Veljavno od<br>1.1.1997<br>1.1.1997<br>1.1.1997<br>1.1.1997<br>1.1.1997<br>1.1.1997<br>1.1.1997<br>1.1.1997<br>1.1.1997<br>1.1.1997<br>1.1.1997<br>1.1.1997 | <ul> <li>Veljav</li> <li>(null)</li> <li>(null)</li> <li>(null)</li> <li>(null)</li> <li>(null)</li> <li>(null)</li> <li>(null)</li> <li>(null)</li> <li>(null)</li> <li>(null)</li> <li>(null)</li> <li>(null)</li> <li>(null)</li> <li>14.4.2</li> </ul> | X                    | aj (naselje)<br>oštnaštevilka<br>ne pošte<br>žava   | IG<br>Slovenija |                           |             |

Slika 76: Dodajanje udeleženca

Informacijski sistem preverja pravilnost EMŠO in davčne številke po modulu 11. Izvaja se tudi preverjanje usklajenosti med datumom rojstva in EMŠO. V primeru napake, informacijski sistem izpiše opozorilo, vendar dovoli vnos tudi z napačnimi podatki. Preverjanje se izvaja za vse vpisane osebe v Centralni register prebivalstva in poslovne subjekte.

### 3.4.4 Terjatev/Rubež/Prepoved

### 3.4.4.1 Terjatev

- V razdelku **Terjatev** vpišemo podatke o terjatvi. Izberemo razdelek Tejatev.V vpisno polje Znesek vpišemo znesek glavnice terjatve in valuto<sup>3</sup>, če je višina glavnice terjatve podana z zneskom. V nasprotnem primeru je potrebno višino glavnice terjatve navesti opisno (polje pod točko 5; Slika 77: Vnos terjatve). Prav tako je v zahtevi za spremembo mogoče spremeniti zamenjavo valute. S spremembo pa ni dovoljeno višati terjatve skupaj z obrestmi in stroški v posamezni zadevi. V vpisno polje *Obrestne* mere vpišemo podatek o obrestni meri.
- 2. S koledarja *Datum* zapadlosti izberemo ustrezen datum, če je zapadlost glavnice terjatve določena z datumom. V nasprotnem primeru je podatke za določitev zapadlosti potrebno navesti opisno (polje pod točko 6). S spremembo je dovoljeno spreminjati datum zapadlosti glavnice terjatve.

<sup>&</sup>lt;sup>3</sup> Po 1. 1. 2007 je prevzeta valuta EUR.

- 3. V vpisno polje *Podatki za določitev višine terjatve* vpišemo, kako se bo določila višina glavnice terjatve, če je višina terjatve podana opisno. Če je podana z zneskom, jo vpišemo v polje pod točko 2.
- 4. V vpisnem polju *Vrsta zapadlosti* vpišemo, kdaj bo terjatev zapadla, če je zapadlost terjatve določljiva opisno. Če je terjatev podana z datumom, jo vpišemo v polje pod točko 4.
- 5. V vpisno polje Vrsta valorizacije vpišemo način, kako se bo terjatev valorizirala.
- 6. V vpisna polja *Opis* in *Opomba* vnesemo ustrezna pojasnila v zvezi s terjatvijo (op. v polje *Opomba* je mogoč vnos 1000 znakov).

### Opomba:

- Pri točkah 2 in 5 je potrebno obvezno izpolniti eno izmed obeh polj (z zvezdico sta označeni obe). Prav tako je potrebno izpolniti eno izmed obeh polj pri točkah 4 in 6.
- V skladu s 7. točko 1. odstavka 4. člena Uredbe velja ena terjatev ena zadeva za vpis.

|     |   | Zahteva Premičnine l                     | Ideleženci Terjatev Dokumenti Upravičenec Uslužbenci Stanje Zgodovina                                           |
|-----|---|------------------------------------------|----------------------------------------------------------------------------------------------------|
| 2   |   | Znesek*                                  |                                                                                                    |
| 3   |   |                                          |                                                                                                    |
|     | 4 |                                          | 8.5.2012                                                                                                    |
|     |   | Podatki za določitev<br>višine terjatve* |                                                                                                    |
| 5 ſ |   | Vrsta zapadlosti*                        |                                                                                                    |
|     | 1 | thate colorises?                         |                                                                                                    |
| 0   |   | Vrsta valorizacije                       | <u> </u>                                                                                                    |
|     |   |                                          |                                                                                                    |
|     |   | Opis                                     |                                                                                                    |
|     |   |                                          |                                                                                                    |
|     |   | L                                        | <u> </u>                                                                                                    |
|     |   | Opomba                                   |                                                                                                    |
|     | l |                                          | A labeled and the second second second second second second second second second second second second second se |

#### Slika 77: Vnos terjatve

| <b>Register zastav</b><br>Register zastav                                               | <mark>nih pravic na premičninał</mark><br>di Zadeva Okna Pomoč                                                                                                    | л - [Zadeva - 3527.1 [¥pis]] |  |
|-----------------------------------------------------------------------------------------|----------------------------------------------------------------------------------------------------|------------------------------|--|
| Številka zadeve<br>Čas prejema*<br>Način predložitve*<br>Čas vpisa<br>Zahteva Premičnin | 3527.1           22. 2 .2007 13:49:07           Elektronski vnos           22. 2 .2007 13:49:16           22. 2 .2007 13:49:16           Udeleženci           Terjatev | Opomba zadeve                |  |
| Znesek*<br>Obrestne mere<br>Datum zapadlosti                                            | 1.000.000,00<br>2%<br>* 2%                                                                                                    | EUR                          |  |
| Podatki za določiti<br>višine terjatve*                                                 | S PRIPADKI                                                                                                    |                              |  |
| Vrsta zapadlosti*<br>Vrsta valorizacije                                                 | PO PORAVNAVI VSEH C                                                                                                    | )BVEZNOSTI                   |  |
| Opis                                                                                    |                                                                                                    |                              |  |

Slika 78: Vnos terjatve v primeru dodanega teksta ob znesku terjatve in zapadlosti terjatve

**V primeru,** da je poleg točno navedenega zneska naveden tekst z natančnejšo opredelitvijo terjatve, v polje pod točko 2 vpišemo točen znesek, v polje pod točko 5 pa naveden tekst.

V primeru, da je poleg navedenega datuma zapadlosti naveden tekst z natančnejšo opredelitvijo, vpišemo v polje pod točko 4 točen datum, v polje pod točko 6 pa naveden tekst (Slika 79: Vpis podatkov rubeža).

### 3.4.4.2 Rubež

V razdelku Rubež vpišemo podatke o rubežu:

- Izberemo razdelek Rubež.

V vpisno polje *Znesek* vpišemo terjatev<sup>4</sup>. V nasprotnem primeru je potrebno višino terjatve navesti opisno polje pod točko 5 (Slika 79: Vpis podatkov rubeža).

Prav tako je v zahtevi za spremembo mogoče spremeniti zamenjavo valute.

- V vpisno polje Kraj oprave vpišemo kraj oprave rubeža (v primeru, da rubež fizično ni bil opravljen<sup>5</sup> referent upravičencu svetuje, da v polje vpiše kraj sodišča, ki je izdalo sklep).
- S koledarja *Datum oprave* izberemo ustrezen datum (v primeru, da rubež fizično ni bil opravljen, referent upravičencu svetuje, da v polje vpiše datum vpisa v RZPP).
- V vpisno polje *Podatki za določitev višine terjatve* vpišemo podatke o višini terjatve.
   Če je terjatev navedena z zneskom jo vpišemo v polje pod točko št. 2 (Slika 79: Vpis podatkov rubeža).
- V vpisno polje *Opomba* vnesemo ustrezne opombe (op. v polje *Opomba* je mogoč vnos 1000 znakov).

### Opomba:

Pri točkah 2 in 5 je potrebno obvezno izpolniti eno izmed obeh polj (z zvezdico sta označeni obe).

|                  | ahteva Premičnine Udeleženci Rubež Dokumenti Upravičenec Uslužbenci Stanje Zgodovina                                         |   |
|------------------|----------------------------------------------------------------------------------------------------|---|
| 2<br>3<br>4<br>5 | Znesek* 1.000.000,00 1 EUR<br>Kraj oprave* UJUBLJANA<br>Detum oprave* 126.02.2007<br>Podatki za določtev<br>višine terjatve* |   |
|                  | - Opomba                                                                                                    | - |

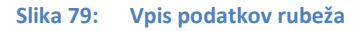

<sup>&</sup>lt;sup>4</sup> Po 1. 1. 2007 je privzeta valuta EUR.

<sup>&</sup>lt;sup>5</sup> Novela ZIZ-J, ki je pričela veljati 30. 7. 2014, določa, da izvršitelju pred vpisom v register ni potrebno opraviti fizičnega rubeža, za vpis zadostuje sklep sodišča. Predvidoma bo novost vključena v RZPP v okviru celovite prenove aplikacije.

| Register zastavnih                       | pravic na premičninah - [Zadeva - [Ypis]]                          |          |
|------------------------------------------|--------------------------------------------------------------------|----------|
| Snovni Vpogledi                          | Zadeva Okna Pomoč                                                  |          |
| Številka zadeve                          | Opomba zadeve                                                      |          |
| Čas prejema* 🗾 🗹                         | 26.02.2007 10:17:23 🔽                                              |          |
| Način predložitve*                       | lektronski vnos 🗾                                                  |          |
| Čas vpisa 🛛 🧖                            | 26.02.2007 10:17:23                                                | <b>T</b> |
| Zahteva Premičnine                       | Udeleženci Rubež Dokumenti Upravičenec Uslužbenci Stanje Zgodovina |          |
|                                          |                                                                    |          |
| Znesek*                                  | 1.000.000,00 EUR                                                   |          |
| Kraj oprave*                             | LJUBLJANA                                                          |          |
| Datum oprave*                            | ₹ 26.02.2007                                                       |          |
| Podatki za določitev<br>višine terjatve* | S PRIPADKI                                                         |          |
|                                          |                                                                    |          |
|                                          |                                                                    |          |
|                                          |                                                                    |          |

Slika 80: Vpis podatkov rubeža v primeru zneska in dodanega teksta

**V primeru,** da je poleg točno navedenega zneska terjatve naveden tekst z natančnejšo opredelitvijo terjatve, v polje pod točko 2 vpišemo točen znesek, v polje pod točko 5 pa naveden tekst (Slika 79: Vpis podatkov rubeža).

3.4.4.3 Prepoved

V razdelku *Prepoved* vpišemo podatke o prepovedi. Izberemo razdelek **Prepoved**.

- 1. Za vpis prepovedi odtujitve in obremenitve sta obvezna podatka:
  - Datum začetka učinkovanja prepovedi
  - Datum prenehanja učinkovanja prepovedi;
- 2. Za vpis začasnega sklepa za zavarovanje sta obvezna podatka
  - Datum začetka učinkovanja prepovedi
  - Datum prenehanja učinkovanja prepovedi, ki se lahko vpiše opisno v polje Vrsta zapadlosti.

Vpišejo se lahko še podatki o:

- Znesku terjatve<sup>6</sup>, ki se lahko opisno vpiše v polje Podatki za določitev višine terjatve. (Slika 81: Vpis podatkov o prepovedi);
   V zahtevi za spremembo je mogoče spremeniti zamenjavo valute. S spremembo ni dovoljeno višati terjatve skupaj z obrestmi in stroški v posamezni zadevi;
- V vpisno polje Opomba vnesemo ustrezne opombe. (V polje *Opomba* je mogoč vnos 1000 znakov).

### Opomba:

Obvezen vnos podatka je potreben pri točki 3. pri točki 4 ali 6 je potrebno obvezno izpolniti eno izmed polj (obe označeni z zvezdico).

<sup>&</sup>lt;sup>6</sup> Po 1. 1. 2007 je prevzeta valuta EUR.

| Številka zadeve                                                                        | 8542.1                                                                                            | Opombazadeve                                   |
|----------------------------------------------------------------------------------------|---------------------------------------------------------------------------------------------------|------------------------------------------------|
| Čas prejema*                                                                           | Z 30.11.2011 14:50:04 💌                                                                           |                                                |
| Način predložitve*                                                                     | Elektronski vnos 🛛 👻                                                                              |                                                |
| Čas vpisa                                                                              | 🗹 30,11,2011 14:50:14 💌                                                                           |                                                |
| Znesek                                                                                 | 15.000,00 1                                                                                       |                                                |
| Znesek<br>Datum začetka uč<br>Datum prenehanji                                         | 15.000,00 1<br>inkovanja prepovedi*<br>a učinkovanja prepovedi*                                   | EUR<br>V 30.11.2011                            |
| Znesek<br>Datum začetka uč<br>Datum prenehanj;<br>Podatkiza določit<br>višine terjatve | 15.000,00 1<br>inkovanja prepovedi*<br>a učinkovanja prepovedi*<br>ev "znesek terjatve opredeljen | EUR<br>V 30.11.2011<br>V 14. 1.2012<br>Opisno" |

Slika 81: Vpis podatkov o prepovedi

**Opozorilo: V primeru,** da je poleg točno navedenega zneska terjatve naveden tekst z natančnejšo opredelitvijo terjatve, v polje pod točko 2 vpišemo točen znesek, v polje pod točko 5 pa naveden tekst.

### 3.4.4.4 Dodajanje dokumentov

Skladno z drugim odstavkom 29. člena Uredbe, morajo biti zahtevi za vpis predložene listine v elektronski obliki.

V razdelku **Dokumenti** vpišemo podatke o priloženih dokumentih:

| Image: gradient state in the state in the state in t | ilka zadeve                    | 8571.1                                          | Оро         | omba zadeve |                                         |                            |
|----------------------------------------------------------------------------------------------------|--------------------------------|-------------------------------------------------|-------------|-------------|-----------------------------------------|----------------------------|
| tve* Elektronski vnos v<br>9.12.2011 11:32:37 v<br>ičnine Udeleženci Prepoved Dokumenti Upravičenec Uslužbenci Stanje Zgodovina<br>kumentov<br>ka Izdajatelj Vrsta dokumenta                                                                                                    | orejema*                       | 9.12.2011 11:32                                 | :32 💌       |             |                                         |                            |
| Image: Preposed Preposed Dokumenti       Upravičenec       Uslužbenci       Stanje       Zgodovina         cumentov         ka       Izdajatelj       Vrsta dokumenta                                                                                                    | predložitve*                   | Elektronski vnos                                | *           |             |                                         |                            |
| ičnine Udeleženci Prepoved Dokumenti Upravičenec Uslužbenci Stanje Zgodovina<br><b>kumentov</b><br>ka Izdajatelj Vrsta dokumenta                                                                                                    | vpisa                          | 9.12.2011 11:32                                 | :37 💌       |             |                                         |                            |
|                                                                                                    | znam dokume<br>Številka        | ntov                                            | ved Dokumen | u Upravičer | ec   Uslužbenci                         | Stanje   Zgodovina         |
|                                                                                                    |                                |                                                 |             |             |                                         |                            |
|                                                                                                    | am dokume<br>Številka          | :   Udelezenci   Prepo<br>:ntov<br>  Izdajatelj | Odpri dol   | u Upravićer | ec   Usluzbenci<br>/rsta dokumen<br>F12 | Stanje   Zgodovina  <br>ta |
| Dodaj dokument Ins                                                                                                    | z <b>nam dokum</b><br>Številka | :   Udelezenci   Prepo<br>:ntov<br>  Izdajatelj | Odpri dol   | u Upravičer | rsta dokumen                            | Stanje   Zgodovina  <br>ta |

#### Slika 82: Dodajanje dokumentov

- Izberemo razdelek **Dokumenti.**
- V sivem polju okna Seznam dokumentov pritisnemo desni gumb na miški in iz seznama izberemo Dodaj dokument. Odpre se novo okno Dokument.
- Izpolnimo vpisna polja Številka dokumenta, Datum sestave, Vrsta dokumenta, Način prejema (samodejno elektronski vnos), Izdajatelj ter Opomba. Čas prejema se izpolni samodejno. Če želimo dokument uvoziti iz eksterne datoteke, kliknemo Dodaj. Odpre se stran za izbor.
- V potrditveno polje označimo ali želimo dokument skenirati ali uvoziti dokument, ki že obstaja v elektronski obliki (obstoječi dokument). Skenirane dokumente je potrebno shraniti v TIFF ali PDF obliki.
- Kliknemo Naprej.
- Če smo izbrali uvoz obstoječega dokumenta, se odpre stran Dodajanje datoteke v dokument.

Kliknemo **Doda**j ter izberemo obstoječi dokument.

Kliknemo **Odpri** in **Naprej**, da se dokument uvozi. V sistem za shranjevanje dokumentov (InDoc) se dokumenti shranjujejo z imeni, sestavljenimi iz vrste dokumenta in številke dokumenta, končnica pa je določena s formatom datoteke (npr. Sklep pristojnega organa.123.tif).

V primeru, ko uvozimo le eno datoteko, se ta shrani v originalnem formatu, informacijski sistem pa nam tudi ponudi, da izvorno datoteko preimenuje v ime, ki bo uporabljeno za shranjevanje v InDoc. Lahko pa tudi združimo več slikovnih datotek (podprti so formati BMP, JPG, GIF in enostranski TIFF) skupaj v večstranski TIFF format.

Izvorne datoteke informacijski sistem premakne v imenik (direktorij) Obdelano.

- Če želimo dokument skenirati, na strani Izbor načina dodajanja datoteke v dokument, v potrditvenem polju označimo Skeniranje in kliknemo **Napre**j. Odpre se stran Prednastavitve skenerja ().
  - V polju Ločljivost nastavimo želeno ločljivost.
  - Iz spustnega seznama Format izberemo ustrezen format.
  - Iz spustnega seznama Barve izberemo ustrezne barve.
  - V kolikor naj skener te tri nastavitve avtomatsko nastavi, obkljukamo Uporabi TWAIN okno za nastavitve.
  - Če dokument obsega več strani, obkljukamo Večstranski TIFF.
  - Če želimo skenirati dvostransko, obkljukamo Dvostransko skeniranje.
  - Če želimo skenirati več strani hkrati, obkljukamo Avtomatski podajalec.
  - Za začetek skeniranja kliknemo Skeniraj.
  - Če želimo videti predogled skeniranja, kliknemo Predogled.
  - Za izbiro izvira kliknemo Izbira izvira. Odpre se stran za izbor.
  - Označimo ustrezen izvir in kliknemo Izberi.
  - Ko je dokument dodan kliknemo **Naprej** in **Končaj**.

Za skeniranje lahko uporabljamo program, ki je sistemsko privzet za skener. To storimo tako, da obkljukamo Skeniranje z zunanjim programom. V tem primeru vse nastavitve skeniranja upravljamo preko zunanjega programa, v veljavi ostane le opcija Večstranski TIFF.

- Pod poljem Podatki o datoteki za dokument se izpiše ime dokumenta. V tem trenutku lahko pred shranjevanjem datoteko še dodatno obdelamo. Če kliknemo na

ime datoteke, se nam le-ta odpre v privzetem programu, kjer jo lahko dodatno obdelamo. Ko datoteko shranimo (seveda z istim imenom), lahko nadaljujemo s postopkom shranjevanja dokumenta v informacijski sistem oz. v sistem za shranjevanje dokumentov.

- Kliknemo **V redu**. Dokument je dodan na Seznam dokumentov (Slika 86: Zapis dodanega dokumenta in njegova potrditev).

Informacijski sistem mora z dodajanjem dokumenta v InDoc hkrati shraniti tudi vse spremembe na zahtevi. V potrditvenem oknu potrdimo shranjevanje, če želimo nadaljevati s shranjevanjem dokumenta.

| številka dokumenta *            | 157-2011                 |   | Dodaj           |
|---------------------------------|--------------------------|---|-----------------|
| as prejema *                    | 12.12.2011 11:12:08      | - |                 |
| atum sestave *                  | 10.12.2011               | • |                 |
| ′rsta dokumenta *               | Sklep pristojnega organa | • | Opomba          |
| lačin prejema *                 | Elektronski vnos         |   | A               |
| zdajatelj *                     |                          |   |                 |
| OKROŽNO SODIŠČE V<br>1000 KRANJ | KRANJU, ZOISOVA 2,       | * |                 |
|                                 |                          | * | -               |
|                                 |                          |   | V redu Prekliči |

Slika 83: Vpis podatkov o dokumentu

| Izbor | <ul> <li>Skeniranje</li> <li>Obstoječi (</li> </ul> | dokument |                |        |
|-------|-----------------------------------------------------|----------|----------------|--------|
|       | Prekliči                                            | Nezaj    | <u>N</u> aprej | Končej |

Slika 84: Dodajanje strani skeniranih dokumentov

| Dodajanje dato    | teke v dokument     |                        |          | <u>_     ×</u> |
|-------------------|---------------------|------------------------|----------|----------------|
| Prednastavitve sk | enerja              |                        |          | Skepiraj       |
| Ločljivost:       | 300 📑               | Večstranski TIFF       | N        | Dittorini dij  |
| Format:           | A4 💌                | Dvostransko skenirar   | nje 🗖    | Predogled      |
| Barve:            | Črno-Belo 💌         | Avtomatski podajalec   | : 🗖      | Izbira izvira  |
|                   |                     | Več strani iz podajalo | a 🗖      |                |
| Skeniranje z zuna | anjim programom 🛛 🗌 |                        |          |                |
| Z.š. Naziv datol  | :eke                |                        | Velikost |                |
|                   |                     |                        |          |                |
|                   |                     |                        |          |                |
|                   |                     |                        |          |                |
|                   |                     |                        |          |                |
|                   |                     |                        |          |                |
|                   | Prekliči            | Nazaj                  | Naprej   | Končaj         |

Slika 85: Prednastavitve skenerja in dodajanje dokumentov

V primeru, da je potrebno skenirati več strani in skener nima avtomatskega podajalnika, se vsaka naslednja stran skenira s klikom na gumb **Skeniraj**. Dokumenti se dodajajo na seznam. Dodajanje dokumentov končamo s klikom na gumb **Končaj**.

| odatki o dokumentu              |                            | Podatki o datoteki za dokument      |
|---------------------------------|----------------------------|-------------------------------------|
| Številka dokumenta '            | ¢ 412                      | Sklep pristojnega organa.412. Dodaj |
| Čas prejema *                   | 12.12.2011 12:23:18 💌      |                                     |
| Datum sestave *                 | ✓ 6.12.2011                | Velikostdatoteke: 79 Kb             |
| Vrsta dokumenta *               | Sklep pristojnega organa 💌 | Opomba                              |
| Način prejema *                 | Elektronski vnos 🔄         |                                     |
| Izdajatelj *                    |                            |                                     |
| OKROŽNO SODIŠČE V<br>4000 KRANI | KRANJU, ZOISOVA2,          |                                     |
|                                 |                            |                                     |
|                                 |                            |                                     |

Slika 86: Zapis dodanega dokumenta in njegova potrditev

Informacijski sistem ne dovoli vnosa dveh dokumentov z enako številko. V kolikor je listina dodana v več delih se za številko listine doda oznako dela.

Številke sklepov pristojnih sodišč vpisujemo tako kot so navedene v listini.

# 3.4.4.5 Notarski zapis

| Podatki o dokumentu                                                                                                    | Podatki o datoteki za dokument                                    |
|----------------------------------------------------------------------------------------------------|-------------------------------------------------------------------|
| Številka dokumenta * SV 656-04<br>Čas prejema * I♥19. 7.2004 8:00:00 ▼<br>Datum sestave * I♥16. 7.2004 ▼<br>Vrsta dokumenta * Notarski zapis<br>Način prejema * Elektronski vnos ▼ | Notarski zapis.SV 656-04.tif Dodaj<br>Velkost datoteke:<br>Opomba |
| NOTAR – IME PRIIMEK, TOČEN<br>NASLOV                                                                                                    |                                                                   |

Slika 87: Način vpisovanja dokumentov - notarski zapis

### 3.4.4.6 Rubežni zapisnik

| Dokument                               |                     |                                 |
|----------------------------------------|---------------------|---------------------------------|
| Podatki o dokumentu –                  |                     | Podatki o datoteki za dokument  |
| Številka dokumenta *                   | 471-74-2001         | Rubežni zapisnik.471-74- Dodaj  |
| Čas prejema *                          | 14.7.2004 8:00:00 💌 |                                 |
| Datum sestave *                        | 19.5.2004           | Velikost datoteke:              |
| Vrsta dokumenta *                      | Rubežni zapisnik 💌  | Opomba                          |
| Način prejema *                        | Elektronski vnos 💌  |                                 |
| Izdajatelj *                           |                     |                                 |
| RS MF DURS DAVČA<br>IZTERJEVALEC-IME P | NI URAD LJUBLJANA - |                                 |
| 1                                      |                     |                                 |
|                                        |                     | <u>V</u> redu P <u>r</u> ekliči |

Slika 88: Način vpisovanja dokumentov - rubežni zapisnik

### 3.4.4.7 Sklep pristojnega organa

| Podatki o dokumentu-                                     | -                                                             | Podatki o datoteki za dokument                                        |
|----------------------------------------------------------|---------------------------------------------------------------|-----------------------------------------------------------------------|
| Številka dokumenta *<br>Čas prejema *<br>Datum sestave * | 412       ✓       12.12.2011 12:23:18       ✓       6.12.2011 | Sklep pristojnega organa.412. Dodaj<br>pdf<br>Velikostdatoteke: 79 Kb |
| Vrsta dokumenta *                                        | Sklep pristojnega organa 💌                                    | Opomba                                                                |
| Način prejema *                                          | Elektronski vnos 💌                                            |                                                                       |
| Izdajatelj *                                             |                                                               |                                                                       |
| OKROŽNO SODIŠČE V<br>4000 KRANJ                          | KRANJU, ZOISOVA2, 🔺                                           |                                                                       |
|                                                          | ÷                                                             |                                                                       |
|                                                          |                                                               | V redu Prekliči                                                       |

Slika 89: Način vpisovanja dokumentov - sklep pristojnega organa

### 3.4.4.8 Ostali dokumenti

Pri dodajanju ostalih dokumentov se kot vrsta dokumenta izbere drugo:

| odatki o dokumentu–           |                      |   | Podatki o datoteki za dokument  |
|-------------------------------|----------------------|---|---------------------------------|
| Številka dokumenta *          | 136-2011             |   | Drugo.136-2011.pdf Dodaj        |
| Čas prejema *                 | 12.12.2011 12:27:02  | * |                                 |
| Datum sestave *               | 7.12.2011            | • | Velikostdatoteke: 79 Kb         |
| Vrsta dokumenta *             | Drugo                | v | Opomba                          |
| Način prejema *               | Elektronski vnos     | v |                                 |
| Izdajatelj *                  |                      |   | Vrsta dokumenta je <b>drugo</b> |
| RS MF DURS DAVČNI U<br>NASLOV | RAD LJUBLJANA, TOČEN | * |                                 |
|                               |                      | * |                                 |

Slika 90: Ostali dokumenti

### 3.4.4.9 Dokument razveljavitev vpisa

Dokument razveljavitve vpisa se uporablja v primerih, ko je potrebno razveljaviti določen vpis. Kot vrsta dokumenta se izbere dokument razveljavitve vpisa.

| Dokument                       |                            |                                               |          |
|--------------------------------|----------------------------|-----------------------------------------------|----------|
| Podatki o dokumentu –          |                            | Podatki o datoteki za dokument                |          |
| Številka dokumenta *           | 123-2012                   | Dokument razveljavitve vpisa.<br>123-2012.tif | Dodaj    |
| Čas prejema *                  | I4. 9 .2012 10:02:40 ▼     |                                               |          |
| Datum sestave *                | ✓ 14. 9 .2012              |                                               |          |
| Vrsta dokumenta *              | Dokument razveljavitve v 💌 | Opomba                                        |          |
| Način prejema *                | Elektronski vnos 🔹         | 1                                             | *        |
| Izdajatelj *                   |                            |                                               |          |
| IME IN PRIIMEK IZDAJ<br>NASLOV | ATELJA,                    |                                               |          |
| POŠTNA ŠTEVILKA                |                            |                                               |          |
|                                | Ŧ                          |                                               | ~        |
|                                |                            | V redu                                        | Prekliči |
|                                |                            |                                               |          |

Slika 91: Dodajanje dokumenta razveljavitve vpisa

Nadaljnji postopek razveljavitve vpisa je opisan v poglavju 3.8 - Izbris pomotnega vpisa oziroma stornacija.

3.4.4.10 Izvedba večjega števila vpisov, ki temeljijo na isti listini

2. odstavek 29. člena Uredbe določa, da morajo biti zahtevi v elektronski obliki priložene listine, na podlagi katerih se le ta vlaga, zato AJPES kot upravljavec RZPP ne more izvesti oprave vpisa brez priloženih listin.

22. člen Uredbe določa, da se na podlagi ene listine lahko zahteva več vpisov, če vsi temeljijo na tej listini. 23. člen Uredbe pa se nanaša na listine, ki so bile že vložene pri AJPES: »Če se zahteva vpis podatkov na podlagi listine, ki je bila pri opravi predhodnih vpisov že vložena v zbirko listin pri AJPES, zadošča, da upravičenec v zahtevi za vpis navede samo številko zadeve, ki jo je AJPES določil v zvezi s to listino, ter oznako te listine.«

Čeprav aplikacija tega ne predvideva, se lahko vpise izvede tako, da:

- Med dokumente pri vpisu pripnemo npr. notarski zapis (aplikacija namreč zahteva vsaj en pripet dokument), v opombe pri pripetem dokumentu se navede, da so priloge oziroma spremni dokumenti k notarskemu zapisu enake, kot v vpisu zadeve št.\_\_\_\_\_ (kjer so dokumenti pripeti) in se nahajajo v zbirki listin tega vpisa. Iz izpiska, ki je javno dostopen bo torej razviden zgolj notarski zapis, ne pa tudi Opomba o prilogah. Kdor ima pravico do vpogleda v listine, pa bo lahko seznanjen tudi s prilogami.
- Druga možna rešitev je, da upravičenec skenira naslovno stran npr. notarskega zapisa ter sestavi popis prilog z oznako, pri katerem vpisu se nahajajo, ter ga skeniranega pripne med dokumente z namenom, da je iz izpiska iz RZPP razvidno, da obstojijo poleg temeljnega dokumenta tudi priloge.

### 3.4.5 Upravičenec

Vnos podatkov o upravičencih je samodejen. Informacijski sistem glede na prijavo avtomatsko določi upravičenca.

| številka zadeve                                                                     | 8571.1                                   | Opomba zadeve                                                |
|-------------------------------------------------------------------------------------|------------------------------------------|--------------------------------------------------------------|
| as prejema*                                                                         | 9.12.2011 11:32:3                        | 32 👻                                                         |
| ačin predložitve*                                                                   | Elektronski vnos                         |                                                              |
| as vpisa                                                                            | 9.12.2011 11:32:3                        | 37 👻                                                         |
| odatki o upravič                                                                    | encu *                                   | ed   Dokumenti Opravicenec   Usluzbenci   Stanje   Zgodovina |
| vodatki o upraviči<br>Ime in priimek                                                | encu *                                   | Opomba                                                       |
| nteva   Premichin<br>odatki o upravič<br>Ime in priimek<br>Ulica                    | encu *<br>test10 test10                  | Opomba                                                       |
| nteva   Premichin<br>Podatki o upraviči<br>Ime in priimek<br>Ulica<br>Hišnaštevilka | encu *<br>test10 test10<br>aa<br>2       | Opomba                                                       |
| Podatki o upravič<br>Ime in priimek<br>Ulica<br>Hišnaštevilka<br>Kraj               | encu *<br>test10 test10<br>aa<br>2<br>aa | Opomba                                                       |

Slika 92: Prikaz podatkov o upravičencu

### 3.4.6 Uslužbenci

V zavihku Uslužbenci, se po prevzemu zadeve s strani AJPES v reševanje, zabeleži podatek o uslužbencu, ki zadevo rešuje, in izpostavi AJPES. Po odpravi krajevne pristojnosti reševanja zadev glede na sedež upravičenca, zadeve glede na čas prejema rešujejo referenti AJPES različnih izpostav.

| 🖁 Zadeva - 8708                 | 3.1 [Vpis]               |                  |                             |   |
|---------------------------------|--------------------------|------------------|-----------------------------|---|
| Številka zadeve                 | 8708.1                   | Opomba zadeve    |                             |   |
| Čas prejema*                    | 15.05.2013 09:39:48 🔽    |                  |                             | ~ |
| Način predložitve*              | Elektronski vnos 📃 👻     |                  |                             |   |
| Čas vpisa                       | 15.05.2013 09:39:53 💌    |                  |                             | ~ |
| Zahteva Premičnina              | e Udeleženci Rubež Dokum | enti Upravičenec | Uslužbenci Stanje Zgodovina |   |
| -Podatki o referent<br>Referent | Test5 Test5 mag.         |                  |                             |   |
| Izpostava                       | LJUBLJANA                |                  |                             |   |
| Slika 93: Prikaz                | podatkov o uslužbencih A | IPES             |                             |   |

# 3.4.7 **Stanje**

V zavihku Stanje lahko spremljamo stanje zadeve. Sprememba stanja se zabeleži pri shranjevanju.

Seznam sprememb stanj lahko samo pregledujemo.

Upravičenec z izbiro gumba **Potrd**i in gumba **Shrani in zapri** zaključi vnos podatkov. Pri upravičencu se stanje zadeve v stolpcu Upravičenec iz spremenjeno v novi vrstici spremeni v »potrjeno«. Z ukazom **F5** (osveži podatke) se pri upravičencu v Seznamu zadev v pripravi spremeni status zadeve v »Ni še potrjena s strani referenta«.

Informacijski sistem pri shranjevanju zahteva izbiro certifikata, s katerim bo potrjevanje elektronsko podpisano.

Če uslužbenec AJPES ugotovi nepravilnosti zadevo vrne v popravek upravičencu.

Aplikacija razlikuje med formalnimi in neformalnimi dopolnitvami. Neformalne dopolnitve izvajamo, ko se nepravilnosti sporočijo kot opombe v zavihku stanje, pri formalni dopolnitvi pa se upravičencu pošlje pisna zahteva po dopolnitvi (s povratnico).

| 🕌 Zadeva - 8826.1                      | [Vpis]      |                        |                   |              |                 |          | Σ |
|----------------------------------------|-------------|------------------------|-------------------|--------------|-----------------|----------|---|
| Številka zadeve                        | 8826.1      |                        | Opomba zadeve     |              |                 |          |   |
| Čas prejema*                           | <b>1</b> 3. | 3 .2014 10:28:45 💌     |                   |              |                 |          | ~ |
| Način predložitve*                     | Elektror    | nski vnos 👻            |                   |              |                 |          |   |
| Čas vpisa                              | III 13.     | 3 .2014 10:29:18 💌     |                   |              |                 |          | - |
| Zahteva Premičnine                     | e   Udele   | sženci   Rubež   Dokum | enti   Upravičene | : Uslužbenci | Stanje Zgodovi  | na       |   |
| Seznam spreme                          | mb sta      | nj<br>Uporabnik        | Upravičenec       | Peferent     | Nadzornik       |          |   |
| Datam sprat                            | .0:28       | test2                  | Spremenjeno       | Nespremenjen | Nespremenjen    |          |   |
|                                        |             |                        |                   |              |                 |          |   |
|                                        |             |                        |                   |              |                 |          |   |
|                                        |             |                        |                   |              |                 |          |   |
|                                        |             |                        |                   |              |                 |          |   |
|                                        |             |                        |                   |              |                 |          |   |
|                                        |             |                        |                   |              |                 |          |   |
|                                        |             |                        |                   |              |                 |          |   |
|                                        |             |                        |                   |              |                 |          |   |
|                                        |             | Opomba                 |                   |              |                 |          |   |
|                                        |             | Opomba                 |                   |              |                 |          |   |
|                                        |             | Opomba                 |                   |              |                 |          |   |
|                                        |             | Opomba                 |                   |              |                 |          |   |
|                                        |             | Opomba                 |                   |              |                 |          |   |
|                                        |             | Opomba                 |                   |              |                 |          |   |
|                                        |             | Opomba                 |                   |              |                 |          |   |
| Pgtrdi                                 |             | Opomba                 |                   |              |                 |          |   |
| Pgtrdi                                 |             | Opomba                 |                   |              |                 |          |   |
| P <u>o</u> t r d i<br>Stanje zadeve ¥P | ripravi     | Opomba                 |                   |              | Shrani in zapri | Prekkiči |   |

Slika 94: Potrditev dane zahteve za vpis

V Seznamu zadev v pripravi se upravičencu spremeni status zadeve iz »Ni še potrjena s strani referenta« v »Zahtevane dopolnitve – neformalna dopolnitev« oziroma »Zahtevane dopolnitve – obvestilo« (Slika 95: Prikaz opombe v Stanju zadev v pripravi).

| am zadév        |            | 1.0         |                 |                        |                                                 |
|-----------------|------------|-------------|-----------------|------------------------|-------------------------------------------------|
| Stevilka zadeve | Tip zadeve | St. potrdil | Dat. potrdila   | Stanje                 | Opomba stanja                                   |
| 8809            | Rubež      | 0           |                 | V pripravi             | Nepopolni vnos - plomba (103)                   |
| 8815            | Rubež      | 0           |                 | V pripravi             | Nepopolni vnos - plomba (103)                   |
| 8721            | Rubež      | 0           |                 | V pripravi             | Nepopolni vnos - plomba (133)                   |
| 8785            | Zastava    | 0           |                 | V pripravi             | Nepopolni vnos - plomba (133)                   |
| 35              | Rubež      | 1           | 29.7.2004       | V pripravi             | Nepopolni vnos - plomba (143)                   |
| 66              | Rubež      | 1           | 10.8.2004       | V pripravi             | Nepopolni vnos - plomba (143)                   |
| 1153            | Rubež      | 1           | 11.10.2004      | V pripravi             | Nepopolni vnos - plomba (143)                   |
| 973             | Zastava    | 3           | 16.3.2007 13:33 | V pripravi             | Nepopolni vnos - plomba (3)                     |
| 8713            | Zastava    | 0           |                 | V pripravi             | Nepopolni vnos - plomba (3)                     |
| 8817            | Prepoved   | 0           |                 | V pripravi             | Nepopolni vnos - plomba (3)                     |
| 5455            | Zastava    | 1           | 4.7.2006 11:46  | V pripravi             | Ni še potrjena s strani referenta (4)           |
| 8351            | Zastava    | 1           | 19.11.2008 11:0 | V pripravi             | Ni še potrjena s strani referenta (4)           |
| 8444            | Rubež      | 0           |                 | V pripravi             | Ni še potrjena s strani referenta (4)           |
| 8802            | Rubež      | 0           |                 | V pripravi             | Ni še potrjena s strani referenta (4)           |
| 8816            | Rubež      | 0           |                 | V pripra <del>vi</del> | Ni še potrjena s strani referenta (4)           |
| 8788            | Zastava    | 0           |                 | V pripravi             | V reševanju                                     |
| 8783            | Zastava    | 0           |                 | V pripravi             | V reševanju                                     |
| 8813            | Rubež      | 0           |                 | V pripravi             | Zahtevane dopolnitve - neformalna dopolnitev (  |
| 5454            | Zastava    | 1           | 5.7.2006 7:49   | V pripravi             | Zahtevane dopolnitve - ni neformalne dopolnitve |
| 8749            | Zastava    | 0           |                 | V pripravi             | Zahtevane dopolnitve - ni neformalne dopolnitve |
| 8774            | Prepoved   | 0           |                 | V pripravi             | Zahtevane dopolnitve - ni neformalne dopolnitve |
| 21              | Zastava    | 1           | 26.7.2004       | V pripravi             | Zahtevane dopolnitve - obvestilo (8)            |
| 158             | Zastava    | 1           | 27.8.2004       | V pripravi             | Zahtevane dopolnitve - obvestilo (8)            |
| 165             | Rubež      | 1           | 31.8.2004       | V pripravi             | Zahtevane dopolnitve - obvestilo (8)            |
| 1               |            |             |                 |                        |                                                 |

Slika 95: Prikaz opombe v Stanju zadev v pripravi

 Upravičenec po prejemu zahteve v uskladitev lahko podatke uskladi in zahtevo ponovno potrdi ali pa izbere gumb Zavrni zahtevo za spremembe. V seznamu stanj se pri upravičencu zapiše stanje »Spremenjeno«;

| Rate<br>ar | Zade              | va - 8542.1 (      | [Vpis]        |           |            |         |           |      |           |                       | 1        |     |        |
|------------|-------------------|--------------------|---------------|-----------|------------|---------|-----------|------|-----------|-----------------------|----------|-----|--------|
| Š<br>Č     | tevilka<br>as pre | i zadeve<br>jema*  | 8542.1        | 1,2011 1  | .4:50:04 💌 | Ороп    | ıba zadev | re   |           |                       |          |     |        |
| N          | ačin pi           | redložitve*        | Elektro       | nski vnos | <b>•</b>   |         |           |      |           |                       |          |     | 16     |
| Č          | as vpi            | sa                 | <b>7</b> 30.1 | L1.2011 1 | 4:50:14 💌  |         |           |      |           |                       |          |     | -      |
| Za         | hteva             | Premičnine         | Udele         | ženci P   | repoved Do | kumenti | Upraviče  | enec | Uslužbeno | j <mark>Stanje</mark> | Zgodov   | ina |        |
|            | Sezna             | m spreme           | mb sta        | nj        |            |         |           | -    |           | -                     | ·        |     |        |
| ſ          |                   | Datum spre         | eme Z         | Uporab    | nik        | Upr     | avičenec  | Re   | eferent   | Nadzo                 | rnik     |     | i i    |
|            | •                 | 30.11.2011         | 14:50         | test3     |            | Sprer   | nenjeno   | Nesp | remenjen  | Nesprem               | enjen    |     |        |
| I          |                   | 30.11.2011         | 14:53         | test3     |            | Po      | trjeno    | Nesp | remenjen  | Nesprem               | enjen    |     |        |
|            |                   | 7.12.2011 1        | 3:51          | test6     |            | Po      | trjeno    | Nesp | remenjen  | Spremer               | ijeno    |     |        |
|            |                   | 7.12.2011 1        | 3:51          | test6     |            | Potrel  | one spre  | Nesp | remenjen  | Nesprem               | enjen    |     |        |
|            |                   | 12.12.2011         | 11:21         | test3     |            | Spren   | nenjeno   | Nesp | remenjen  | Nesprem               | enjen    |     |        |
| -          |                   |                    |               | Opoml     | ba         |         |           |      |           |                       |          |     | *      |
|            |                   | sprememb<br>Potrdi | e za          |           |            |         |           |      |           | *                     |          |     |        |
| s          | tanje z           | adeve V P          | ripravi       |           |            |         |           |      |           | Shrani                | in zapri | Pr  | ekliči |

Slika 96: Zavrnitev zahteve za spremembo

 Nato izbere gumb **Potrdi.** V seznamu stanj se pri upravičencu zapiše stanje »Potrjeno, spremembe zavrnjene«;

| 📲 Zade                                     | va - 8542.1 [                           | Vpis]   |                             |                      |        |               |            |        | E        | - • •        |
|--------------------------------------------|-----------------------------------------|---------|-----------------------------|----------------------|--------|---------------|------------|--------|----------|--------------|
| Številka<br>Čas pre<br>Način pi<br>Čas vpi | a zadeve<br>:jema*<br>redložitve*<br>sa | 8542.1  | .1.201<br>nski vni<br>1.201 | 1 14:50:04 💌<br>os 👻 | Opon   | iba zadeve    |            |        |          | *            |
| Zahteva                                    | Premičnine                              | Udele   | ženci                       | Prepoved Dok         | umenti | Upravičenec   | Uslužbenci | Stanje | Zgodovir | na           |
| Sezna                                      | am spreme                               | mb sta  | nj                          |                      |        |               |            |        |          |              |
|                                            | Datum spre                              | me Z    | Upor                        | abnik                |        | Upraviče      | nec        | Re     | ferent   | Nadzornik    |
|                                            | 30.11.2011                              | 14:50   | test3                       |                      |        | Spremenje     | eno        | Nespr  | emenjen  | Nespremenjen |
|                                            | 30.11.2011                              | 14:53   | test3                       |                      |        | Potrjen       | o          | Nespr  | emenjen  | Nespremenjen |
|                                            | 7.12.2011 13                            | 3:51    | test6                       |                      |        | Potrjen       | o          | Nespr  | emenjen  | Spremenjeno  |
|                                            | 7.12.2011 13                            | 3:51    | test6                       |                      |        | Potrebne spre | emembe     | Nespr  | emenjen  | Nespremenjen |
|                                            | 12.12.2011                              | 11:21   | test3                       |                      |        | Spremenje     | eno        | Nespr  | emenjen  | Nespremenjen |
|                                            |                                         |         | Оро                         | mba                  |        |               |            |        |          | *            |
| Za<br>Stanje z                             | Potrdi<br>cadeve                        | ripravi |                             |                      |        |               |            | Shrani | in zapri | Prekliči     |

Slika 97: Prikaz stanja zadeve – potrjeno, spremembe zavrnjene

- V spodnjem delu lahko vnese opombe v vpisno polje Opomba, s katerimi pojasni zavrnitev zahteve;

| 📲 Zade                                     | va - 8542.1 [                           | Vpis]                       | _                                                      |               |                |             |        | C        | - • ×        |
|--------------------------------------------|-----------------------------------------|-----------------------------|--------------------------------------------------------|---------------|----------------|-------------|--------|----------|--------------|
| Številka<br>Čas pre<br>Način pi<br>Čas vpi | a zadeve<br>njema*<br>redložitve*<br>sa | 8542.1<br>7 30.1<br>Elektro | 1<br>11.2011 14:50:04<br>nski vnos<br>11.2011 14:50:14 | Opon          | nba zadeve     |             |        |          | *            |
| Zahteva                                    | Premičnine                              | Udele                       | eženci Prepoved                                        | Dokumenti     | Upravičenec U  | Uslužbenci  | Stanje | Zgodovir | na           |
| Sezna                                      | am spreme                               | mb sta                      | inj                                                    |               |                |             |        |          |              |
|                                            | Datum spre                              | me Z                        | Uporabnik                                              |               | Upravičen      | ec          | Re     | ferent   | Nadzornik    |
|                                            | 30.11.2011 :                            | 14:50                       | test3                                                  |               | Spremenjen     | 10          | Nespr  | remenjen | Nespremenjen |
|                                            | 30.11.2011                              | 14:53                       | test3                                                  |               | Potrjeno       |             | Nespr  | remenjen | Nespremenjen |
|                                            | 7.12.2011 13                            | 3:51                        | test6                                                  |               | Potrjeno       |             | Nespr  | remenjen | Spremenjeno  |
|                                            | 7.12.2011 13                            | 8:51                        | test6                                                  |               | Potrebne sprem | nembe       | Nespr  | remenjen | Nespremenjen |
|                                            | 12.12.2011                              | 11:21                       | test3                                                  |               | Spremenjen     | 10          | Nespr  | remenjen | Nespremenjen |
|                                            | 12.12.2011                              | 1:25                        | test3                                                  | Potrj         | jeno, Sprememb | e zavrnjene | Nespr  | remenjen | Nespremenjen |
|                                            |                                         | <                           | Openitra<br>Potrjujem vpis a                           | z obstoječimi | podatki.       |             |        |          | *            |
| Z:                                         | avmizahtevo<br>spremembo<br>Potrdi      | ) 28<br>2                   |                                                        |               |                |             |        |          |              |
| Stanje z                                   | adeve V pr                              | ipravi                      |                                                        |               |                |             | Shrani | in zapri | Prekliči     |

Slika 98: Vpis opombe

 Upravičenec izbere gumb Shrani in zapri. Zahteva dobi ponovno status »Ni še potrjena s strani referenta«.

V kolikor je zadeva vpisana v skladu z Uredbo jo uslužbenec AJPES potrdi.

### 3.5 Vpis zastave preko rubeža ali prepovedi

Predpisi ne dovoljujejo vpisa zastave preko rubeža ali prepovedi (24. člen Uredbe), vendar aplikacija to vseeno omogoča (glede vpisa odloča notar).

V primeru vpisa zastave preko rubeža ali prepovedi, bo pri shranjevanju premičnine (preko gumba **Išči**) aplikacija notarja na to opozorila - »Za izbrano premičnino obstaja prepoved odtujitve in razpolaganja«. Po potrditvi gumba **V redu** upravičenec lahko nadaljuje z delom in zadevo potrdi.

Kljub temu, da je upravičenca že ob vpisu premičnine aplikacija opozorila, da za izbrano premičnino obstaja prepoved odtujitve in razpolaganja, uslužbenec AJPES zadevo vrne upravičencu v ponovno odločanje glede ustreznosti vpisa.

## 3.6 Pregled podatkov Zgodovina

Pregled podatkov zgodovine zadeve.

V razdelku Zgodovina pregledujemo seznam vseh z zahtev v zadevi tako, da izberemo razdelek Zgodovina. Prikaže se okno s seznamom zgodovinskih zahtev v zadevi. Zgodovino zadeve lahko samo pregledujemo. S klikom na zgodovinsko zahtevo lahko le to odpremo in jo pregledujemo.

| Šte         | vilka zadeve                                              | 8555.3                                                                                                    |                                   |         | Opombazad    | leve                                                           |        |
|-------------|-----------------------------------------------------------|----------------------------------------------------------------------------------------------------|-----------------------------------|---------|--------------|----------------------------------------------------------------|--------|
| Čas         | prejema*                                                  | 5,1                                                                                                    | 2.2011 15:18:20                   | -       | -            |                                                                |        |
| Nač         | in predložitve*                                           | Elektron                                                                                                    | nski vnos                         | -       |              |                                                                |        |
| č.          |                                                           | Contraction of the local sectors of the local sectors of the local secto |                                   |         |              |                                                                |        |
| Zaht        | teva Premičnin                                            | 2 Udelei                                                                                                    | ženci Prepoved                    | <br>Dok | umenti Uprav | ričenec Uslužbenci Starte Zgo                                  | dovina |
| Zaht<br>Sez | eva   Premičnin<br>mam zahtev v                           | 2 Udelei<br>zadevi                                                                                                    | .2.2011 15:18:31                  | <br>Dok | umenti Uprav | ričenec   Uslužbenci   Starte Zgo                              | dovina |
| Zaht<br>Sez | eva   Premičnin<br>m <b>am zahtev v</b><br>  Številka zah | e Udelei<br>zadevi<br>teve D                                                                                                    | ženci   Prepoved<br>Datum prejema | <br>Dok | umenti Uprav | vičenec Uslužbenci Starte Zgo<br>Nadzornik                     | dovina |
| Zaht<br>Sez | rypisa<br>nam zahtev v<br>Številka zah                    | E Udelei<br>zadevi<br>teve [0                                                                                                    |                                   | <br>Dok | umenti Uprav | ničenec Uslužbenci Starte Zgo<br>Nadzornik<br>mag. Test5 Test5 | dovina |

Slika 99: Prikaz zgodovine zadeve

# 3.7 Preverjanje v referenčnih registrih

Informacijski sistem omogoča preverjanje pravilnosti vpisanih podatkov s podatki iz referenčnih registrov (na primer Poslovni register Republike Slovenije – PRS, Register motornih vozil – MRVL in Geodetsko upravo Republike Slovenije - GURS).

**Opomba:** V primeru, ko v MRVL obstaja več vozil z isto VIN, se preverjanje ne more izvesti. V teh primerih je potrebna fizična preveritev v MRVL.

V orodni vrstici izberemo **Zadeva** in **Preveri v referenčnih registrih**. Po končanjem postopku preverjanja podatkov se izpiše ustrezno opozorilo.

Postopek preverjanja v referenčnih registrih:

| <b>.</b> (                                                                                                   | Osnovni Vpo   | gledi [  | Zadeva      | a Okna Pomoč                               |       |        |           |             |            |
|----------------------------------------------------------------------------------------------------|---------------|----------|-------------|--------------------------------------------|-------|--------|-----------|-------------|------------|
| Številka zadeve <mark>8555</mark><br>Čas prejema* <mark>IZ s</mark><br>Način predložitve* <mark>Elekt</mark> |               | 8555.    | N<br>N<br>N | Nova zastava<br>Nov rubež<br>Nova prepoved |       |        |           |             |            |
| Čas                                                                                                    | voisa         | 17 5     | Dr P        | Preveri v referenčnih registrih            |       |        |           |             |            |
| Zaht                                                                                                    | eva Premičnin | e Ude    | S           | Stornacija zahteve                         |       |        | Stanje    | Zgodovina   |            |
| Sez                                                                                                    | nam deležev i | na pre   |             | delezener                                  |       |        |           |             |            |
|                                                                                                    | Zap.št. Izbr  | isan Vrs | ta prer     | ničnine                                    | Delež | Datu   | m vpisa j | plombe Dati | um izbrisa |
| <b>F</b> ⊂                                                                                                   | 1             | Mot      | orna in     | tirna vozila, motorna koles                | a 1/1 | 5.12.2 | 2011 11:1 | 17          |            |
|                                                                                                    | 2             | Opr      | ema         |                                            | 1/1   | 5.12.2 | 2011 15:: | 19          |            |

Slika 100: Preverjanje skladnosti podatkov izbrane zadeve s podatki iz referenčnih registrov

• V primeru, da razlike ne obstajajo, informacijski sistem izpiše naslednje sporočilo:

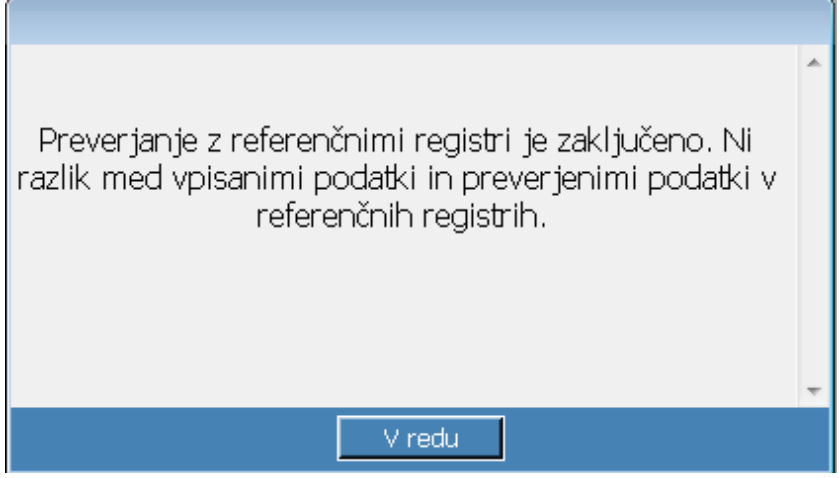

Slika 101: Preverjanje skladnosti podatkov izbrane zadeve s podatki iz ref. registrov

V primeru, da razlike obstajajo, se izpiše spodnje opozorilo. Če želimo izdelati poročilo, izberemo Da.

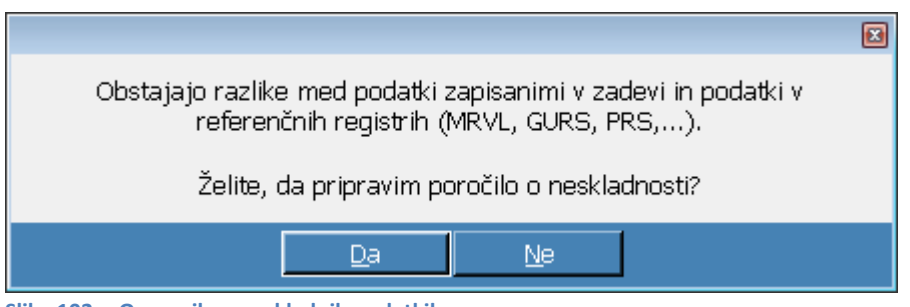

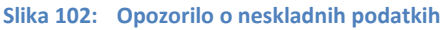

Na izpisu se pojavijo vsi neskladni podatki glede na tip podatka:

- pri udeležencih (zastavitelj, dolžnik in upnik), ki so pravne osebe se preverjanje pravilnosti opravi, če se ujema podatek o matični številki
- pri premičnini in njenem lastniku se preverjanje pravilnosti opravi, če se pri premičnini - vozilu ujema vsaj identifikacijska številka (VIN številka), pri dolžniku pa

se mora ujemati podatek o matični številki (v aplikacijo mora biti vpisana 7-mestna matična številka) oziroma EMŠO.

Dobimo sledeče izpise neskladnih podatkov:

<u>Primer 1 – neskladje pri pravni osebi</u>: v RZPP so vneseni napačni podatki o udeležencu – izpis pri tipu podatka Zastavitelj, Dolžnik in Upnik prikaže pravilne podatke v referenčnem registru (PRS):

| Register    | zastavni | h pravic na premičnir   | nah - [Neskladje med podatki] |                                 |
|-------------|----------|-------------------------|-------------------------------|---------------------------------|
| 🚰 Osnovni   | Vpogledi | Zadeva Okna Pomoč       |                               |                                 |
| Tip podatka | Zap.št.  | Vrsta podatka           | Vrednost na zahtevi za vpis   | Vrednost v referenčnem registru |
| Zastavitelj |          | Kratki naziv            | AJPESss                       | AJPES                           |
| Dolžnik     |          | Kratki naziv            | AJPESss                       | AJPES                           |
| Zastavitelj |          | Ulica                   | TRŽAŠKA                       | TRŽAŠKA CESTA                   |
| Dolžnik     |          | Ulica                   | TRŽAŠKA                       | TRŽAŠKA CESTA                   |
| Zastavitelj |          | Kraj                    | LJUBLJANAa                    | LJUBLJANA                       |
| Dolžnik     |          | Kraj                    | LJUDLJANAG                    | LOUDLIANA                       |
| Premičnina  | 1        | Ime proizvajalca        | RENASULT                      | RENAULT                         |
| Premičnina  | 1        | Model vozila            | MEGANE / 1.6 / 16V            | MEGANE / 1.6 / 16V              |
| Premičnina  | 1        | Datum prve registracije | 17.4.2008                     | 18.4.2008                       |

Slika 103: Prikaz neskladnih podatkov na ekranu – v PRS so vpisani drugačni podatki

<u>Primer 2 - neskladje pri premičnini (vozilu)</u>: v RZPP so vneseni napačni podatki pri vozilu (VIN številka je pravilna, nepravilnosti so pri drugih podatkih vozila) – izpis pri tipu podatka Premičnina prikaže pravilne podatke iz referenčnega registra:

| Register    | zastavni | h pravic na premičnii   | nah - [Neskladje med podatki | ]                               |
|-------------|----------|-------------------------|------------------------------|---------------------------------|
| 🎆 Osnovni   | Vpogledi | Zadeva Okna Pomoč       |                              |                                 |
| Tip podatka | Zap.št.  | Vrsta podatka           | Vrednost na zahtevi za vpis  | Vrednost v referenčnem registru |
| Premičnina  | 1        | Ime proizvajalca        | RENASULT                     | RENAULT                         |
| Premičnina  | 1        | Model vozila            | MEGANE / 1.6 / 16V           | MEGANE / 1.6 / 16V              |
| Premičnina  | 1        | Datum prve registracije | 17.4.2008                    | 18.4.2008                       |
| Premičnina  | 1        | Matična številka        | ;                            | 1732003000                      |
| Premičnina  | 1        | Kratki naziv            | 1                            | AJPES                           |
| Premičnina  | 1        | Naziv                   | 1                            | AGENCIJA REPUBLIKE SLOVENIJE Z  |
| Premičnina  | 1        | Ulica                   | 1                            | TRŽAŠKA CESTA                   |
| Premičnina  | 1        | Hišna številka          | 1                            | 16                              |
| Premičnina  | 1        | Naselje                 | 1                            | LJUBLJANA                       |
| Premičnina  | 1        | Poštna številka         | 1                            | 1000                            |

Slika 104: Prikaz neskladnih podatkov pri motornem vozilu

<u>Primer 3 – neskladje pri lastniku premičnine (vozila)</u>: v RZPP so vneseni napačni podatki o zastavitelju ali dolžniku (pravna oseba obstaja, vendar pa ni lastnik vozila) – izpis pri tipu podatka Premičnina nas obvesti o neskladnosti:

| 🔡 Nesklad   | je med po | datki                   |                             |                                 |
|-------------|-----------|-------------------------|-----------------------------|---------------------------------|
| Tip podatka | Zap.št.   | Vrsta podatka           | Vrednost na zahtevi za vpis | Vrednost v referenčnem registru |
| Upnik       |           | Ulica                   | TRŽAŠKA C.                  | TRŽAŠKA CESTA                   |
| Upnik       |           | Hišna številka          | 1C                          | 16                              |
| Premičnina  | 1         | Model vozila            | OSEBNO                      | TOYOTA CELICA                   |
| Premičnina  | 1         | Datum prve registracije | 9.3.2007                    | 20.6.1997                       |
| Premičnina  | 1         | Lastništvo              | (neskadnost)                |                                 |
| Premičnina  | 2         | VIN                     | VF22                        | 1                               |
|             |           |                         |                             |                                 |
|             |           |                         |                             |                                 |
|             |           |                         |                             |                                 |
|             |           |                         |                             |                                 |
|             |           |                         |                             |                                 |
|             |           |                         |                             |                                 |
|             |           |                         |                             | ⊻redu                           |

Slika 105: Prikaz neskladnih podatkov – v MRVL je vpisan drug lastnik motornega vozila

<u>Primer 4 – neskladje pri premičnini (VIN vozila)</u>: v RZPP so vneseni napačni podatki o premičnini (podatek o številki šasije ne obstaja v MRVL) nas aplikacija obvesti o številu premičnin z neskladnimi podatki:

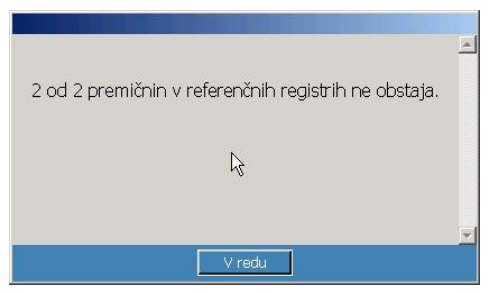

Slika 106: Obvestilo o neobstoju motornega vozila v MRVL

Izpis na ekranu pri tipu podatka Premičnina pa prikaže podrobnejši seznam razlik, kjer se prikaže vnos napačnih podatkov iz RZPP, podatki iz referenčnega registra pa so prikazani z znakom / (v MRVL podatek ne obstaja):

| 👫 Register  | Register zastavnih pravic na premičninah - [Neskladje med podatki] |                   |                             |                                 |  |  |  |  |  |  |
|-------------|--------------------------------------------------------------------|-------------------|-----------------------------|---------------------------------|--|--|--|--|--|--|
| 🚰 Osnovni   | Vpogledi                                                           | Zadeva Okna Pomoč |                             |                                 |  |  |  |  |  |  |
| Tip podatka | Zap.št.                                                            | Vrsta podatka     | Vrednost na zahtevi za vpis | Vrednost v referenčnem registru |  |  |  |  |  |  |
| Upnik       |                                                                    | Hišna številka    | 695                         | 205                             |  |  |  |  |  |  |
| Premičnina  | 1                                                                  | VIN               | abc                         | 1                               |  |  |  |  |  |  |
| Premičnina  | 2                                                                  | VIN               | W0L0SDL6884444757           | 1                               |  |  |  |  |  |  |
|             |                                                                    |                   |                             |                                 |  |  |  |  |  |  |

Slika 107: Prikaz neskladnih podatkov – motorno vozilo v MRVL ne obstaja

Seznam razlik vsebuje tudi neskladja vpisanih K.O. in parcelnih številk ter pripadajočih naslovov, katere vodi GURS. V ločenem obvestilu prikaže podatke, ki v aplikaciji pri obliki zapisa niso skladni s podatki GURS.

| 📑 Neskladje | e med pod |                |                             |                                 |
|-------------|-----------|----------------|-----------------------------|---------------------------------|
| Tip podatka | Zap.št.   | Vrsta podatka  | Vrednost na zahtevi za vpis | Vrednost v referenčnem registru |
| Premičnina  | 1         | EMŠO           | 1                           |                                 |
| Premičnina  | 1         | Ime            | 1                           | STANISLAV                       |
| Premičnina  | 1         | Primek.        | 1                           | ŽITKO                           |
| Premičnina  | 1         | Ulica          | 1                           | ŠTRIGOVSKA CESTA                |
| Premičnina  | 1         | Hšna števika   | 1                           | 5                               |
| Premičnina  | 1         | Naselje        | 1                           | SREDIŠČE OB DRAVI               |
| Premičnina  | 1         | Poštna števika | 1                           | 2277                            |
| Premičnina  | 5         | Naslov         | neobstoječ naslov           |                                 |
|             |           |                |                             |                                 |
|             |           |                |                             | ⊻ redu                          |

Slika 108: Prikaz neskladnih podatkov – vpisanega naslova

| leskladni | podatki z GURS                                                                                                    |                                        |
|-----------|----------------------------------------------------------------------------------------------------|----------------------------------------|
| <u>^</u>  | Seznam parcelnih številk, kjer prihaja do razlike med<br>aplikacijo RZPP (primer: zapir K.O. in parcelne števil<br>GURS zapisan v obliki 1733.123). | vpisom v GURS in<br>ke 1733:123/0 je v |
| K.O. in p | arcelno R. 400:158/0 GURS vodi kot 400:158                                                                                                    | *                                      |
|           |                                                                                                    | ÷                                      |
| Prek      | ači                                                                                                    | Nadaljuj                               |

Slika 109: Prikaz neskladja za obliko zapisa parcelne številke
## 3.8 Izbris pomotnega vpisa oziroma stornacija

Izbris pomotnega vpisa oziroma stornacijo uporabljamo v primeru, ko je vpis opravljen po pomoti ali z napačnimi podatki in v primeru, da upravičenec v predpisanem roku ne dopolni zahteve o manjkajočih podatkih - sedmi odstavek 36. člena Uredbe. Izbris pomotnega vpisa zadeve lahko opravi le upravičenec, ki je zadevo vpisoval in jo še ni potrdil. Možnost izbrisa pomotnega vpisa oziroma stornacije ima tudi uslužbenec AJPES v primeru, da je zadeva že potrjena s strani upravičenca.

V primeru da je zadeva potrjena s strani upravičenca in referenta ali nadzornika AJPES, lahko tako zadevo stornira samo nadzornik AJPES z administratorskimi pravicami.

Če upravičenec zahtevo za spremembo ali izbris stornira in želi nadaljevati z vpisom, izvede novo zahtevo, ki dobi naslednjo zaporedno številko od stornirane zahteve.

Pri izvedbi stornacije zadeve oz. zahteve je obvezno dodati dokument, ki pojasnjuje vzrok stornacije. Podatki iz stornirane zadeve oz. zahteve so shranjeni v aplikaciji.

Postopek stornacije zadeve poteka tako, da je potrebno v aplikacijo najprej dodati dokument, kjer kot vrsto dokumenta obvezno izberemo **Dokument razveljavitve vpisa.** 

| °odatki o dokumentu- |                                                | Podatki o datoteki za dokument |
|----------------------|------------------------------------------------|--------------------------------|
| Številka dokumenta * | * 45                                           | Dodaj                          |
| Čas prejema *        | 12.12.2011 11:37:20 💌                          |                                |
| Datum sestave *      | 12.12.2011                                     |                                |
| Vrsta dokumenta *    | Sklep pristojnega organa 💌                     | Opomba                         |
| Način prejema *      | Sklep pristojnega organa<br>Drugo<br>Sistemuli |                                |
| Izdajatelj *         | Dokument razveljavitve vpisa                   |                                |
|                      | •                                              |                                |
|                      | *                                              |                                |
|                      | 12                                             |                                |

Slika 110: Dokument razveljavitve vpisa

| Register zastav<br>Osnovni Vpogle | n <mark>ih pravic na premičninah - [Zade</mark><br>di Zadeva Okna Pomoč | va - 3517.1 [¥pis]]    |                              | 지말" [미년<br>지 말" |
|-----------------------------------|-------------------------------------------------------------------------|------------------------|------------------------------|-----------------|
| Številka zadeve                   | 3517.1 Opon                                                             | iba zadeve             |                              |                 |
| Čas prejema*                      | 12. 2 .2007 15:10:27                                                    |                        |                              | <u> </u>        |
| Čas vpisa                         | ✓ 12. 2 .2007 15:10:33                                                  |                        |                              | ×               |
| Zahteva Premičnine                | Udeleženci Terjatev Dokumenti                                           | Upravičenec Uslužbenci | Stanje Zgodovina             |                 |
| Seznam dokum                      | entov                                                                   |                        |                              |                 |
| Številka                          | Izdajatelj                                                              | 1                      | Vrsta dokumenta              |                 |
| 23/2007                           | NOTAR (IME, PRII                                                        | MEK, NASLOV)           | Dokument razveljavitve vpisa |                 |
|                                   |                                                                         |                        |                              |                 |

Slika 111: Dodan dokument v seznam dokumentov

Ko je dodan dokument razveljavitve vpisa imamo dve možnosti za nadaljevanje:

1. Za stornacijo izberemo ukaz Zadeva in Stornacija zahteve in zahtevo elektronsko podpišemo.

Navodilo za delo upravičencev z informacijskih sistemom RZPP (verzija 2.2, september 2017)

| 0                                 | snovni Vpog                                    | jledi (                       | Zad                                 | eva Okna Pomoč                                                                |                 |                              |
|-----------------------------------|------------------------------------------------|-------------------------------|-------------------------------------|-------------------------------------------------------------------------------|-----------------|------------------------------|
| Števil<br>Čas p<br>Način<br>Čas v | lka zadeve<br>prejema*<br>predložitve*<br>pisa | 8571.<br>2 9<br>Elektr<br>2 9 |                                     | Nova zastava<br>Nov rubež<br>Nova prepoved<br>Preveri v referenčnih registrih |                 |                              |
| ahtev                             | va Premičnine                                  | Ude                           | Stornacija zahteve                  |                                                                               |                 | službenci Stanje Zgodovina   |
|                                   |                                                |                               | Udeleženci •                        |                                                                               |                 |                              |
| Sez                               | nam dokume                                     | ntov                          |                                     |                                                                               |                 |                              |
|                                   | Številka Izdajatelj                            |                               | lj                                  |                                                                               | Vrsta dokumenta |                              |
| •                                 | 45                                             | OKE                           | ROŽNO SODIŠČE, ZOISOVA 2. 4000 KRAN |                                                                               |                 | Dokument razveliavitve vpisa |

Slika 112: Stornacija zahteve

Po izbiri ukaza Stornacija zahteve se odpre okno z vprašanjem »Ali res želite stornirati zahtevo?«.

| Potrdi           |                    |  |
|------------------|--------------------|--|
| Ali res želite s | tornirati zahtevo? |  |
| <u>D</u> a       | Ne                 |  |

Slika 113: Okno za stornacijo zahteve

Izbira gumba **Ne** zapre okno.

Izbira gumba **Da**:

- zahteva se stornira (dokument razveljavitve vpisa je že pripet);
- se prikaže spodnje opozorilo (dokument razveljavitve vpisa v aplikacijo še ni pripet).

| Napaka 🗾                                                                                                 |   |
|----------------------------------------------------------------------------------------------------|---|
|                                                                                                    |   |
| V zahtevi za izbris pomotnega vpisa oziroma stornacijo<br>mora biti vnešen dokument razveljavitve vpisa. |   |
|                                                                                                    | - |
| ⊻ redu                                                                                                   |   |

Slika 114: Opozorilo o vnosu dokumenta razveljavitve vpisa

Po kliku na gumb V redu je omogočeno dodajanje dokumenta za razveljavitev vpisa. Ko je dokument dodan, ponovno izberemo **Zadeva** in **Stornacija zahteve** in z elektronskim s podpisom zaključimo stornacijo.

Zadeva oz. zahteva dobi status stornirana.

Zadevo lahko storniramo tudi tako, da zadevo potrdimo preko gumba Potrdi v zavihku stanje.
 V primeru, da zadeva vsebuje dokument razveljavitve vpisa aplikacija ponudi nadaljevanje postopka s stornacijo, nadaljevanje potrjevanja zadeve ali prekinitev postopka.

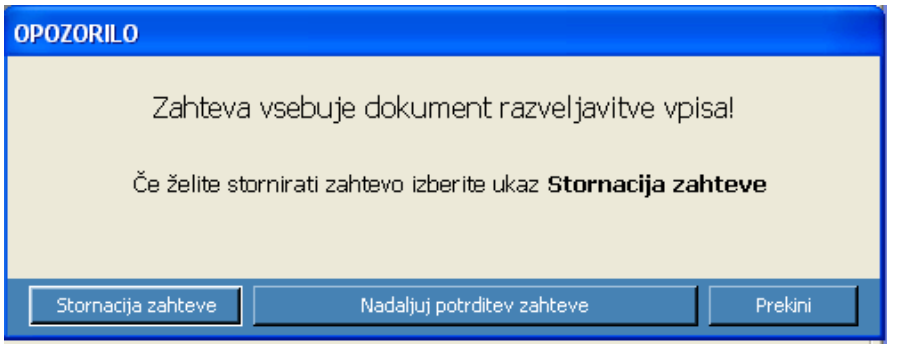

Slika 115: Potrjevanje zadeve (upravičenci), če zadeva vsebuje dokument razveljavitve vpisa

## 3.9 Sprememba podatkov v zadevi

Upravičenec lahko na že potrjeni zadevi zahteva spremembo. Na tej zadevi se ustvari nova zahteva (npr. 1456.**2**). Ko upravičenec popravi podatke v zadevi in jo potrdi, zadeva ponovno dobi stanje »ni še potrjeno s strani referenta«.

Kadar upravičenec vloži e-zahtevo za spremembo na že potrjeni zadevi, uslužbenec AJPES postopa na enak način kot v postopku vpisa nove.

V primerih, ko sprememba na premičnini, ki je zastavljena še v drugih zadevah, povzroči spremembe stanj teh drugih zadev v Nepopolni vnos - plomba, uslužbenec AJPES upravičenca opozori na dopolnitev podatkov z vpisom opombe v razdelku »Stanje«.

Če želimo podatke v potrjeni zadevi spremeniti, ravnamo po naslednjem postopku:

- 1. S pomočjo iskanja poiščemo zadevo, na kateri želimo opraviti spremembo, vendar je ne odpremo.
- 2. V orodni vrstici izberemo Zadeva in Zahteva za spremembo.

| 👯 Osnovni 🛛 Vpogled | i Zad | eva Okna Pomoč          |          |               |
|---------------------|-------|-------------------------|----------|---------------|
| Številka zadeve     | 1     | Nova zastava            | Stanje   | Opomba stanja |
| 8499                | 1     | Nov rubež               | Potrjena |               |
|                     |       | Nova prepoved           |          |               |
|                     |       | Odpri zadevo            |          |               |
|                     |       | Zahteva za spremembo    |          |               |
|                     |       | Zahteva za izbris       |          |               |
|                     |       | Kopiraj zadevo kot novo |          |               |

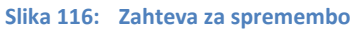

Odpre se okno nove zahteve na izbrani zadevi:

Navodilo za delo upravičencev z informacijskih sistemom RZPP (verzija 2.2, september 2017)

| 🖗 Zadeva - 8499.                                         | [Sprememba]                                 |                                              |
|----------------------------------------------------------|---------------------------------------------|----------------------------------------------|
| Številka zadeve                                          | 8499.4 Opomba:                              | zadeve                                       |
| Čas prejema*                                             | I2.12.2011 11:56:25 ▼                       | -                                            |
| Nacin prediozitve                                        |                                             |                                              |
| Čas vpisa<br>Zahteva Premični                            | 12.12.2011 11:56:25 💌                       | ravičenec   Uslužbenci   Stanje   Zgodovina  |
| Čas vpisa<br>Zahteva Premični<br>Podatki o zahte<br>Opis | re   Udeleženci   Prepoved   Dokumenti   Up | ravičenec   Uslužbenci   Stanje   Zgodovina  |
| Čas vpisa<br>Zahteva Premični<br>Podatki o zahte<br>Opis | 12.12.2011 11:56:25 💌                       | vravičenec   Uslužbenci   Stanje   Zgodovina |

Slika 117: Nova zahteva v zadevi (sprememba)

- 3. Vnesemo potrebne spremembe:
  - a) sprememba podatkov o premičnini, udeležencih, terjatvi, podatkih o prepovedi...

Pri spremembi podatkov o premičnini kliknemo gumb **Spremeni.** S tem se polja s podatki o premičnini aktivirajo in lahko spremenimo podatke.

| Plombirana, Zastavljena         sta premičnine *       Motorna in tirna vozila, motorna kolesa ter prikolice in polprikolice         dentifikatorji premičnine       Išči         dentifikacijska številka *       WMAT32B481M219909         eto izdelave       1996         egistrska označba       MB R8-360         ne proizvajalca       M.A.N.         p vozila       TOVORNO VOZILO | mičnina                     |                                                                 |                       |
|----------------------------------------------------------------------------------------------------|-----------------------------|-----------------------------------------------------------------|-----------------------|
| sta premičnine *     Motorna in tirna vozila, motorna kolesa ter prikolice in polprikolice       dentifikatorji premičnine<br>fentifikacijska številka *     IJSČI       dentifikacijska številka *     WMAT32B481M219909       eto izdelave     1996       egistrska označba     MB R8-360       ne proizvajalca     M.A.N.       p vozila     TOVORNO VOZILO                            | Status                      | ombirana. Zastavliena                                           |                       |
| dentifikatorji premičnine<br>Jentifikacijska številka * WMAT32B481M219909<br>sto izdelave 1996<br>egistrska označba MB R8-360<br>me proizvajalca M.A.N.<br>p vozila TOVORNO VOZILO                                                                                                    | /rsta premičnine *          | otorna in tirna vozila, motorna kolesa ter prikolice in polprik | olice                 |
| dentifikacijska številka * WMAT32B481M219909<br>eto izdelave 1996<br>egistrska označba MB R8-360<br>ne proizvajalca M.A.N.<br>p vozila TOVORNO VOZILO                                                                                                    | -Identifikatorji premičnine |                                                                 |                       |
| eto izdelave 1996 egistrska označba MB R8-360 p vozila TOVORNO VOZILO                                                                                                    | Identifikacijska številka * | WMAT32B481M219909                                               | Lisci                 |
| egistrska označba MB R8-360 Spremer<br>ne proizvajalca M.A.N.<br>ip vozila TOVORNO VOZILO                                                                                                    | Leto izdelave               | 1996                                                            | <u>R</u> ef. register |
| ne proizvajalca M.A.N.<br>ip vozila TOVORNO VOZILO                                                                                                    | Registrska označba          | MB R8-360                                                       | Spremeni              |
| ip vozila TOVORNO VOZILO                                                                                                    | Ime proizvajalca            | M.A.N.                                                          |                       |
|                                                                                                    | Tip vozila                  | TOVORNO VOZILO                                                  |                       |
| odel vozila TIP 19.463 FLK                                                                                                    | Model vozila                | TIP 19.463 FLK                                                  |                       |
|                                                                                                    |                             | ·                                                               |                       |
|                                                                                                    |                             |                                                                 |                       |
|                                                                                                    |                             |                                                                 |                       |
|                                                                                                    |                             |                                                                 |                       |
|                                                                                                    |                             |                                                                 |                       |
|                                                                                                    |                             |                                                                 |                       |
|                                                                                                    |                             |                                                                 |                       |
|                                                                                                    | Deleži                      | Onis premičnin                                                  | e                     |
| eleži Onis premičnine                                                                                                    | Ulomek                      | Zastavljen v 34.3                                               |                       |
| elcži Opis premičnine                                                                                                    | <b>N</b> 171                |                                                                 | _                     |

Slika 118: Sprememba podatkov o premičnini

S klikom na gumb **Spremeni** se na vseh zadevah, v katerih je premičnina vpisana, samodejno kreirajo nove zahteve za spremembo, ki morajo biti dopolnjene (npr. vnos ustreznega dokumenta) in

potrjene. Informacijski sistem bo te zadeve upravičencu, ki je zahteval spremembo, prikazal v seznamu zadev v pripravi.

 b) izbris premičnine oz. vpis nove premičnine. Premičnino izbrišemo tako, da premičnino, ki jo želimo izbrisati označimo, nato pa izberemo desni gumb miške in iz seznama izberemo Izbriši.

| 🎆 Register zastav                  | nih pravic na premičninah - [Zadeva - 34        | .3 [Spremem     | ıba]]                    |               | <u> </u> | 🔲 _ 🗗 🗡 |
|------------------------------------|-------------------------------------------------|-----------------|--------------------------|---------------|----------|---------|
| 🞆 Osnovni Vpogle                   | di Zadeva Okna Pomoč                            |                 |                          |               |          | _ 8 ×   |
| Številka zadeve<br>Čas prejema*    | 34.3 Opomba zad                                 | eve             |                          |               |          |         |
| Način predložitve*<br>Čas vpisa    | Elektronski vnos     7     23. 2 .2007 14:22:40 |                 | - 1 - 1                  |               |          | V       |
| Zahteva Premichini                 | Udeleženci   Terjatev   Dokumenti   Upravi      | čenec   Uslužbe | enci   Stanje   Zgodovir | na            |          |         |
| Seznam deležev                     | na premičninah                                  |                 |                          |               |          |         |
| Zap.št. Izbri                      | sana Vrsta premičnine                           | Delež           | Datum vpisa plombe       | Datum izbrisa |          |         |
| 1                                  | Motorna in tirna vozila, motorna kolesa         | 1/1             | 27.7.2004 10:32          |               |          |         |
| 2                                  | Motorna in tirna vozila, motorna kolesa         | 1/1             | 27.7.2004 10:35          |               |          |         |
| Odpri                              | F12 na in tirna vozila, motorna kolesa          | 1/1             | 27.7.2004 10:38          |               | l        |         |
| Dodaj<br>Uporabi kot no<br>Izbriši | Ins<br>vo F11<br>Del                            |                 |                          |               |          |         |

Slika 119: Izbris premičnine

Pri izbrisani premičnini se v stolpcu **Izbrisana**, po potrditvi zadeve s strani upravičenca, pa se izpolni tudi polje **Datum izbrisa**.

| 🚮 Register zastavnih pravic na premičninah - [Zadeva - 34 | 1.3 [Spremen   | ıba]]                   |                 |   |
|-----------------------------------------------------------|----------------|-------------------------|-----------------|---|
| Snovni Vpogledi Zadeva Okna Pomoč                         |                |                         |                 |   |
| Številka zadeve 34.3 Opomba zade                          |                |                         |                 |   |
| Čas prejema* 🔀 23. 2 .2007 14:22:29 💌                     |                |                         |                 |   |
| Način predložitve* Elektronski vnos 🔽                     |                |                         |                 |   |
| Čas vpisa 🗾 23. 2 .2007 14:22:40 🔽                        |                |                         |                 | - |
| Zahteva Premičnine Udeleženci Terjatev Dokumenti Upravi   | čenec 🛛 Uslužb | enci   Stanje   Zgodovi | na              |   |
| Seznam deležev na premičninah                             |                |                         |                 |   |
| Zap.št. Izbrisana Vrsta premičnine                        | Delež          | Datum vpisa plombe      | Datum izbrisa   |   |
| 🕨 1 📃 Motorna in tirna vozila, motorna kolesa             | 1/1            | 27.7.2004 10:32         |                 |   |
| 2 Motorna in tirna vozila, motorna kolesa                 | 1/1            | 27.7.2004 10:35         |                 |   |
| 3 Motorna in tirna vozila, motorna kolesa                 | 1/1            | 27.7.2004 10:38         | 23.2.2007 14:38 |   |
|                                                           |                |                         |                 |   |

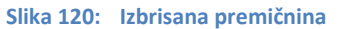

- 4. V razdelku **Dokumenti** dodamo listino, ki je podlaga za spremembo.
- 5. Zahtevo za spremembo potrdimo s klikom na gumb Potrdi, Shrani in zapri v razdelku Stanje.

# 3.10 Izbris zadeve

Ko je terjatev poplačana oziroma je zadeva zastarala, upravičenec zahteva izbris zadeve. Na zadevi se vzpostavi nova zahteva (npr. 1456.**3**).

Izbris zadeve se opravi na osnovi zahteve za izbris po naslednjem postopku:

- 1. S pomočjo iskanja poiščemo zadevo, na kateri želimo opraviti izbris. Zadevo v seznamu rezultatov izberemo, vendar je ne odpremo.
- 2. V orodni vrstici izberemo Zadeva in Zahteva za izbris.

| Zadeve         | Nova zastava            |       |          |               |
|----------------|-------------------------|-------|----------|---------------|
| Številka zadev | Nov rubež               | rdila | Stanje   | Opomba stanja |
| 8566           | Nova prepoved           |       | Potrjena |               |
|                | Odpri zadevo            |       |          |               |
|                | Zahteva za spremembo    |       |          |               |
|                | Zahteva za izbris       |       |          |               |
|                | Kopiraj zadevo kot novo |       |          |               |
|                | Kopiraj zadevo kot novo |       |          |               |

Slika 121: Zahteva za izbris

Zahtevi za izbris je mogoče dodati le dokument in jo potrditi, na kar nas opozori tudi aplikacija:

| Izbrali ste zahtevo za izbris zadeve | . V tej zahtevi ni možna sprememba |
|--------------------------------------|------------------------------------|
| podatkov. Ali že                     | elite nadaljevati?                 |
| <u>D</u> a                           | Ne                                 |

Slika 122: Okno za izbris zahteve

Odpre se okno nove zahteve na izbrani zadevi:

| 💏 Register zastavnih pravic na premičninah                                            |   |                        |                       |
|---------------------------------------------------------------------------------------|---|------------------------|-----------------------|
| Osnovni Vpogledi Zadeva Okna Pomoč                                                    |   |                        |                       |
| Zadeva - 3085.2 [Izbris]                                                              |   |                        | <b>_</b>              |
| Številka zadeve Joenstein Opomba zadeve                                               |   | _ 🗆 🗙<br>Opomba stanja |                       |
| Čas prejema* 17.13:03:52<br>Način predložitve* Elektronski vnos                       |   |                        |                       |
| Čas vpisa 🔽 13. 01. 06 13:03:52 🔽                                                     | - |                        |                       |
| Zahteva Premičnine Udeleženci Rubež Dokumenti Upravičenec Uslužbenci Stanje Zgodovina |   |                        |                       |
| Podatki o zahtevi                                                                     |   |                        |                       |
| Opis                                                                                  |   |                        |                       |
|                                                                                       |   |                        | -1                    |
|                                                                                       |   |                        | Prijavljen: test10 // |

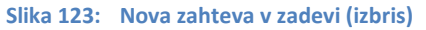

- 3. V razdelku Dokumenti dodamo listino, ki je podlaga za izbris.
- 4. Zahtevo za izbris potrdimo s pritiskom na gumb Potrdi v razdelku Stanje.

S tem je zadeva označena kot izbrisana, vendar pa se še vedno nahaja v Registru.

#### 3.11 Kopiranje zadeve

Vnos premičnin in hkrati tudi udeležencev, ki so v registru že vpisane in potrjene, je mogoč tudi s kopiranjem zadeve, ki ustreza posamezni premičnini.

**Ukaz Kopiraj zadevo kot novo** kopira iste vrste vpisa v novo zadevo (primer zastava se lahko s tem ukazom kopira le v novo zastavo), pri čemer se avtomatsko kreira naslednji vrstni red zastavitve, ki se pri vpisu prepovedi na premičnini ne vzpostavi (vrstni red), temveč se le izkazuje.

Zadevo je mogoče kopirati na dva načina:

- želeno zadevo označimo in izberemo desni gumb miške ter iz seznama izberemo Kopiraj kot novo,
- želeno zadevo označimo in v meniju Zadeva izberemo **Kopiraj zadevo kot novo** (Slika 124: Kopiranje zadeve).

| )snovn | ni Vpogledi Z  | (adeva) Okna Pomoč        |       |          |               |
|--------|----------------|---------------------------|-------|----------|---------------|
| 📲 Za   | deve           | Nova zastava              |       |          |               |
|        | Številka zadev | Nov rubež                 | rdila | Stanje   | Opomba stanja |
| 8562   | 8562           | Nova prepoved             |       | Potrjena |               |
|        |                | Odpri zadevo              |       |          |               |
|        |                | Zahteva za spremembo      |       |          |               |
|        |                | Zahteva za izbris         |       |          |               |
|        |                | N Kopirai zadevo kot novo |       |          |               |

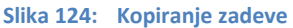

# 3.12 Način skupinskega vpisa opreme ali zalog na določeni lokaciji

Zadeve, kjer zaradi velikega št. premičnin ni mogoče vpisati vsakega posameznega kosa opreme ali zalog v register (npr. kladivo, klešče, vijaki, stol, miza, palični mešalnik, kolo, škornji, čevlji itn.), vpisujemo na naslednji način:

- polje vrsta opreme predlagamo, da se v primeru velikega št. premičnin le-te smiselno uskupini (npr. pohištvo, gospodinjski aparati, orodje, obleka in obutev itn.); v polje Opis premičnine se poskuša skupino določneje opisati, pri tem pa se v Opombo navede, da je podrobnejši opis opreme oziroma zalog razviden iz priložene dokumentacije;
- v polje datum izdelave vpišemo datum zahteve za vpis;
- v polje ime proizvajalca vpišemo
  a) ime proizvajalca, če gre za istega pri vseh posameznih kosih opreme ali zalog,
  b) če so proizvajalci različni pa različni proizvajalci, za posamezen kos razvidni iz dokumentov;
- v polje **namen uporabe** vpišemo
  - a) namen, če gre za istovrstno opremo,
  - b) če pa se namen opreme razlikuje, se vpiše različen namen, za posamezen kos, kot je razvidno iz priložene dokumentacije.

Če se opravi vpis več kosov opreme na posamezen točno opisan prostor, je potrebno v polje opis premičnine čim natančneje opisati posamezne kose opreme ali njihove sklope. V polje Opomba pa je potrebno vpisati, da gre za vpis več kosov opreme na istem prostoru ter natančno navesti, iz katerih dokumentov so razvidni posamezni kosi opreme.

# 4 Reševanje napak

V primeru, da AJPES potrdi vpis z napačnimi podatki (tako upravičenec kot nadzornik spregledata neskladnost podatkov v e-zahtevi in v listinah), uslužbenec AJPES upravičenca pozove k zahtevi za spremembo podatkov, ki pa se ne tarifira (ker bi uslužbenec AJPES upravičenca moral na napako opozoriti že pred potrditvijo e-zahteve).

V primeru, da upravičenec pred potrditvijo zadeve ugotovi, da je izbral napačno zahtevo (spremembo ali izbris), mora zahtevo izbrisati upravičenec. Izbris pomotnega vpisa zadeve oz. stornacijo opravi z izbiro ukaza »stornacija zahteve« (poglavje 3.8 Izbris pomotnega vpisa oziroma stornacija).

V primeru, da upravičenec ali uslužbenec AJPES ugotovi napačno izbiro zahteve po potrditvi s strani upravičenca, upravičenec ne more sam izbrisati zahteve. Na podlagi dokumenta o razveljavitvi vpisa upravičenca izbris opravi uslužbenec AJPES .

V primeru, da se ugotovi napačni postopek po potrditvi zahteve s strani upravičenca in uslužbenec AJPES (npr. zahteva sodišča za razveljavitev vpisa), izbris opravi nadzornik z administratorskimi pravicami (centrala).

# 5 Vrste obrazcev

AJPES uporablja naslednje predloge dokumentov za izpis:

- RZPP-3: Potrdilo o opravljenem vpisu zastavne pravice na premičnini
- RZPP-4: Potrdilo o opravljenem vpisu spremembe podatkov zastavne pravice na premičnini
- RZPP-5: Potrdilo o opravljenem izbrisu zastavne pravice na premičnini
- RZPP-6: Potrdilo o opravljenem vpisu rubeža premičnine
- RZPP-7: Potrdilo o opravljenem vpisu spremembe podatkov rubeža
- RZPP-8: Potrdilo o opravljenem izbrisu rubeža
- RZPP-9: Izpisek podatkov iz Registra neposestnih zastavnih pravic na premičninah
- RZPP-10: Izpisek podatkov iz Registra neposestnih zastavnih pravic na premičninah (za premičnine, na katerih ni vpisanih zastavnih pravic)
- RZPP-11: Zgodovinski izpisek podatkov iz Registra neposestnih zastavnih pravic na premičninah
- RZPP-12: Zgodovinski izpisek podatkov iz Registra neposestnih zastavnih pravic na premičninah (za premičnine, na katerih ni vpisanih zastavnih pravic)
- RZPP-13: Obvestilo o manjkajočih podatkih (v zahtevi za vpis zastave)
- RZPP-14: Obvestilo o manjkajočih podatkih (v zahtevi za vpis rubeža)
- RZPP-15: Obvestilo o neskladnosti podatkov (v zahtevi za vpis zastave)
- RZPP-16: Obvestilo o neskladnosti podatkov (v zahtevi za vpis rubeža)
- RZPP-17: Potrdilo o opravljenem vpisu prepovedi odtujitve in obremenitve na premičnini
- RZPP-18: Potrdilo o opravljenem vpisu spremembe podatkov prepovedi odtujitve in obremenitve na premičnini
- RZPP-19: Potrdilo o opravljenem izbrisu prepovedi odtujitve in obremenitve na premičnin
- RZPP-20: Obvestilo o manjkajočih podatkih (v zahtevi za vpis prepovedi)
- RZPP-21: Obvestilo o neskladnosti podatkov (v zahtevi za vpis prepovedi)
- Obvestilo o preteku 10 let po zapadlosti terjatve

- Obvestilo o opravljenem izbrisu zastavne pravice na premičnini (ni predlagana ohranitev zastavne pravice 10 let po zapadlosti terjatve)
- Obvestilo o izbrisu plombe (nepopolna zahteva  $\rightarrow$  izbris na podlagi tretjega odstavka 36. člena Uredbe)
- Obvestilo o izbrisu plombe (AJPES ni prejela listin, ki so podlaga za vpis → izbris na podlagi šestega odstavka 36. člena Uredbe)
- Obvestilo o izbrisu podatkov iz nepopolne zahteve